# USER MANUAL

# EL1093

Intel<sup>®</sup> Atom<sup>™</sup> x7/ Celeron<sup>®</sup> Processor Slim and Fanless Embedded PC

TL Electronic GmbH Bgm.-Gradl-Str. 1 85232 Bergkirchen-Feldgeding Germany

Tel.: +49 (0)8131 33204-0

Fax: +49 (0)8131 33204-150

E-Mail: info@tl-electronic.de

www.tl-electronic.de

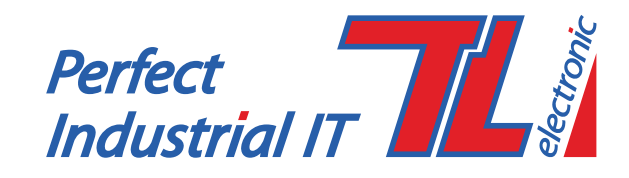

EL1093 M1

# (EL1093) Intel<sup>®</sup> Atom<sup>TM</sup> x7/ Celeron<sup>®</sup> Processor Slim and Fanless Embedded PC

# **COPYRIGHT NOTICE & TRADEMARK**

All trademarks and registered trademarks mentioned herein are the property of their respective owners.

This manual is copyrighted in July 2017. You may not reproduce or transmit in any form or by any means, electronic, or mechanical, including photocopying and recording.

# DISCLAIMER

This user's manual is meant to assist users in installing and setting up the system. The information contained in this document is subject to change without any notice.

# **CE NOTICE**

This is a class A product. In a domestic environment this product may cause radio interference in which case the user may be required to take adequate measures.

# FCC NOTICE

This equipment has been tested and found to comply with the limits for a Class A digital device, pursuant to part 15 of the FCC Rules. These limits are designed to provide reasonable protection against harmful interference when the equipment is operated in a commercial environment. This equipment generates, uses, and can radiate radio frequency energy and, if not installed and used in accordance with the instruction manual, may cause harmful interference to radio communications. Operation of this equipment in a residential area is likely to cause harmful interference at his own expense.

You are cautioned that any change or modifications to the equipment not expressly approve by the party responsible for compliance could void your authority to operate such equipment.

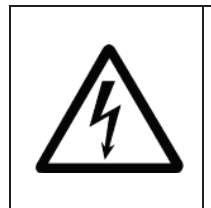

**CAUTION:** Danger of explosion may occur when the battery is incorrectly replaced. Replace the battery only with the same or equivalent type recommended by the manufacturer. Dispose of used batteries according to the manufacturer's instructions.

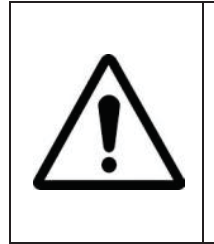

**WARNING:** Some internal parts of the system may have high electrical voltage. We strongly recommend that only qualified engineers are allowed to service and disassemble the system. If any damages should occur on the system and are caused by unauthorized servicing, it will not be covered by the product warranty.

# Contents

| Re | vision H | listo | ry                                            | V    |
|----|----------|-------|-----------------------------------------------|------|
| 1  | Introd   | lucti | on                                            | 1-1  |
|    | 1.1      | Abo   | out This Manual                               | 1-2  |
| 2  | Gettin   | ng St | arted                                         | 2-1  |
|    | 2.1      | Pa    | ckage List                                    | 2-2  |
|    | 2.2      | Sys   | stem Overview                                 | 2-3  |
|    | 2.2.     | .1    | Front View                                    | 2-3  |
|    | 2.2.     | .2    | Rear View                                     | 2-3  |
|    | 2.2.     | .3    | Top View                                      | 2-3  |
|    | 2.2.     | .4    | Side View                                     | 2-4  |
|    | 2.2.     | .5    | Quarter View                                  | 2-4  |
|    | 2.3      | Sys   | stem Specifications                           | 2-5  |
|    | 2.4      | Saf   | fety Precautions                              | 2-7  |
| 3  | Syste    | m C   | onfiguration                                  | 3-1  |
|    | 3.1      | JUI   | MPER & CONNECTOR QUICK REFERENCE TABLE.       | 3-2  |
|    | 3.2      | CO    | MPONENT LOCATIONS OF SYSTEM MAIN BOARD .      | 3-3  |
|    | 3.2.     | .1    | Top View of System Main Board                 | 3-3  |
|    | 3.2.     | .2    | Bottom View of System Main Board              | 3-5  |
|    | 3.3      | HO    | W TO SET JUMPERS                              | 3-6  |
|    | 3.4      | Set   | tting Main Board Connectors and Jumpers       | 3-8  |
|    | 3.4.     | .1    | COM Connector                                 | 3-8  |
|    | 3.4.     | .2    | COM1 and COM2 PIN9 Definition Selection Guide | 3-10 |
|    | 3.4.     | .3    | Power Input Connector                         | 3-11 |

|   | 3.4.4    | Power Button Connector                                           |      |
|---|----------|------------------------------------------------------------------|------|
|   | 3.4.5    | LAN1, LAN2 Ports                                                 | 3-12 |
|   | 3.4.6    | Dual USB 3.0 Connectors                                          | 3-14 |
|   | 3.4.7    | USB 3.0 Connectors                                               | 3-15 |
|   | 3.4.8    | Digital Input/Output Connector                                   | 3-16 |
|   | 3.4.9    | I2C Wafer                                                        | 3-17 |
|   | 3.4.10   | I2C PIN2 Voltage Selection                                       | 3-18 |
|   | 3.4.11   | DVI Port                                                         | 3-19 |
|   | 3.4.12   | HDMI Port Connector                                              |      |
|   | 3.4.13   | HDMI Audio Connector                                             | 3-21 |
|   | 3.4.14   | Low Pin Count (LPC) Connector                                    | 3-22 |
|   | 3.4.15   | Power over Ethernet (PoE) Connector                              |      |
|   | 3.4.16   | HDMI2 SELECTION                                                  |      |
|   | 3.4.17   | MINI PCI EXPRESS SLOT                                            |      |
|   | 3.4.18   | Mini- Serial ATA (SATA) SLOT                                     |      |
|   | 3.4.19   | Serial ATA (SATA) 3.0 Connector                                  | 3-26 |
|   | 3.4.20   | HDD Power Connector                                              |      |
|   | 3.4.21   | AT / ATX Mode Selection                                          | 3-27 |
|   | 3.4.22   | TPM Module Selection                                             | 3-27 |
|   | 3.4.23   | CLEAR CMOS DATA SELECTION                                        |      |
| 4 | Software | Utilities                                                        | 4-1  |
|   | 4.1 Intr | roduction                                                        | 4-2  |
|   | 4.2 Ins  | talling Intel <sup>®</sup> Chipset Software Installation Utility | 4-3  |
|   | 4.2.1    | Introduction                                                     | 4-3  |
|   | 4.2.2    | Intel <sup>®</sup> Chipset Software Installation Utility         | 4-3  |
|   | 4.3 INT  | TEL <sup>®</sup> TRUSTED EXECUTION ENGINE DRIVER                 |      |
|   | INS      | STALLATION                                                       | 4-4  |

\_

|   | 4.3  | .1     | Introduction                                        | 4-4  |
|---|------|--------|-----------------------------------------------------|------|
|   | 4.3  | .2     | Installation Instructions for Windows 10            | 4-4  |
|   | 4.4  | Inte   | <sup>®</sup> Patch Driver installation              | 4-5  |
|   | 4.4  | .1     | Introduction                                        | 4-5  |
|   | 4.4  | .2     | Installation Instructions for Windows 10            | 4-5  |
|   | 4.5  | Insta  | alling Graphics Driver Utility                      | 4-6  |
|   | 4.6  | Insta  | alling LAN Driver Utility                           | 4-7  |
|   | 4.7  | Insta  | alling Sound Driver Utility                         | 4-8  |
|   | 4.8  | Insta  | alling Intel <sup>®</sup> Serial I/O Driver Utility | 4-9  |
| 5 | BIOS | SETU   | JP                                                  | 5-1  |
|   | 5.1  | Intro  | oduction                                            | 5-2  |
|   | 5.2  | Acc    | essing Setup Utility                                | 5-4  |
|   | 5.3  | Maii   | ٦                                                   | 5-7  |
|   | 5.4  | Adv    | anced                                               | 5-9  |
|   | 5.4  | .1     | Advanced - ACPI Settings                            | 5-10 |
|   | 5.4  | .2     | Advanced – Hardware Monitor                         | 5-11 |
|   | 5.4  | .3     | Advanced – F81946 Watchdog Configuration            | 5-12 |
|   | 5.4  | .4     | Advanced – CPU Configuration                        | 5-13 |
|   | 5    | .4.4.1 | Advanced - CPU Configuration - Socket 0 CPU         |      |
|   |      |        | Information                                         | 5-14 |
|   | 5    | .4.4.2 | Advanced - CPU Configuration - CPU Power            |      |
|   |      |        | Management                                          | 5-16 |
|   | 5.4  | .5     | Advanced - F81946 Super IO Configuration            | 5-17 |
|   | 5.4  | .6     | Advanced – Network Stack Configuration              | 5-22 |
|   | 5.4  | .7     | Advanced - USB Configuration                        | 5-23 |
|   | 5.4  | .8     | Advanced - Platform Trust Technology                | 5-24 |

| 5.5 Chipset                                                      |  |  |  |  |  |
|------------------------------------------------------------------|--|--|--|--|--|
| 5.5.1 Chipset –North Bridge5-26                                  |  |  |  |  |  |
| 5.5.2 Chipset –South Bridge5-27                                  |  |  |  |  |  |
| 5.5.2.1 Chipset – South Bridge- HD-Audio Configuration           |  |  |  |  |  |
| 5.5.2.2 Chipset –South Bridge- LPSS Configuration5-29            |  |  |  |  |  |
| 5.5.2.3 Chipset – South Bridge- PCI Express Configuration5-30    |  |  |  |  |  |
| 5.5.2.4 Chipset –South Bridge- SATA Drives                       |  |  |  |  |  |
| 5.5.2.5 Chipset – South Bridge- Miscellaneous Configuration 5-36 |  |  |  |  |  |
| 5.6 Security5-37                                                 |  |  |  |  |  |
| 5.7 Boot                                                         |  |  |  |  |  |
| 5.8 Save & Exit5-41                                              |  |  |  |  |  |
| Appendix A System Diagrams 1                                     |  |  |  |  |  |
| Bottom Cover Exploded Diagram2                                   |  |  |  |  |  |
| Heat Sink Exploded Diagram                                       |  |  |  |  |  |
| Front & Rear I/O Panel Installation Exploded Diagram4            |  |  |  |  |  |
| Mother Board Exploded Diagram5                                   |  |  |  |  |  |
| HDD Module Exploded Diagram                                      |  |  |  |  |  |
| Packing Exploded Diagram7                                        |  |  |  |  |  |
| Appendix B Technical Summary1                                    |  |  |  |  |  |
| System Block Diagram2                                            |  |  |  |  |  |
| Interrupt Map                                                    |  |  |  |  |  |
| I/O MAP                                                          |  |  |  |  |  |
| Memory Map                                                       |  |  |  |  |  |
| Configuring WatchDog Timer                                       |  |  |  |  |  |
| Flash BIOS Update                                                |  |  |  |  |  |

# **Revision History**

| Version No. | Revision History | Page No. | Date    |
|-------------|------------------|----------|---------|
| M1          | Initial Release  |          | 2017/07 |

# Introduction

This chapter provides the introduction for the EL1093 system as well as the framework of the user manual.

The following topic is included:

• About This Manual

# 1.1 About This Manual

Thank you for purchasing our EL1093 system. The EL1093 is an updated system designed to be comparable with the highest performance of IBM AT personal computers. The EL1093 provides faster processing speed, greater expandability and can handle more tasks than before. This manual is designed to assist you how to install and set up the whole system. It contains 5 chapters and 2 appendixes. Users can configure the system according to their own needs. This user manual is intended for service personnel with strong hardware background. It is not intended for general users.

The following section describes the structure of this user manual.

#### Chapter 1 Introduction

This chapter introduces the framework of this user manual.

#### Chapter 2 Getting Started

This chapter describes the package contents and system specifications, and illustrates the physical appearances for the EL1093 system. Read the safety reminders carefully on how to take care of your system properly.

#### Chapter 3 System Configuration

This chapter describes the locations and functions of the system motherboard components. You will learn how to properly configure the connectors and system configuration jumpers on the motherboard and configure the system to meet your own needs.

#### Chapter 4 Software Utilities

This chapter introduces how to install Intel Chipset Software Installation Utility, Intel Management Engine Components Installer Driver Utility, Intel USB 3.0 Extensible Host Controller Driver Utility, RAID Driver Utility (optional, only for Q170 SKU), Graphics Driver Utility, LAN Driver Utility and Sound Driver Utility.

#### Chapter 5 AMI BIOS Setup

This chapter provides BIOS setup information.

#### Appendix A System Assembly Diagrams

This appendix provides the exploded diagrams and part numbers of the EL1093.

# Appendix B Technical Summary

This appendix provides the information about the system block diagram, allocation maps for system resources, Watchdog Timer Configuration and Flash BIOS Update.

# 2 Getting Started

This chapter provides the information for the EL1093 system. It describes how to set up the system quickly and outlines the system specifications.

The following topics are included:

- Package List
- System Overview
- System Specification
- Safety Precautions

**Experienced users can go to Chapter 3 System Configuration on page 3-1 for a quick start.** 

# 2.1 Package List

If you discover any of the items listed below are damaged or lost, please contact your local distributor immediately.

| ltem       | Part No. | Q'ty |
|------------|----------|------|
| EL1093     |          | 1    |
| Manual     |          | 1    |
| Driver DVD |          | 1    |

# 2.2 System Overview

Unit: mm

# 2.2.1 Front View

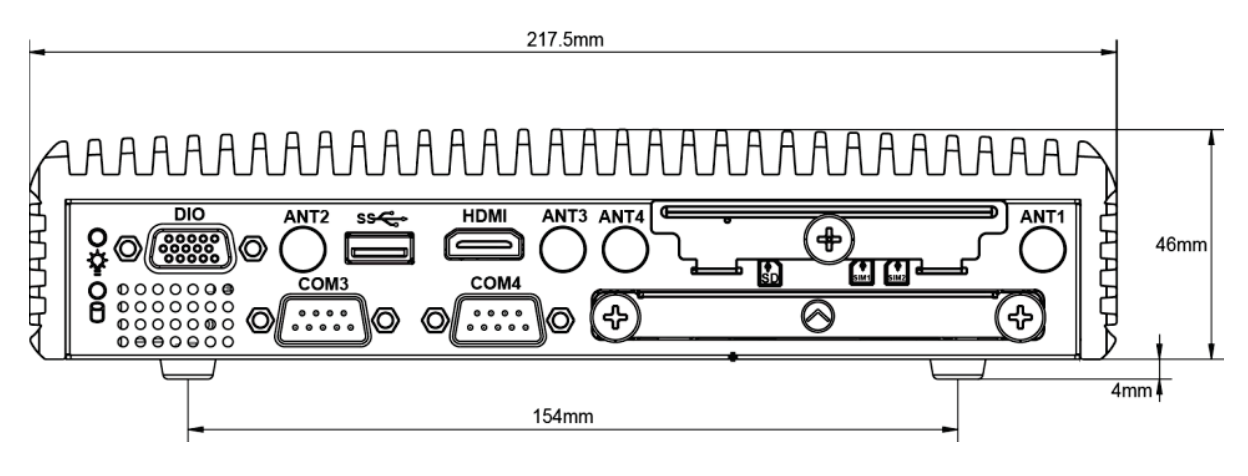

# 2.2.2 Rear View

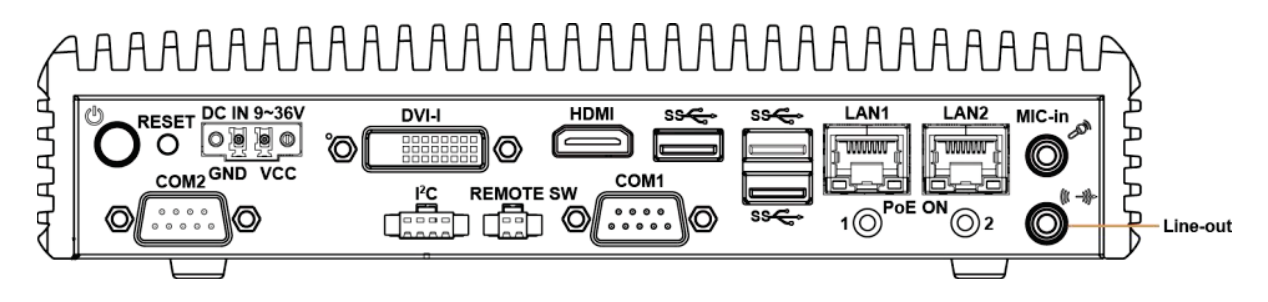

2.2.3 **Top View** 

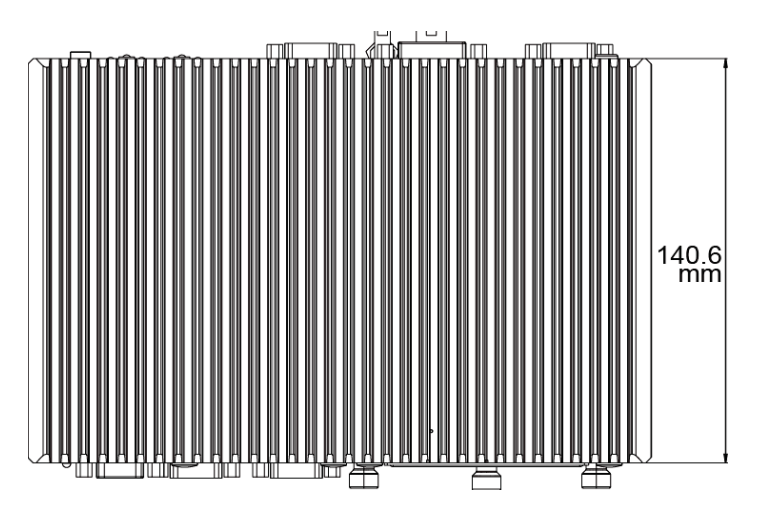

# 2.2.4 Side View

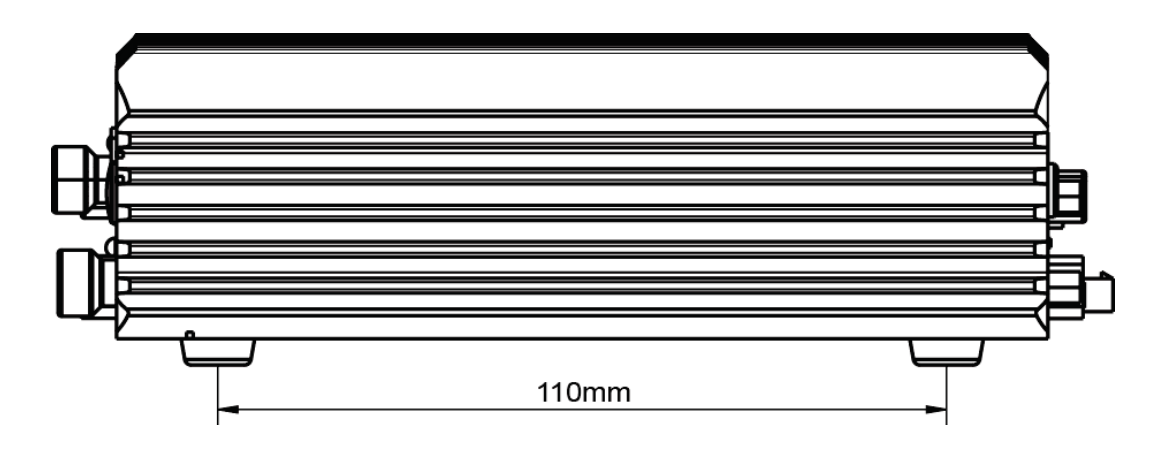

2.2.5 Quarter View

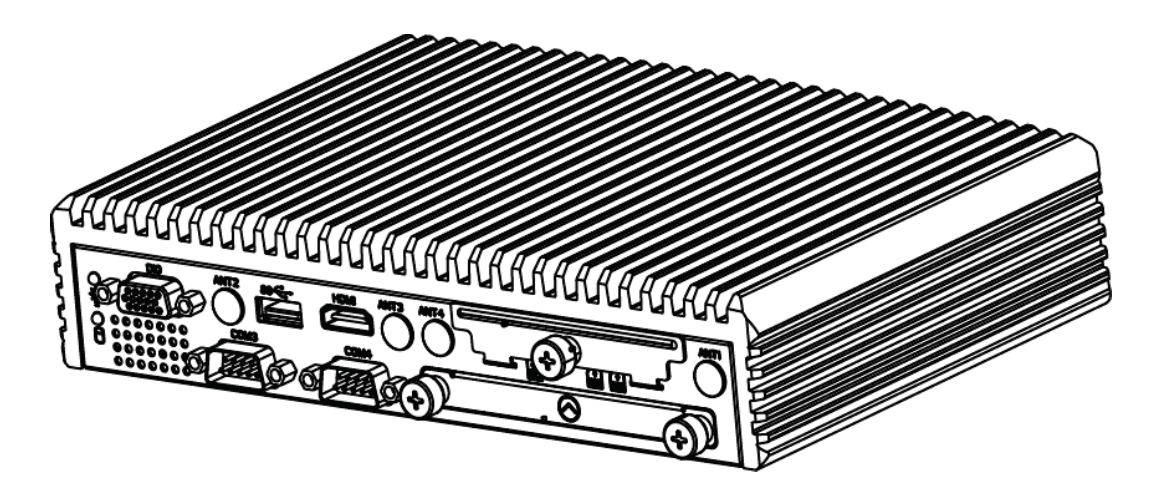

# 2.3 System Specifications

| System                              |                      |                                                                                                    |
|-------------------------------------|----------------------|----------------------------------------------------------------------------------------------------|
| CPU Support                         | <b>A</b><br><b>A</b> | Intel <sup>®</sup> Celeron <sup>®</sup> N3350: 6w, 2C, 2.4Ghz<br>Intel <sup>®</sup> Atom <sup>™</sup> x7 E3950:12w, 4C, 2.0Ghz          |
| Memory Support                      | ≻                    | 1 x DDR3L 1600/1867 SO-DIMM socket, memory up to 8 GB                                                                                   |
| Drive Bay                           | ≻                    | 1 x 2.5 inch SATAIII HDD or SSD drive space                                                                                             |
| Power Input                         | ≻                    | DC in 9~36V                                                                                                    |
| Operating System                    | ≻                    | Windows 10 IoT Enterprise LTSB 2016 64bit / Ubuntu 16.04 LTS                                                                            |
| Expansion Slot                      | $\wedge$             | 1 x Full-sized mini-PCIe (with mSATA or 3G/4G card<br>with USB2.0 signal)<br>1 x Full-sized mini-PCIe (with PCIe or 3G/4G card with     |
|                                     | Δ                    | USB2.0 Signal)<br>1 x SD slot /2 x SIM slot                                                                                             |
| System Weight                       |                      | 2 kg                                                                                                    |
| Dimension ( $W \times H \times D$ ) |                      | 217 5 45 x 140 6 mm                                                                                                    |
| Certificate                         |                      | FCC / CE                                                                                                    |
| I/O Ports (Front side)              |                      |                                                                                                    |
| Display                             | $\triangleright$     | 1 x HDMI (up to 4K)                                                                                                    |
| USB                                 | $\triangleright$     | 1 x USB 3.0                                                                                                    |
| Serial Port                         | $\triangleright$     | COM 3/4 for RS232                                                                                                    |
| LED                                 | ≻                    | 1 x Power LED, 1 x HDD LED                                                                                                    |
| SIM Card                            |                      | 2 x SIM card slot                                                                                                    |
| SD card                             | ≻                    | 1 x SD slot                                                                                                    |
| Antenna Hole                        | ≻                    | 4 x antenna holes                                                                                                    |
| Drive Bay                           | ≻                    | 1 x 2.5 inch SATAIII HDD or SSD drive space                                                                                             |
| Digital I/O                         | $\triangleright$     | 4 x in / 4 x out                                                                                                    |
| I/O Ports (Rear side)               |                      |                                                                                                    |
| Display                             | ≻                    | 1 x HDMI (up to 4K) + DVI-D(up to 1080p)                                                                                                |
| USB                                 | ≻                    | 3 x USB 3.0                                                                                                    |
| Serial Port                         |                      | COM1/2 for RS232/422/485 selectable by BIOS,<br>RI/5V/12V selectable by jumper                                                          |
| LAN                                 |                      | 2 x LANs with PoE (IEEE 802.3af) as option,<br>Wake-On-LAN, PXE<br>LAN 1: Intel <sup>®</sup> I210IT / LAN 2 : Intel <sup>®</sup> I210IT |

### Chapter 2 Getting Started

| Audio                 | > 1 x Line-out / 1 x MIC-In                        |
|-----------------------|----------------------------------------------------|
| Power Input           | 2 pin DC in terminal block, supporting 9~36V DC-in |
| Power On/Off          | ➤ 1 x Power Button,                                |
|                       | 1 x Remote Switch                                  |
| I <sup>2</sup> C      | > 1 x I <sup>2</sup> C port                        |
| LED                   | > 2 x PoE LED                                      |
| Environment           |                                                    |
|                       | ➢ HDD: 0°C ~ 40°C (32°F ~ 104°F)                   |
| Operating Temperature | SSD: 0°C ~ 50°C (32°F ~ 112°F)                     |
| (with airflow)        | Wide Range Temp. : 0°C ~ 50°C (w/ N3350)           |
|                       | Wide Range Temp. : -20°C ~ 50°C (w/ E3950)         |
| Storage Temperature   | ≻ -40°C ~ 80°C (-40°F ~ 176°F)                     |
| Humidity              | ≥ 20%~ 90%                                         |

# 2.4 Safety Precautions

Before operating this system, read the following information carefully to protect your systems from damages, and extend the life cycle of the system.

- 1. Check the Line Voltage
  - The operating voltage for the power supply should be within the range of 100V to 240V AC; otherwise the system may be damaged.
- 2. Environmental Conditions
  - Place your EL1093 on a sturdy, level surface. Be sure to allow enough space around the system to have easy access needs.
  - Avoid installing your EL1093 system in extremely hot or cold places.
  - Avoid direct sunlight exposure for a long period of time (for example, in a closed car in summer time. Also avoid the system from any heating device.). Or do not use EL1093 when it has been left outdoors in a cold winter day.
  - Avoid moving the system rapidly from a hot place to a cold place, and vice versa, because condensation may occur inside the system.
  - Protect your EL1093 from strong vibrations which may cause hard disk failure.
  - Do not place the system too close to any radio-active device. Radio-active device may cause signal interference.
  - Always shut down the operating system before turning off the power.
- 3. Handling
  - Avoid placing heavy objects on the top of the system.
  - Do not turn the system upside down. This may cause the hard drive to malfunction.
  - Do not allow any objects to fall into this device.
  - If water or other liquid spills into the device, unplug the power cord immediately.
- 4. Good Care
  - When the outside case gets stained, remove the stains using neutral washing agent with a dry cloth.
  - Never use strong agents such as benzene and thinner to clean the surface of the case.
  - If heavy stains are present, moisten a cloth with diluted neutral washing agent or alcohol and then wipe thoroughly with a dry cloth.
  - If dust is accumulated on the case surface, remove it by using a special vacuum cleaner for computers.

# **3** System Configuration

This chapter contains helpful information about the jumper & connector settings, and component locations for the main board.

The following topics are included:

- Connector & Jumper Quick Reference Table
- System Main Board Component Locations
- How to Set Jumpers
- Setting Main Board Connectors and Jumpers

# 3.1 JUMPER & CONNECTOR QUICK REFERENCE TABLE

| JUMPER Description            | NAME         |
|-------------------------------|--------------|
| AT / ATX Mode Selection       | JP_ATX1      |
| COM1 RI/5V/12V Selection      | JP_COM1      |
| COM2 Pin9 RI/5V/12V Selection | JP_COM2      |
| I2C PIN2 Voltage Selection    | JP_I2C1      |
| TPM Module Selection          | JP_TPM1      |
| Clear CMOS Data Selection     | JP4          |
| HDMI2 Selection               | JP_EDP1 、JP8 |

| System CONNECTOR Description             | NAME         |
|------------------------------------------|--------------|
| <b>Rear I/O Port Connectors</b>          | ·            |
| COM Port Connectors                      | COM1, COM2   |
| LAN1, LAN2 Ports                         | LAN1, LAN2   |
| Dual USB 3.0 Connectors                  | USB1         |
| USB 3.0 Connector                        | USB2         |
| HDMI Connector                           | HDMI1        |
| DVI (Digital Visual Interface) Connector | DVI1         |
| HD Audio Connector                       | AUDIO1       |
| Power Input Connector                    | CN_POWER1    |
| Front I/O Port Connectors                |              |
| COM Port Connectors                      | COM3, COM4,  |
| USB 3.0 Connector                        | USB3         |
| Digital Input/ Output Connectors         | DIO1         |
| HDMI Connector                           | HDMI2        |
| <b>Mainboard Top Side Connectors</b>     |              |
| Power Button Connector                   | J_PBTN1      |
| Digital Input/ Output Connectors         | JDIO1        |
| Mini PCI Express Slot                    | M_PCIE1      |
| Mini-Serial ATA (SATA) Slot              | mSATA1       |
| SATA 3.0 Connectors                      | SATA1        |
| HDD Power Connector                      | SATA_PWR1    |
| I2C Wafer                                | JI2C1, JI2C2 |
| Low Pin Count (LPC) Connector            | JLPC1        |
| Power over Ethernet (PoE) Connector      | JPOE1        |

# 3.2 COMPONENT LOCATIONS OF SYSTEM MAIN BOARD3.2.1 Top View of System Main Board

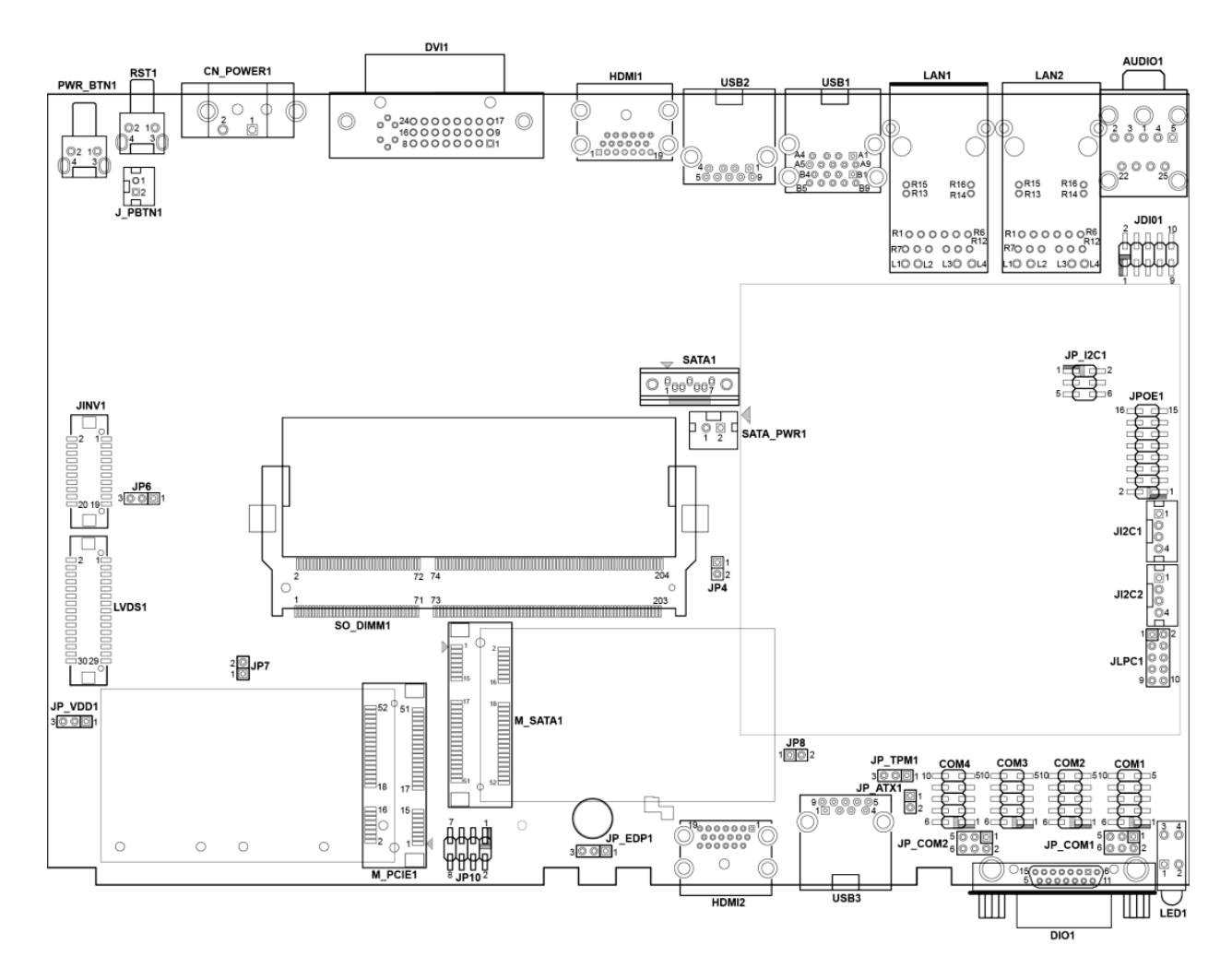

Figure 3-1. Main Board Component Location (Top View)

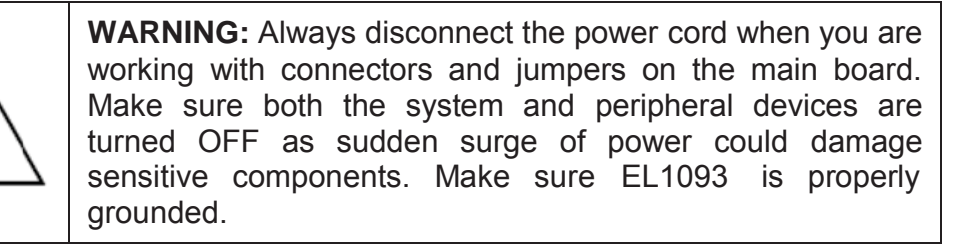

| <u> </u> | <b>CAUTION:</b> Observe precautions while handling electrostatic sensitive components. Make sure to ground yourself to prevent static charge while you are working on the connectors and jumpers. Use a grounding wrist strap and place all electronic components in any static-shielded devices. |  |
|----------|----------------------------------------------------------------------------------------------------|--|
| <u> </u> | <b>CAUTION:</b> Always touch the motherboard components by the edges. Never touch components such as a processor by its pins. Take special cares while you are holding electronic circuit boards by the edges only. Do not touch the mainboard components.                                        |  |

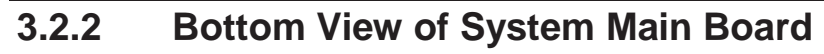

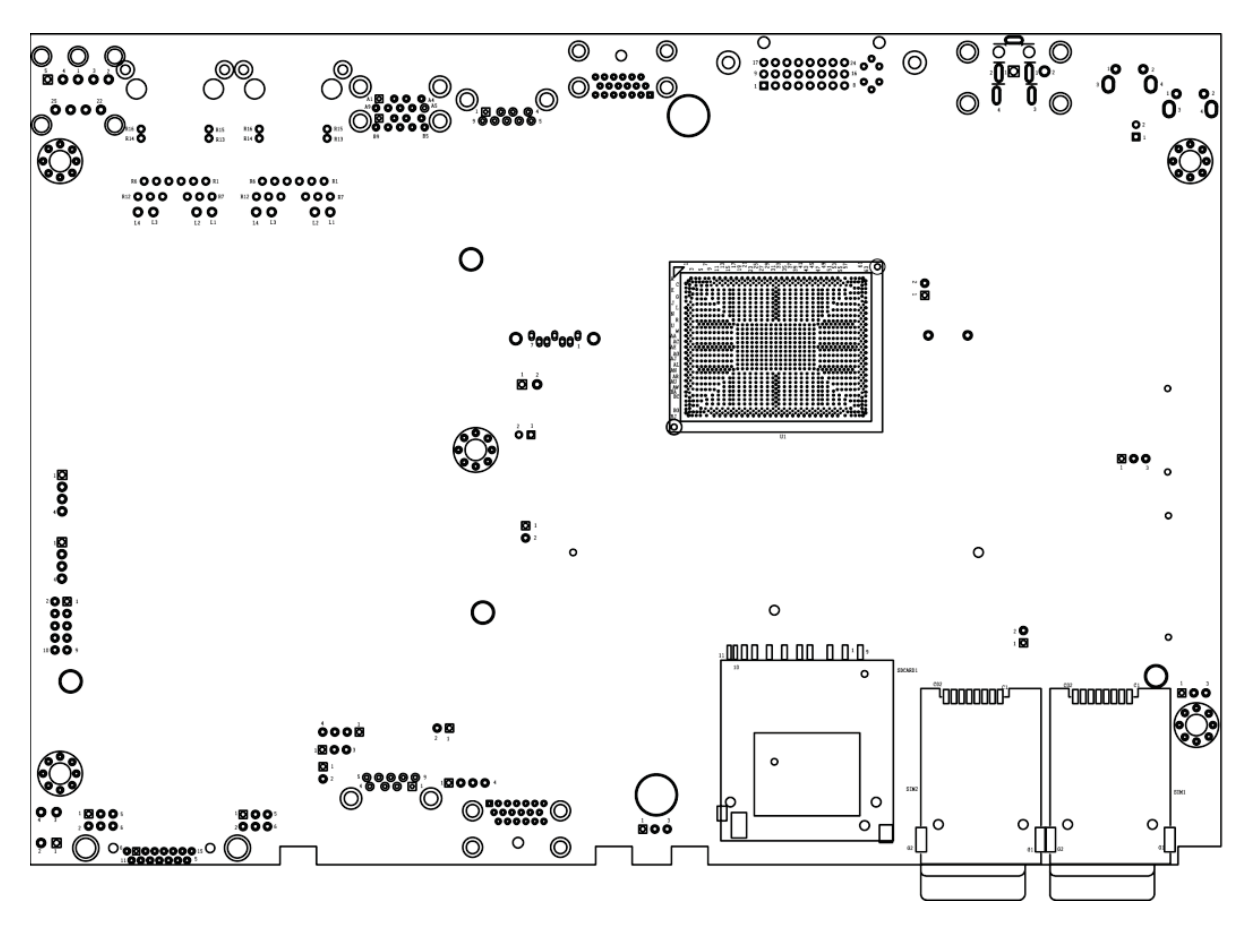

Figure 3-2. Main Board Component Location (Rear View)

# 3.3 HOW TO SET JUMPERS

You can configure your board by setting the jumpers. A jumper consists of two or three metal pins with a plastic base mounted on the card. By using a small plastic "cap", also known as the jumper cap (with a metal contact inside), you are able to connect the pins. So you can configure your hardware settings by "opening" or "closing" jumpers.

Jumpers can be combined into sets that are called jumper blocks. When jumpers are all in the block, you have to put them together to set up the hardware configuration. The figure below shows what this looks like.

# Jumpers & Caps

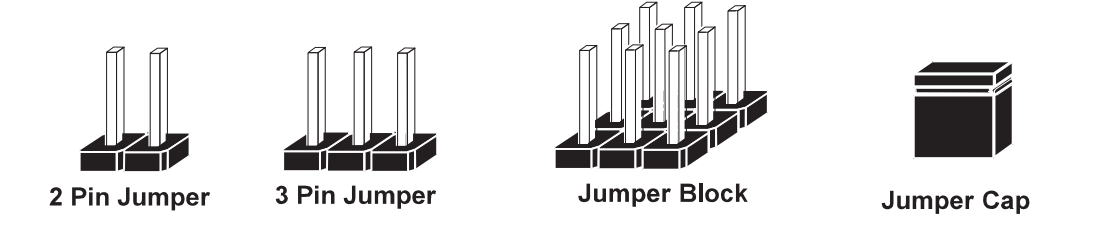

If a jumper has three pins, for example, labeled 1, 2 and 3. You can connect pins 1 and 2 to create one setting and shorting. You can also select to connect pins 2 and 3 to create another setting. The format of the jumper picture will be illustrated throughout this manual. The figure below shows different types of jumpers and jumper settings.

# Jumper diagrams

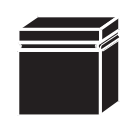

Jumper Cap looks like this

2 pin Jumper looks like this

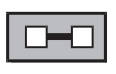

| <br> |
|------|
|      |
|      |
|      |

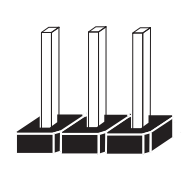

3 pin Jumper looks like this

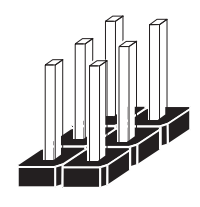

Jumper Block looks like this

Jumper settings

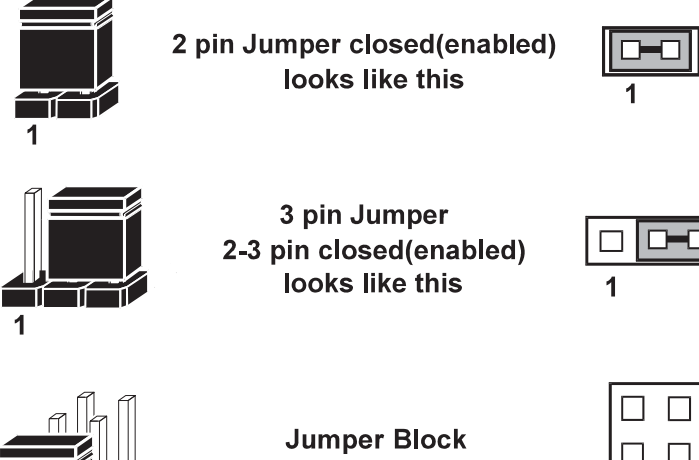

1-2 pin closed(enabled) looks like this

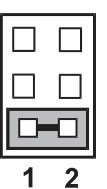

1 2

# 3.4 Setting Main Board Connectors and Jumpers

# 3.4.1 COM Connector

Connector Location: COM1, COM2, COM3, COM4 Description: COM Connector

### COM1(RS232/RS422/RS485) Connector Pin Assignment:

|     | ASSIGNMENT        |       |       |
|-----|-------------------|-------|-------|
| PIN | RS232             | RS422 | RS485 |
|     | (Default Setting) |       |       |
| 1   | COM2_DCD          | TX-   | D-    |
| 2   | COM2_RX           | TX+   | D+    |
| 3   | COM2_TX           | RX-   | Х     |
| 4   | COM2_DTR          | RX+   | Х     |
| 5   | GND               | GND   | GND   |
| 6   | COM2_DSR          | Х     | Х     |
| 7   | COM2_RTS          | Х     | Х     |
| 8   | COM2_CTS          | X     | X     |
| 9   | $COM2_{RI}^{*1}$  | Х     | Х     |

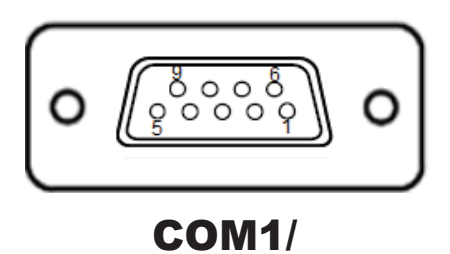

COM2

# COM2(RS232/RS422/RS485) Connector Pin Assignment:

|     | ASSIGNMENT            |       |       |
|-----|-----------------------|-------|-------|
| PIN | RS232                 | RS422 | RS485 |
|     | (Default Setting)     |       |       |
| 1   | COM2_DCD              | TX-   | D-    |
| 2   | COM2_RX               | TX+   | D+    |
| 3   | COM2_TX               | RX-   | Х     |
| 4   | COM2_DTR              | RX+   | Х     |
| 5   | GND                   | GND   | GND   |
| 6   | COM2_DSR              | Х     | Х     |
| 7   | COM2_RTS              | Х     | Х     |
| 8   | COM2_CTS              | Х     | Х     |
| 9   | COM2_RI <sup>*1</sup> | Х     | Х     |

#### Notes:

- 1. COM1 and COM2 pin 9 are selectable for RI, +5V or +12V by jumper setting. Default setting is RI, please see "COM1 and COM2 PIN9 Definition Selection Guide" for selection details
- 2. COM1,COM2 is selectable as RS232, RS422, RS485 by BIOS.

| PIN | ASSIGNMENT | PIN | ASSIGNMENT |
|-----|------------|-----|------------|
| 1   | COM3_DCD   | 6   | COM3_DSR   |
| 2   | COM3_RX    | 7   | COM3_RTS   |
| 3   | COM3_TX    | 8   | COM3_CTS   |
| 4   | COM3_DTR   | 9   | COM3_RI_   |
| 5   | GND        | -   | -          |

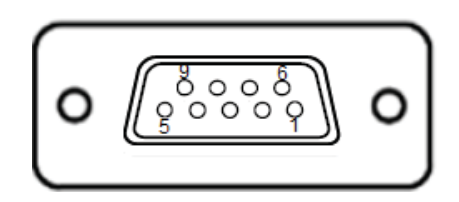

COM3/ COM4

# COM4(RS232) Connector Pin Assignment:

| PIN | ASSIGNMENT | PIN | ASSIGNMENT |
|-----|------------|-----|------------|
| 1   | COM4_DCD   | 6   | COM4_DSR   |
| 2   | COM4_RX    | 7   | COM4_RTS   |
| 3   | COM4_TX    | 8   | COM4_CTS   |
| 4   | COM4_DTR   | 9   | COM4_RI_   |
| 5   | GND        | -   | -          |

# 3.4.2 COM1 and COM2 PIN9 Definition Selection Guide Jumper Name: JP\_COM1, JP\_COM2

**Description:** COM1 (JP\_COM1) and COM2 pin9 (JP\_COM2) RI/5V/12V Selection

| SELECTION | JUMPER SETTING           | JUMPER ILL                    | USTRATION                 |
|-----------|--------------------------|-------------------------------|---------------------------|
| RI        | 1-2<br>(Default Setting) | 5 1<br>6 2<br>JP_COM1         | 5 2 1<br>6 2 JP_COM2      |
| +12V      | 3-4                      | 5 2 1<br>6 2 2<br>JP_COM1     | 5 2 1<br>6 2 2<br>JP_COM2 |
| +5V       | 5-6                      | 5 — — 1<br>6 — — 2<br>JP_COM1 | 5 2 1<br>6 2 2<br>JP_COM2 |

#### 3.4.3 Power Input Connector Connector Location: CN\_POWER1 Description: Power Input Connector

| PIN | ASSIGNMENT   |
|-----|--------------|
| 1   | WIDE_POWERIN |
| 2   | GND          |

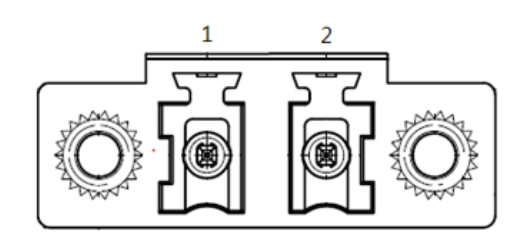

**CN\_POWER1** 

#### 3.4.4 Power Button Connector Connector Location: J\_PBTN1

Description: Power Button Connector

| PIN | ASSIGNMENT |
|-----|------------|
| 1   | PWRBTNJ    |
| 2   | GND        |

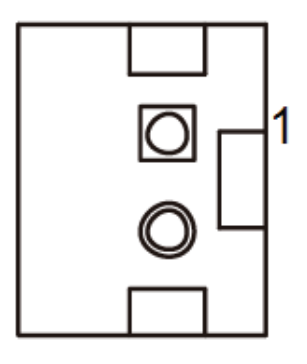

J\_PBTN1

# 3.4.5 LAN1, LAN2 Ports

Jumper Name: LAN1, LAN2

**Description:** LAN1, LAN2 Port, LAN RJ-45 Port (Rear I/O)

#### LAN1 Pin Assignment:

| PIN | ASSIGNMENT |
|-----|------------|
| 1   | LAN1_MDIP0 |
| 2   | LAN1_MDIN0 |
| 3   | LAN1_MDIP1 |
| 4   | LAN1_MDIP2 |
| 5   | LAN1_MDIN2 |
| 6   | LAN1_MDIN1 |
| 7   | LAN1_MDIP3 |
| 8   | LAN1_MDIN3 |

### LAN2 Pin Assignment:

| PIN | ASSIGNMENT |
|-----|------------|
| 1   | LAN2_MDIP0 |
| 2   | LAN2_MDIN0 |
| 3   | LAN2_MDIP1 |
| 4   | LAN2_MDIP2 |
| 5   | LAN2_MDIN2 |
| 6   | LAN2_MDIN1 |
| 7   | LAN2_MDIP3 |
| 8   | LAN2_MDIN3 |

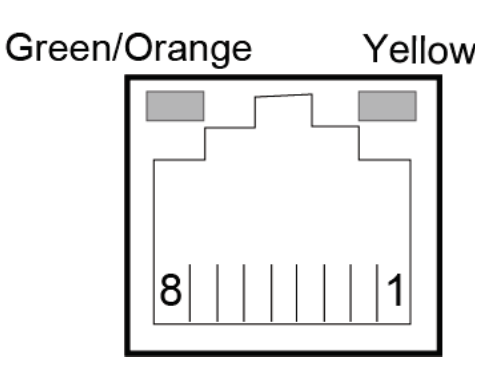

# LAN1 / LAN2

# LAN1 / LAN2 Status

There are LAN LED indicators on the rear side of the mainboard. By observing their status, you can know the status of the Ethernet connection.

# LAN LED Indicator

## Left Side LED

| Green Color On7  | 10/100Mbps LAN Speed Indicator |
|------------------|--------------------------------|
| Orange Color On8 | Giga LAN Speed Indicator       |
| Off              | No LAN Switch/HUB connect      |

# Right Side LED

| Yellow Color Blinking | LAN Message Active    |
|-----------------------|-----------------------|
| Off                   | No LAN Message Active |

### 3.4.6 Dual USB 3.0 Connectors Connector Location: USB1 Description: Dual USB 3.0 Connectors

# USB 3.0 signals:

| PIN | ASSIGNMENT | PIN | ASSIGNMENT |
|-----|------------|-----|------------|
| A1  | VCC5_USB1  | A5  | USB3_RXN1  |
| A2  | USB2_P1_DN | A6  | USB3_RXP1  |
| A3  | USB2_P1_DP | A7  | GND        |
| A4  | GND        | A8  | USB3_TXN1  |
| -   |            | A9  | USB3_TXP1  |
| B1  | VCC5_USB1  | B5  | USB3_RXN2  |
| B2  | USB2_P2_DN | B6  | USB3_RXP2  |
| B3  | USB2_P2_DP | B7  | GND        |
| B4  | GND        | B8  | USB3_TXN2  |
| -   | -          | B9  | USB3_TXP2  |

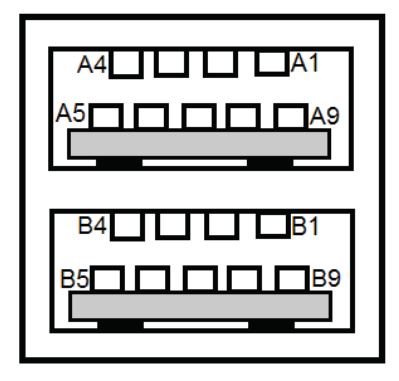

USB1

#### 3.4.7 USB 3.0 Connectors Connector Location: USB2, USB3 Description: USB 3.0 Connectors

# USB 3.0 (USB2) signals:

| PIN | ASSIGNMENT | PIN | ASSIGNMENT |
|-----|------------|-----|------------|
| 1   | VCC5_USB2  | 5   | USB3_RXN3  |
| 2   | USB2_P3_DN | 6   | USB3_RXP3  |
| 3   | USB2_P3_DP | 7   | GND        |
| 4   | GND        | 8   | USB3_TXN3  |
| -   | -          | 9   | USB3_TXP3  |

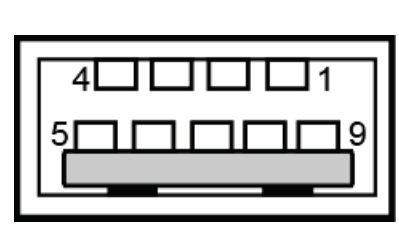

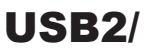

USB3

# USB 3.0 (USB3) signals:

| PIN | ASSIGNMENT | PIN | ASSIGNMENT |
|-----|------------|-----|------------|
| 1   | VCC5_USB3  | 5   | USB3_RXN4  |
| 2   | USB2_P4_DN | 6   | USB3_RXP4  |
| 3   | USB2_P4_DP | 7   | GND        |
| 4   | GND        | 8   | USB3_TXN4  |
| -   | -          | 9   | USB3_TXP4  |

# 3.4.8 Digital Input/Output Connector Connector Location: JDIO1,DIO1

Description: Digital Input/Output Connector

| PIN | ASSIGNMENT | PIN | ASSIGNMENT |
|-----|------------|-----|------------|
| 1   | VCC5       | 2   | GND        |
| 3   | DIN0       | 4   | DOUT0      |
| 5   | DIN1       | 6   | DOUT1      |
| 7   | DIN2       | 8   | DOUT2      |
| 9   | DIN3       | 10  | DOUT3      |

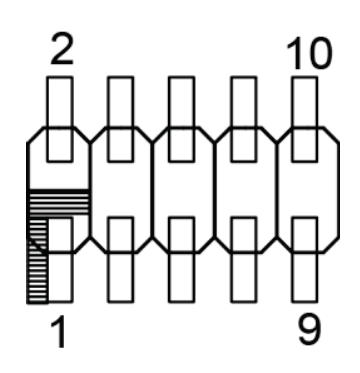

JDI01

#### System 15 pins DIO Port Pin Assignment:

| PIN | ASSIGNMENT |
|-----|------------|
| 1   | DIN0       |
| 2   | GND        |
| 3   | DIN1       |
| 4   | GND        |
| 5   | DIN2       |
| 6   | VCC_DIO    |
| 7   | DIN3       |
| 8   | GND        |
| 9   | DOUT0      |
| 10  | GND        |
| 11  | DOUT1      |
| 12  | GND        |
| 13  | DOUT2      |
| 14  | GND        |
| 15  | DOUT3      |

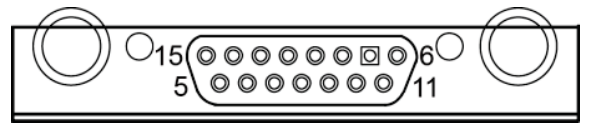

**DIO1** 

**3.4.9 I2C Wafer Connector Location:** JI2C1, JI2C2 **Description:** I2C Wafer

### JI2C1 Pin Assignment:

| PIN | ASSIGNMENT  |
|-----|-------------|
| 1   | GND         |
| 2   | V3P3S/VCC5  |
| 3   | I2C4_SCL_33 |
| 4   | I2C4_SDA_33 |

# JI2C2 Pin Assignment:

| PIN | ASSIGNMENT  |
|-----|-------------|
| 1   | GND         |
| 2   | V3P3S/VCC5  |
| 3   | I2C5_SCL_33 |
| 4   | I2C5_SDA_33 |

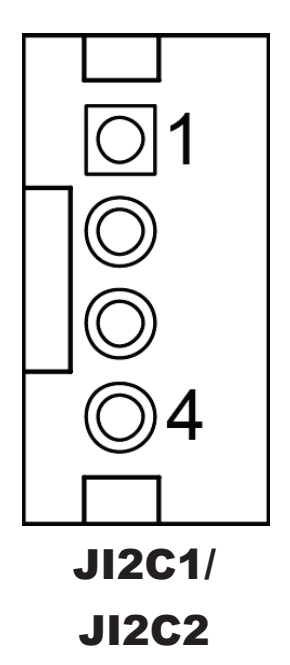

# 3.4.10 I2C PIN2 Voltage Selection

**Connector Location:** JP\_I2C1

**Description:** Jumper for selecting PIN2(V3P3S/VCC5) voltage of JI2C1 and JI2C2.

| SELECTION        | JUMPER SETTING                    | JUMPER ILLUSTRATION          |
|------------------|-----------------------------------|------------------------------|
| JI2C1 pin2: 3.3V | 1-3<br>(Default Setting)          | 1 2<br>2<br>5 0 6<br>JP_I2C1 |
| JI2C1 pin2: 5V   | 3-5                               | 1 2<br>5 6<br>JP_I2C1        |
| JI2C2 pin2: 3.3V | 2-4<br>( <b>Default Setting</b> ) | 1 2<br>5 6<br>JP_I2C1        |
| JI2C2 pin2: 5V   | 4-6                               | 1 2<br>5 6<br>JP_I2C1        |

**Note 1:** Users can change the voltage setting according to the connected I2C device. **Note 2:** Please refer to **I2C WAFER** for more details about pin definition of JI2C1

EL1093 SERIES USER MANUAL

and JI2C2.

#### 3.4.11 DVI Port Connector Location: DVI1 Description: DVI (Digital Visual Interface) Connector

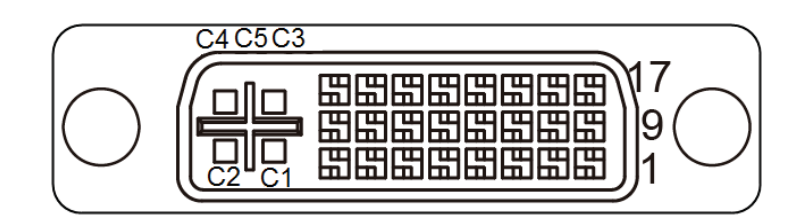

| PIN | ASSIGNMENT  | PIN | ASSIGNMENT     |
|-----|-------------|-----|----------------|
| 1   | DP0_DVI_N2  | 13  | NC             |
| 2   | DP0_DVI_P2  | 14  | VCC5_DVI       |
| 3   | GND         | 15  | CRT_CLK        |
| 4   | NC          | 16  | DP0_DVI_HPD_IN |
| 5   | NC          | 17  | DP0_DVI_N0     |
| 6   | DP0_DVI_SCL | 18  | DP0_DVI_P0     |
| 7   | DP0_DVI_SDA | 19  | GND            |
| 8   | NC          | 20  | NC             |
| 9   | DP0_DVI_N1  | 21  | NC             |
| 10  | DP0_DVI_P1  | 22  | GND            |
| 11  | GND         | 23  | DP0_DVI_CLKP   |
| 12  | NC          | 24  | DP0 DVI CLKN   |
#### **3.4.12 HDMI Port Connector Connector Location: HDMI1, HDMI2 Description:** Display Port Connector

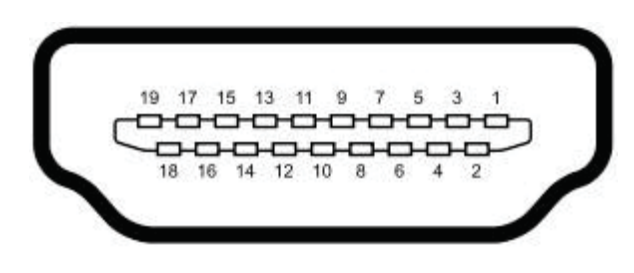

# HDMI1/ HDMI2

#### HDMI Connector (HDMI1) signals:

| PIN | ASSIGNMENT      | PIN | ASSIGNMENT    |
|-----|-----------------|-----|---------------|
| 1   | DP1_HDMI_P2     | 2   | GND           |
| 3   | DP1_HDMI_N2     | 4   | DP1_HDMI_P1   |
| 5   | GND             | 6   | DP1_HDMI_N1   |
| 7   | DP1_HDMI_P0-    | 8   | GND           |
| 9   | DP1_HDMI_N0     | 10  | DP1_HDMI_CLKP |
| 11  | GND             | 12  | DP1_HDMI_CLKN |
| 13  | NC              | 14  | NC            |
| 15  | DP1_HDMI_SCL    | 16  | DP1_HDMI_SDA  |
| 17  | GND             | 18  | VCC5_HDMI     |
| 19  | DP1_HDMI_HPD_IN | 20  | -             |

#### HDMI Connector (HDMI2) signals:

| PIN | ASSIGNMENT | PIN | ASSIGNMENT |
|-----|------------|-----|------------|
| 1   | HDMI_P2    | 2   | GND        |
| 3   | HDMI_N2    | 4   | HDMI_P1    |
| 5   | GND        | 6   | HDMI_N1    |
| 7   | HDMI_P0    | 8   | GND        |
| 9   | HDMI_N0    | 10  | HDMI_CLKP  |
| 11  | GND        | 12  | HDMI_CLKN  |
| 13  | NC         | 14  | NC         |
| 15  | HDMI_SCL   | 16  | HDMI_SDA   |
| 17  | GND        | 18  | V5_HDMI    |
| 19  | HDMI_HPD   | 20  | -          |

#### 3.4.13 HDMI Audio Connector Connector Location: AUDIO1

Description: HD Audio Connector for Line\_out/Mic\_in

| PIN | ASSIGNMENT |
|-----|------------|
| 2   | HD_MIC1-L  |
| 3   | HD_GND     |
| 1   | HD_GND     |
| 4   | MIC1-JD    |
| 5   | HD_MIC1-R  |
| 22  | LINE-OUT-L |
| 23  | HD_GND     |
| 24  | FRONT-JD   |
| 25  | LINE-OUT-R |

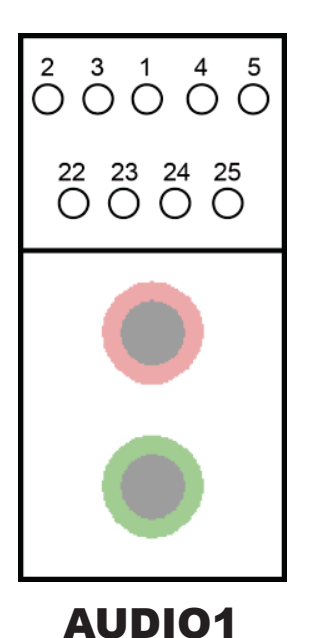

#### 3.4.14 Low Pin Count (LPC) Connector Connector Location: JLPC1 Description: Low Pin Count (LPC) Connector

| PIN | ASSIGNMENT   | PIN | ASSIGNMENT      |
|-----|--------------|-----|-----------------|
| 1   | LPC_CLKOUT1  | 2   | GND             |
| 3   | LPC_LFRAMEJ  | 4   | GND/LPC_SER_IRQ |
| 5   | PMU_PLTRST_N | 6   | LPC_AD0         |
| 7   | LPC_AD3      | 8   | LPC_AD2         |
| 9   | V3P3A        | 10  | LPC_AD1         |

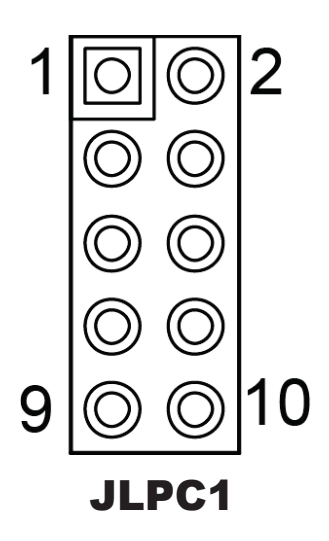

#### 3.4.15 Power over Ethernet (PoE) Connector Connector Location: JPOE1

Description: Power over Ethernet (PoE) Connector

| PIN | ASSIGNMENT  | PIN | ASSIGNMENT  |
|-----|-------------|-----|-------------|
| 1   | GND         | 2   | OUT2        |
| 3   | GND         | 4   | GND         |
| 5   | POE_DATA    | 6   | GND         |
| 7   | OUT1        | 8   | GND         |
| 9   | VOUT_54     | 10  | POE_CLK     |
| 11  | VOUT_54     | 12  | PoE_POWERIN |
| 13  | VOUT_54     | 14  | PoE_POWERIN |
| 15  | PoE POWERIN | 16  | PoE POWERIN |

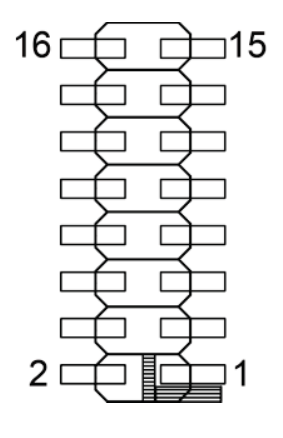

JPOE1

#### 3.4.16 HDMI2 SELECTION Connector Location: JP\_EDP1, JP8

**Description:** Jumper for selecting JP\_EDP1, JP8 of HDMI2

#### JP\_EDP1 signals:

| SELECTION | JUMPER SETTING           | JUMPER ILLUSTRATION |
|-----------|--------------------------|---------------------|
| HDMI      | 1-2<br>(Default Setting) | 3 1<br>1            |

#### JP8 signals:

| SELECTION | JUMPER SETTING           | JUMPER ILLUSTRATION |
|-----------|--------------------------|---------------------|
| HDMI      | 1-2<br>(Default Setting) | 1<br>JP8            |

#### 3.4.17 MINI PCI EXPRESS SLOT Connector Location: M\_PCIE1 Description: Mini-PCI Express Slot

ASSIGNMENT ASSIGNMENT PIN PIN PCIE WAKEJ 2 V3P3A 1 3 4 NC GND NC 5 6 V1P5S MINI 7 M CLKREQJ 8 SIM1 PWR SIM1 DATA 9 GND 10 11 M PCIE CLKN 12 SIM1 CLK 13 M PCIE CLKP 14 SIM1 RESET 15 GND 16 SIM1 VPP 17 SIM1 SW2 18 GND SIM1 SW1 19 20 NC PMU PLTRST N 21 22 GND 23 PCIE P2 RXN 24 V3 3A 25 PCIE P2 RXP 26 GND 27 V1P5S MINI GND 28 29 GND 30 SMB 3P3 SCL PCIE P2 TXN SMB 3P3 SDA 31 32 33 PCIE P2 TXP 34 GND GND 35 36 USB2 P7 DN 37 GND 38 USB2 P7 DP 39 V3P3A 40 GND V3P3A NC 41 42 NC 43 GND 44 45 NC 46 NC NC VCC1 5 47 48 49 NC 50 GND 51 NC 52 V3P3A

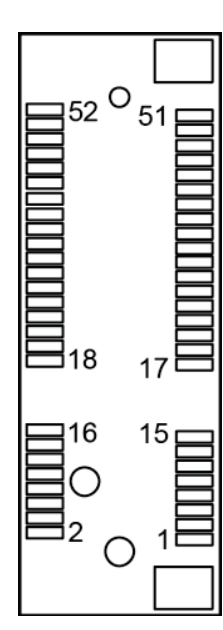

**M-PCIE1** 

**Mini PCI Express** is the successor of the Mini PCI card and provides an increased data throughput. The cards have a detached network interface and are equipped with one lane. They are used in particular in embedded designs or compact box PCs.

#### 3.4.18 Mini- Serial ATA (SATA) SLOT Connector Location: mSATA1

Description: Mini-Serial ATA (SATA) Slot

| PIN | ASSIGNMENT  | PIN | ASSIGNMENT  |
|-----|-------------|-----|-------------|
| 1   | NC          | 2   | V3P3S_MSATA |
| 3   | NC          | 4   | GND         |
| 5   | NC          | 6   | NC          |
| 7   | NC          | 8   | SIM2_PWR    |
| 9   | GND         | 10  | SIM2_DATA   |
| 11  | NC          | 12  | SIM2_CLK    |
| 13  | NC          | 14  | SIM2_RESET  |
| 15  | GND         | 16  | SIM2_VPP    |
| 17  | SIM2_SW2    | 18  | GND         |
| 19  | SIM2_SW1    | 20  | NC          |
| 21  | GND         | 22  | NC          |
| 23  | SATA_RXP1   | 24  | V3P3S_MSATA |
| 25  | SATA_RXN1   | 26  | GND         |
| 27  | GND         | 28  | NC          |
| 29  | GND         | 30  | NC          |
| 31  | SATA_TXN1   | 32  | NC          |
| 33  | SATA_TXP1   | 34  | GND         |
| 35  | GND         | 36  | USB2_P0_DN  |
| 37  | GND         | 38  | USB2_P0_DP  |
| 39  | V3P3S_MSATA | 40  | GND         |
| 41  | V3P3S_MSATA | 42  | NC          |
| 43  | NC          | 44  | NC          |
| 45  | NC          | 46  | NC          |
| 47  | NC          | 48  | NC          |
| 49  | NC          | 50  | GND         |
| 51  | NC          | 52  | V3P3S_MSATA |

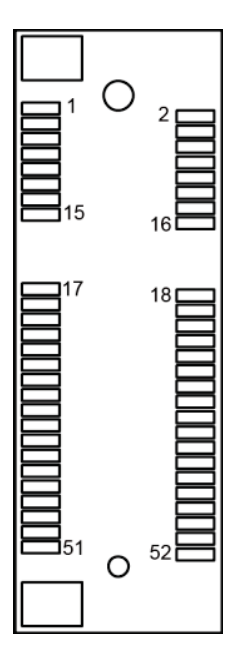

mSATA1

#### 3.4.19 Serial ATA (SATA) 3.0 Connector Connector Location: SATA1 Description: Serial ATA (SATA) 3.0 Connector

Description: SenarATA (SATA) 3.0 Connecto

| PIN | ASSIGNMENT |
|-----|------------|
| 1   | GND        |
| 2   | SATA_TXP0  |
| 3   | SATA_TXN0  |
| 4   | GND        |
| 5   | SATA_RXN0  |
| 6   | SATA_RXP0  |
| 7   | GND        |

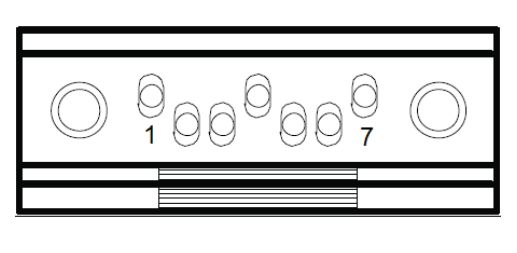

SATA1

#### 3.4.20 HDD Power Connector Connector Location: SATA\_PWR1 Description: HDD Power Connector

| PIN | ASSIGNMENT |
|-----|------------|
| 1   | VCC5       |
| 2   | GND        |

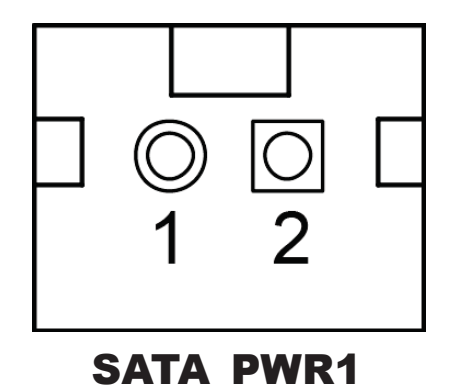

#### 3.4.21 AT / ATX Mode Selection Connector Location: JP\_ATX1 Description: AT / ATX Mode Selection

| SELECTION | JUMPER SETTING            | JUMPER ILLUSTRATION |
|-----------|---------------------------|---------------------|
| ATX       | Open<br>(Default Setting) | 1<br>2<br>JP_ATX1   |
| AT        | 1-2                       | 1<br>2<br>JP_ATX1   |

# 3.4.22 TPM Module Selection

#### Connector Location: JP\_TPM1

**Description:** TPM Module Selection

| SELECTION | JUMPER SETTING           | JUMPER ILLUSTRATION |
|-----------|--------------------------|---------------------|
| Normal    | 1-2<br>(Default Setting) | 3 1<br>јр_трм1      |
| Enable    | 2-3                      | 3 1<br>1            |

#### 3.4.23 CLEAR CMOS DATA SELECTION Jumper Name: JP4

Description: Clear CMOS Data Selection

- **Step1.** Remove the main power of the PC.
- **Step2.** Close JP4 (pins 1-2) for 6 seconds by a cap.
- **Step3.** Remove the cap which is just used on JP4 (1-2), so that JP4 returns to "OPEN".
- **Step4.** Power on the PC and the PC will then auto-reboot for once in order to set SoC's register.
- Step5. Done!

| SELECTION   | JUMPER SETTING            | JUMPER ILLUSTRATION |
|-------------|---------------------------|---------------------|
| Normal      | Open<br>(Default Setting) | 1<br>2<br>JP4       |
| Clear CMOS* | 1-2                       | 1<br>2<br>JP4       |

Note: Please make sure the main power is off before clearing CMOS.

# **4** Software Utilities

This chapter provides the detailed information that guides users to install driver utilities for the system. The following topics are included:

- Installing Intel<sup>®</sup> Chipset Software Installation Utility
- Installing Intel<sup>®</sup> Trusted Execution Engine Driver installation
- Installing Intel<sup>®</sup> Patch Driver installation
- Installing Graphics Driver Utility
- Installing LAN Driver Utility
- Installing Sound Driver Utility
- Installing Intel<sup>®</sup> Serial I/O Driver Utility

#### 4.1 Introduction

Enclosed with the EL1093 Series package is our driver utilities contained in a DVD-ROM disk. Refer to the following table for driver locations:

| Filename<br>(Assume that DVD-ROM drive is D:) | Purpose                                          |  |
|-----------------------------------------------|--------------------------------------------------|--|
| D:\Driver\Platform\Win10                      | Intel <sup>®</sup> Chipset Software Installation |  |
| (64-bit)\Main Chip                            | Utility                                          |  |
| D:\Driver\Platform\Win10                      | Intel <sup>®</sup> Trusted Execution Engine      |  |
| (64-bit)\TXE                                  | Driver installation                              |  |
| D:\Driver\Platform\Win10                      | Intol <sup>®</sup> Patch Driver installation     |  |
| (64-bit)\Hotfix                               |                                                  |  |
| D:\Driver\Platform\Win10                      | Intel <sup>®</sup> Atom ™ Processor              |  |
| (64-bit)\Graphics                             | N3350, E3950 Series                              |  |
|                                               | Driver installation                              |  |
| D:\Driver\Platform\Win10                      | WGI210IT Intel <sup>®</sup> Springville GbE      |  |
| (64-bit)\LAN                                  | Controller for LAN Driver installation           |  |
| D:\Driver\Platform\Win10                      | Realtek <sup>®</sup> ALC888S for Sound           |  |
| (64-bit)\Sound                                | Driver installation                              |  |
| D:\Driver\Device\ Win10                       | Driver installation for wireless, 3G,            |  |
| (64-bit)\Serial IO                            | 4G etc.                                          |  |
| D:\Driver\FLASH                               | Driver installation for BIOS update              |  |
|                                               | utility (AMI)                                    |  |

Note: Install the driver utilities immediately after the OS installation is completed.

# 4.2 Installing Intel<sup>®</sup> Chipset Software Installation Utility

#### 4.2.1 Introduction

The Intel<sup>®</sup> Chipset Software Installation Utility installs the Windows \*.INF files to the target system. These files outline to the operating system how to configure the Intel chipset components in order to ensure that the following functions work properly:

- PCIe Support
- SATA Storage Support
- USB Support
- Identification of Intel<sup>®</sup> Chipset Components in the Device Manager

# 4.2.2 Intel<sup>®</sup> Chipset Software Installation Utility

The utility pack is to be installed only for Windows<sup>®</sup> 10 series, and it should be installed immediately after the OS installation is finished. Please follow the steps below:

- *1* Connect the USB DVD-ROM device to EL1093 and insert the driver disk.
- 2 Enter the Main Chip folder where the Chipset driver is located (e.g.: \ Chipset\_10.1.1.38\ SetupChipset.exe).
- *3* Click **SetupChipset.exe** file for driver installation.
- 4 Follow the on-screen instructions to install the driver.
- **5** Once the installation is completed, shut down the system and restart EL1093 for the changes to take effects.

# 4.3 INTEL<sup>®</sup> TRUSTED EXECUTION ENGINE DRIVER INSTALLATION

# 4.3.1 Introduction

The Intel<sup>®</sup> ME software components that need to be installed depend on the system's specific hardware and firmware features. The installer, compatible with Windows 10, detects the system's capabilities and installs the relevant drivers and applications.

# 4.3.2 Installation Instructions for Windows 10

- 1. Insert the driver disk into a DVD ROM device.
- 2. Under Windows system, go to the directory where the driver is located.
- 3. Run the application with administrative privileges.

# 4.4 Intel<sup>®</sup> Patch Driver installation

#### 4.4.1 Introduction

The Intel<sup>®</sup> Patch Driver that needs to be installed dependson the system's specific hardware and firmware features. The installer, compatible with Windows 10, detects the system's capabilities and installs the relevant drivers and applications.

### 4.4.2 Installation Instructions for Windows 10

To install the utility, simply follow the following steps:

- 1. Insert the driver disk into a DVD ROM device.
- 2. Under Windows system, go to the directory where the driver is located.
- 3. Run the application with administrative privileges.

# 4.5 Installing Graphics Driver Utility

The GRAPHICS interface embedded in EL1093 can support a wide range of display types. You can have dual displays via LVDS interfaces and make the system work simultaneously.

To install the Graphics driver utility, follow the steps below:

- *1* Connect the USB DVD-ROM device to EL1093 and insert the driver disk.
- 2 Enter the **Graphics** folder where the driver is located (e.g.: \ GFX 64bits 15.45.14.64.4590 \ Setup.exe).
- *3* Click the **Setup.exe** file for driver installation.
- 4 Follow the on-screen instructions to complete the installation.
- **5** Once the installation is completed, shut down the system and restart EL1093 for the changes to take effects.

# 4.6 Installing LAN Driver Utility

Enhanced with LAN function, EL1093 supports various network adapters. To install the LAN Driver, follow the steps below:

- *1* Connect the USB DVD-ROM device to EL1093 and insert the driver disk.
- 2 Enter the LAN folder where the driver is located (depending on your OS platform).
- *3* Click **Autorun.exe** file for driver installation.
- 4 Follow the on-screen instructions to complete the installation.
- **5** Once the installation is completed, shut down the system and restart EL1093 for the changes to take effects.

# For more details on the installation procedure, refer to the Readme.txt file that you can find on LAN Driver Utility.

# 4.7 Installing Sound Driver Utility

The sound function enhanced in this system is fully compatible with Windows<sup>®</sup> 10 series.

To install the Sound Driver, follow the steps below:

- *1* Connect the USB DVD-ROM device to EL1093 and insert the driver disk.
- 2 Open the **Sound** folder where the driver is located (depending on your OS platform).
- 3 Click the Audio\_0008-64bit\_Win7\_Win8\_Win81\_Win10\_R281.exe file for driver installation.
- 4 Follow the on-screen instructions to complete the installation.
- **5** Once the installation is completed, shut down the system and restart EL1093 for the changes to take effects.

# 4.8 Installing Intel<sup>®</sup> Serial I/O Driver Utility

To install the Serial I/O Driver, follow the steps below:

- *1* Connect the USB DVD-ROM device to EL1093 and insert the driver disk.
- **2** Open the **Serial I/O** folder where the driver is located.
- *3* Select Windows 10 (64-bit) for your OS platform.
- *4* Click the **SetupSerialIO.exe** file for driver installation.
- **5** Follow the on-screen instructions to complete the installation.
- **6** Once the installation is completed, shut down the system and restart EL1093 for the changes to take effects.

# 5 BIOS SETUP

This chapter guides users how to configure the basic system configurations via the BIOS Setup Utilities. The information of the system configuration is saved in battery-backed CMOS RAM and BIOS NVRAM so that the Setup information is retained when the system is powered off. The BIOS Setup Utilities consist of the following menu items:

- Accessing Setup Utilities
- Main Menu
- Advanced Menu
- Chipset Menu
- Security Menu
- Boot Menu
- Save & Exit Menu

# 5.1 Introduction

The EL1093 System uses an AMI (American Megatrends Incorporated) Aptio BIOS that is stored in the Serial Peripheral Interface Flash Memory (SPI Flash) and can be updated. The SPI Flash contains the built-in BIOS setup program, Power-On Self-Test (POST), PCI auto-configuration utility, LAN EEPROM information, and Plug and Play support.

Aptio is AMI's BIOS firmware based on the UEFI (Unified Extensible Firmware Interface) specifications and the Intel Platform Innovation Framework for EFI. The UEFI specification defines an interface between the operating system and platform firmware. The interface consists of data tables that contain platform-related information, boot service calls, and runtime service calls that are available to the operating system and its loader. These elements have combined to provide a standard environment for booting the operating system and running pre-boot applications.

The diagram below shows the Extensible Firmware Interface's location in the software stack.

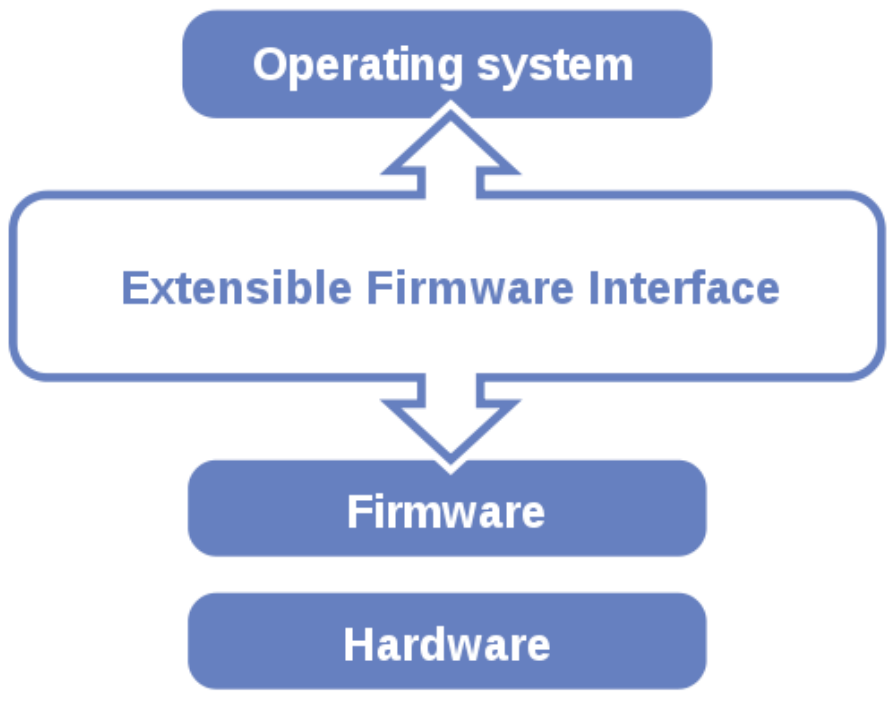

Figure 5-1. Extensible Firmware Interface Diagram

EFI BIOS provides an user interface that allows you to modify hardware configuration, e.g. change the system date and time, enable/disable a system component, determine bootable device priority, set up personal password, etc., which is convenient for engineers to perform modifications and customize the computer system and allows technicians to troubleshoot the occurred errors when the hardware is faulty.

The BIOS setup menu allows users to view and modify the BIOS settings for the computer. After the system is powered on, users can access the BIOS setup menu by pressing <Del> or <Esc> immediately while the POST message is running before the operating system is loading.

All the menu settings are described in details in this chapter.

# 5.2 Accessing Setup Utility

After the system is powered on, BIOS will enter the Power-On Self-Test (POST) routines and the POST message will be displayed:

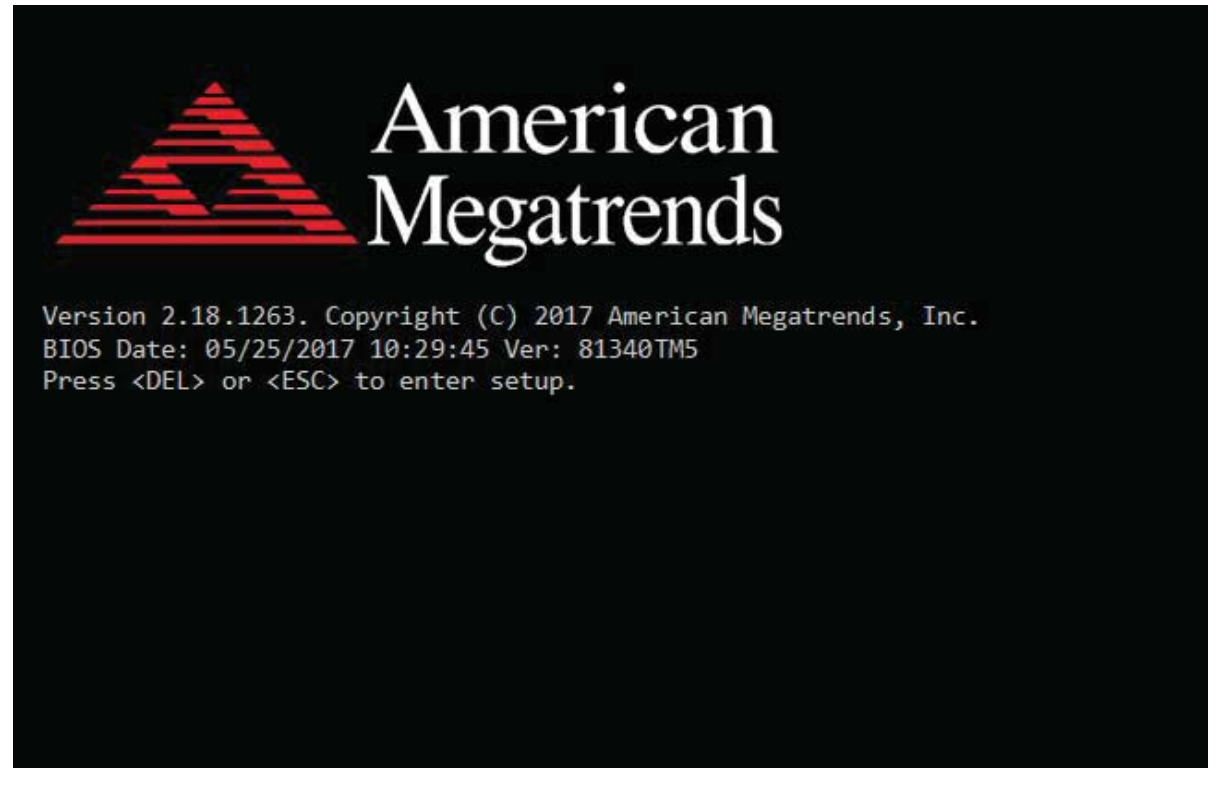

Figure 5-2. POST Screen with AMI Logo

Press **<Del>** or **<Esc>** to access the Setup Utility program and the **Main** menu of the Aptio Setup Utility will appear on the screen as below:

| Aptio Setup Utility –<br>Main Advanced Chipset Security                                                 | Copyright (C) 2017 American<br>Boot Save & Exit                                        | Megatrends, Inc.                                                                                                    |
|----------------------------------------------------------------------------------------------------|----------------------------------------------------------------------------------------|----------------------------------------------------------------------------------------------------|
| BIOS Information<br>BIOS Vendor<br>Core Version<br>Compliancy<br>Project Version<br>Build Date and Time | American Megatrends<br>5.12<br>UEFI 2.5; PI 1.4<br>81340TM5 x64<br>05/25/2017 10:29:45 | Set the Date. Use Tab to<br>switch between Date elements.<br>Default Ranges:<br>Year: 2005–2099<br>Months: 1–12<br>Days: dependent on month                             |
| Platform firmware Information                                                                           |                                                                                        |                                                                                                    |
| BXT SOC                                                                                                 | B1                                                                                     |                                                                                                    |
| TXE FW                                                                                                  | 3.0.13.1144                                                                            |                                                                                                    |
| System Date<br>System Time                                                                              | [Thu 05/25/2017]<br>[10:43:40]                                                         | <pre> ++: Select Screen  f↓: Select Item Enter: Select +/-: Change Opt. F1: General Help F2: Previous Values F3: Optimized Defaults F4: Save &amp; Exit ESC: Exit</pre> |
| Version 2.18.1263. Co                                                                                   | pyright (C) 2017 American Mu                                                           | egatrends. Inc.                                                                                                    |

**BIOS Setup Menu Initialization Screen** 

You may move the cursor by  $<\uparrow>$  and  $<\downarrow>$  keys to highlight the individual menu items. As you highlight each item, a brief description of the highlighted selection will appear on the right side of the screen.

The language of the BIOS setup menu interface and help messages are shown in US English. You may use  $<\uparrow>$  or  $<\downarrow>$  key to select among the items and press <Enter> to confirm and enter the sub-menu. The following table provides the list of the navigation keys that you can use while operating the BIOS setup menu.

| BIOS Setup<br>Navigation Key                | Description                                                                           |
|---------------------------------------------|---------------------------------------------------------------------------------------|
| $< \leftrightarrow >$ and $< \rightarrow >$ | Select a different menu screen (move the                                              |
|                                             | cursor from the selected menu to the left or right).                                  |
| $<\uparrow>$ and $<\downarrow>$             | Select a different item (move the cursor from the selected item upwards or downwards) |
| <enter></enter>                             | Execute the command or select the sub-menu.                                           |
| <f2></f2>                                   | Load the previous configuration values.                                               |
| <f3></f3>                                   | Load the default configuration values.                                                |
| <f4></f4>                                   | Save the current values and exit the BIOS setup menu.                                 |
| <esc></esc>                                 | Close the sub-menu.                                                                   |
|                                             | Trigger the confirmation to exit BIOS setup                                           |
|                                             | menu.                                                                                 |

### **BIOS Messages**

This section describes the alert messages generated by the board's BIOS. These messages would be shown on the monitor when certain recoverable errors/events occur during the POST stage. The table bellow gives an explanation of the BIOS alert messages:

| <b>BIOS Message</b>                                               | Explanation                                                                                                    |  |
|-------------------------------------------------------------------|----------------------------------------------------------------------------------------------------|--|
| A first boot or<br>NVRAM reset<br>condition has been<br>detected. | BIOS has been updated or the battery was replaced.                                                                                                    |  |
| The CMOS defaults were loaded.                                    | Default values have been loaded after the<br>BIOS was updated or the battery was<br>replaced.                                                                |  |
| The CMOS battery<br>is bad or has been<br>recently replaced.      | The battery may be losing power and users<br>should replace the battery immediately. Also,<br>this message is displayed once the new battery<br>is replaced. |  |

#### 5.3 Main

| Menu Path | Main |
|-----------|------|
|           |      |

The **Main** menu allows you to view the BIOS Information, change the system date and time, and view the user access privilege level. Use tab to switch between date elements. Use  $\langle \uparrow \rangle$  or  $\langle \downarrow \rangle$  arrow keys to highlight the item and enter the value you want in each item. This screen also displays the BIOS version (project) and BIOS Build Date and Time.

| Aptio Setup Utility –<br>Main Advanced Chipset Security                                                 | Copyright (C) 2017 American<br>Boot Save & Exit                                        | Megatrends, Inc.                                                                                                    |
|----------------------------------------------------------------------------------------------------|----------------------------------------------------------------------------------------|----------------------------------------------------------------------------------------------------|
| BIOS Information<br>BIOS Vendor<br>Core Version<br>Compliancy<br>Project Version<br>Build Date and Time | American Megatrends<br>5.12<br>UEFI 2.5; PI 1.4<br>81340TM5 x64<br>05/25/2017 10:29:45 | Set the Date. Use Tab to<br>switch between Date elements.<br>Default Ranges:<br>Year: 2005–2099<br>Months: 1–12<br>Days: dependent on month                             |
| Platform firmware Information<br>BXT SOC<br>TXE FW                                                      | B1<br>3.0.13.1144                                                                      |                                                                                                    |
| System Date<br>System Time                                                                              | [Thu 05/25/2017]<br>[10:43:40]                                                         | <pre> ++: Select Screen  f↓: Select Item Enter: Select +/-: Change Opt. F1: General Help F2: Previous Values F3: Optimized Defaults F4: Save &amp; Exit ESC: Exit</pre> |
| Version 2 18 1263 Co                                                                                    | nuright (C) 2017 American Mu                                                           | edatrends Inc                                                                                                    |

#### **Main Screen**

| BIOS Setting    | Options               | Description/Purpose                        |
|-----------------|-----------------------|--------------------------------------------|
| BIOS Vendor     | No changeable options | Displays the name of the BIOS vendor.      |
| Core Version    | No changeable options | Displays the current BIOS core version.    |
| Compliancy      | No changeable options | Displays the current UEFI version.         |
| Project Version | No changeable options | Displays the version of the BIOS currently |
|                 |                       | installed on the platform.                 |
| Build Date and  | No changeable options | Displays the date that the current BIOS    |
| Time            |                       | version is built.                          |
| BXT SOC         | No changeable options | Displays the SoC stepping.                 |
| TVE EW          | No changeable entions | Displays the current TXE firmware          |
| IAE F W         | No changeable options | version.                                   |

| <b>BIOS Setting</b> | Options              | Description/Purpose                                                                                                    |
|---------------------|----------------------|----------------------------------------------------------------------------------------------------|
| System Date         | month, day, year     | Sets the system date. The format is [Day<br>Month/ Date/ Year]. Users can directly<br>enter values or use <+> or <-> arrow keys<br>to increase/decrease it. The "Day" is<br>automatically changed. |
| System Time         | hour, minute, second | Sets the system time. The format is [Hour:<br>Minute: Second]. Users can directly enter<br>values or use <+> or <-> arrow keys to<br>increase/decrease it.                                         |

# 5.4 Advanced

Menu Path Advanced

This menu provides advanced configurations such as ACPI Settings, Hardware Monitor, F81946 Watchdog, CPU Configuration, F81949 Super IO Configuration, Network Stack Configuration, USB Configuration, Platform Trust Technology etc.

| Aptio Setup Utility – Copyright (C) 2017 American<br>Main <mark>Advanced</mark> Chipset Security Boot Save & Exit                                                                                                    | Megatrends, Inc.                                                                                                    |
|----------------------------------------------------------------------------------------------------|----------------------------------------------------------------------------------------------------|
| <ul> <li>ACPI Settings</li> <li>Hardware Monitor</li> <li>F81946 Watchdog</li> <li>CPU Configuration</li> <li>F81946 Super IO Configuration</li> <li>Network Stack Configuration</li> <li>USB Configuration</li> <li>Platform Trust Technology</li> </ul> | System ACPI Parameters.<br>**: Select Screen<br>*J: Select Item<br>Enter: Select<br>+/-: Change Opt.<br>F1: General Help<br>F2: Previous Values<br>F3: Optimized Defaults<br>F4: Save & Exit<br>ESC: Exit |
| Version 2.18.1263. Copyright (C) 2017 American Me                                                                                                    | egatrends, Inc.                                                                                                    |

#### **Advanced Menu Screen**

| BIOS Setting                     | Options  | Description/Purpose              |
|----------------------------------|----------|----------------------------------|
| ACPI Settings                    | Sub-Menu | System ACPI Parameters.          |
| Hardware Monitor                 | Sub-Menu | Monitor hardware status.         |
| F81946 Watchdog                  | Sub-Menu | F81946 Watchdog Parameters.      |
| CPU Configuration                | Sub-Menu | CPU Configuration Parameters.    |
| F81946 Super IO<br>Configuration | Sub-Menu | F81946 Super IO Chip Parameters. |
| Network Stack<br>Configuration   | Sub-Menu | Network Stack Settings           |
| USB Configuration                | Sub-Menu | USB Configuration Parameters.    |
| Platform Trust<br>Technology     | Sub-Menu | Platform Trust Technology        |

#### 5.4.1 Advanced - ACPI Settings

Menu Path *Advanced* > *ACPI Settings* 

The **ACPI Settings** allows users to configure relevant ACPI (Advanced Configuration and Power Management Interface) settings, such as ACPI Sleep State.

| Aptio Setup Utility –<br>Advanced      | Copyright (C) 2017 American        | Megatrends, Inc.                                                                                                    |
|----------------------------------------|------------------------------------|----------------------------------------------------------------------------------------------------|
| ACPI Settings                          |                                    | Enables or Disables System                                                                                                    |
| Enable Hibernation<br>ACPI Sleep State | [Enabled]<br>[S3 (Suspend to RAM)] | Sleep State). This option may<br>be not effective with some OS.                                                                                                    |
|                                        |                                    | <pre> ++: Select Screen  f↓: Select Item Enter: Select +/-: Change Opt. F1: General Help F2: Previous Values F3: Optimized Defaults F4: Save &amp; Exit ESC: Exit</pre> |
| Version 2.18.1263. C                   | opyright (C) 2017 American M       | egatrends, Inc.                                                                                                    |

**ACPI Settings Screen** 

| BIOS Setting          | Options                                     | Description/Purpose                                                                                                    |
|-----------------------|---------------------------------------------|----------------------------------------------------------------------------------------------------|
| Enable<br>Hibernation | - Disabled<br>- Enabled                     | Enables or Disables System ability to<br>Hibernate (OS/S4 Sleep State). This<br>option may be not effective with some<br>OS.                                                                                                  |
| ACPI Sleep State      | - Suspend Disabled<br>- S3 (Suspend to RAM) | Selects the ACPI sleep state the system<br>will enter when the SUSPEND button is<br>pressed. If <b>S3 (Suspend to RAM)</b> is<br>selected, the system shuts down with the<br>exception of a refresh current to the<br>memory. |

#### 5.4.2 Advanced – Hardware Monitor

Menu Path Advanced > Hardware Monitor

The **Hardware Monitor** allows users to monitor the health and status of the system such as CPU temperature, system temperature and voltage levels in supply.

| Aptio Setup<br>Advanced                                                                                              | Utility – Copyright (                                                                                                    | C) 2017 American | Megatrends, Inc.                                                                                                    |
|----------------------------------------------------------------------------------------------------|----------------------------------------------------------------------------------------------------|------------------|----------------------------------------------------------------------------------------------------|
| Pc Health Status                                                                                                    |                                                                                                    |                  |                                                                                                    |
| CPU Temperature<br>System Temperature<br>VCORE<br>VCC5V<br>VCC12V<br>VDQ<br>VCC3V<br>VSB3V<br>VSB3V<br>VSB5V<br>VBAT | : +27 %<br>: +31 %<br>: +0.752 V<br>: +5.129 V<br>: +11.968<br>: +1.344 V<br>: +3.280 V<br>: +3.312 V<br>: +5.160 V<br>: +3.088 V | ✓                | <pre>**: Select Screen f4: Select Item Enter: Select +/-: Change Opt. F1: General Help F2: Previous Values F3: Optimized Defaults F4: Save &amp; Exit ESC: Exit</pre> |
| Version 2.1                                                                                                    | 8.1263. Copyright (C)                                                                                                    | 2017 American M  | egatrends, Inc.                                                                                                    |

#### Hardware Monitor Screen

| BIOS Setting       | Options               | Description/Purpose                         |
|--------------------|-----------------------|---------------------------------------------|
| CPU Temperature    | No changeable options | Displays the processor's temperature.       |
| System Temperature | No changeable options | Displays the system's temperature.          |
| VCORE              | No changeable options | Detects and displays the VCORE CPU voltage. |
| VCC5V              | No changeable options | Detects and displays 5V voltage.            |
| VCC12              | No changeable options | Detects and displays 12V voltage.           |
| VDDQ               | No changeable options | Detects and displays VDDQ voltage.          |
| VCC3V              | No changeable options | Detects and displays 3V voltage.            |
| VSB3V              | No changeable options | Detects and displays VSB3V voltage.         |
| VSB5V              | No changeable options | Detects and displays VSB5V voltage.         |
| VBAT               | No changeable options | Detects and displays the battery voltage.   |

### 5.4.3 Advanced – F81946 Watchdog Configuration

Menu Path *Advanced* > *F*81946 *Watchdog* 

If the system hangs or fails to respond, enable the F81946 watchdog function to trigger a system reset via the 255-level watchdog timer.

| Aptio Setup Utility –<br>Advanced           | Copyright (C) 2017 American  | Megatrends, Inc.                                                                                                    |
|---------------------------------------------|------------------------------|----------------------------------------------------------------------------------------------------|
| F81946 Watchdog                             |                              | F81946 Watchdog timer settings                                                                                                    |
| Enable Watchdog                             | [Enabled]                    |                                                                                                    |
| Watchdog Timer Unit<br>Watchdog Timer Count | [1s]<br>10                   |                                                                                                    |
|                                             |                              | <pre> ++: Select Screen  1↓: Select Item Enter: Select +/-: Change Opt. F1: General Help F2: Previous Values F3: Optimized Defaults F4: Save &amp; Exit ESC: Exit</pre> |
| Version 2.18.1263. Co                       | opyright (C) 2017 American M | egatrends, Inc.                                                                                                    |

F81946 Watchdog Configuration Screen

| BIOS Setting            | Options                    | Description/Purpose                                                          |
|-------------------------|----------------------------|------------------------------------------------------------------------------|
| Enable Watchdog         | - Enabled<br>- Disabled    | Enables/Disables F81946 Watchdog timer settings.                             |
| Watchdog Timer Unit     | - 1s<br>- 60s              | Selects 1s (second) or 60s (minute) as<br>the time unit of Watchdog timer.   |
| Watchdog Timer<br>Count | Numeric<br>(from 1 to 255) | Sets the timeout for Watchdog timer.<br>(Max. value: 255 seconds or minutes) |

# 5.4.4 Advanced – CPU Configuration

Menu Path Advanced > CPU Configuration

The **CPU Configuration** provides advanced CPU settings and some information about CPU.

| Aptio Setup Utility –<br>Advanced                                                                                       | Copyright (C) 2017 American  | Megatrends, Inc.                                                                                                    |
|----------------------------------------------------------------------------------------------------|------------------------------|----------------------------------------------------------------------------------------------------|
| CPU Configuration                                                                                                    |                              | Socket specific CPU Information                                                                                                    |
| <ul> <li>Socket 0 CPU Information</li> <li>CPU Power Management<br/>Intel Virtualization Technology<br/>VT-d</li> </ul> | [Enabled]<br>[Disabled]      | <pre>&gt;++: Select Screen 14: Select Item Enter: Select +/-: Change Opt. F1: General Help F2: Previous Values F3: Optimized Defaults F4: Save &amp; Exit ESC: Exit</pre> |
|                                                                                                    |                              |                                                                                                    |
| Version 2.18.1263. Co                                                                                                   | opyright (C) 2017 American M | egatrends, Inc.                                                                                                    |

**CPU Configuration Screen** 

| BIOS Setting                       | Options                 | Description/Purpose                                                                                                    |
|------------------------------------|-------------------------|----------------------------------------------------------------------------------------------------|
| Socket 0 CPU<br>Information        | Sub-menu                | Socket specific CPU Information.                                                                                                    |
| CPU Power<br>Management            | Sub-menu                | CPU Power Management options.                                                                                                    |
| Intel Virtualization<br>Technology | - Disabled<br>- Enabled | When enabled, a VMM (Virtual<br>Machine Monitor) can utilize the<br>additional hardware capabilities<br>provided by Vanderpool Technology.<br>Previously codenamed "Vanderpool",<br>VT-x represents Intel's technology for<br>virtualization on the x86 platform. |
| VT-d                               | - Disabled<br>- Enabled | Enable or Disable VT-d settings.                                                                                                    |

#### 5.4.4.1 Advanced - CPU Configuration - Socket 0 CPU Information

#### Menu Path

Advanced > CPU Configuration > Socket 0 CPU Information

| Socket 0 CPU Information<br>Intel(R) Celeron(R) CPU N3350 @ 1.10GHz<br>CPU Signature 506C9                                                                                                    | Aptio Setup Utility –<br>Advanced                                                                                                    | Copyright (C) 2017 America                                                                                                    | n Megatrends, Inc.                                                                                                    |
|----------------------------------------------------------------------------------------------------|----------------------------------------------------------------------------------------------------|----------------------------------------------------------------------------------------------------|----------------------------------------------------------------------------------------------------|
| Microcode Patch28Max CPU Speed1100 MHzMin CPU Speed800 MHzProcessor Cores2Intel HT TechnologyNot SupportedIntel VT-x TechnologySupportedL1 Data Cache24 kB x 2L2 Cache1024 kB x 2L3 CacheNot PresentH: Select ItemEnter: Select++: Change Opt.F1: General HelpF2: Previous ValuesF3: Optimized DefaultsF4: Save & ExitESC: Exit | Socket 0 CPU Information<br>Intel(R) Celeron(R) CPU N3350 @ 1.10<br>CPU Signature<br>Microcode Patch<br>Max CPU Speed<br>Processor Cores<br>Intel HT Technology<br>Intel VT-x Technology<br>L1 Data Cache<br>L1 Code Cache<br>L2 Cache<br>L3 Cache | DGHz<br>506C9<br>28<br>1100 MHz<br>800 MHz<br>2<br>Not Supported<br>Supported<br>24 kB x 2<br>32 kB x 2<br>1024 kB x 2<br>Not Present | <pre>**: Select Screen fl: Select Item Enter: Select +/-: Change Opt. F1: General Help F2: Previous Values F3: Optimized Defaults F4: Save &amp; Exit ESC: Exit</pre> |

Socket 0 CPU Information Screen

| <b>BIOS Setting</b>   | Options               | <b>Description/Purpose</b>                                                                                                    |
|-----------------------|-----------------------|----------------------------------------------------------------------------------------------------|
| CPU Configuration     | No changeable options | Displays CPU configuration.                                                                                                    |
| Microcode Patch       | No changeable options | Displays CPU Microcode Patch<br>Revision.                                                                                                    |
| Max CPU Speed         | No changeable options | Displays the maximum CPU speed.                                                                                                    |
| Min CPU Speed         | No changeable options | Displays the minimum CPU speed.                                                                                                    |
| Processor Cores       | No changeable options | Displays the number of cores of the processor.                                                                                                    |
| Intel HT Technology   | No changeable options | Reports if Intel Hyper-Threading<br>Technology is supported by the<br>processor. Hyper Threading is Intel's<br>term for its simultaneous                                              |
| Intel VT-x Technology | No changeable options | Reports if Intel VT-x Technology is<br>supported by processor. Previously<br>codenamed "Vanderpool", VT-x<br>represents Intel's technology for<br>virtualization on the x86 platform. |

|               |                       | Utilizing Vanderpool Technology<br>(VT), a VMM (Virtual Machine<br>Monitor) can utilize the additional<br>hardware capabilities. |
|---------------|-----------------------|----------------------------------------------------------------------------------------------------|
| L1 Data Cache | No changeable options | Displays L1 Data Cache Size                                                                                                    |
| L1 Code Cache | No changeable options | Displays L1 Code Cache Size                                                                                                    |
| L2 Cache      | No changeable options | Displays L2 Cache Size                                                                                                    |
| L3 Cache      | No changeable options | Displays L3 Cache Size                                                                                                    |

# 5.4.4.2 Advanced - CPU Configuration - CPU Power Management

Menu PathAdvanced > CPU Configuration> CPU Power Management

| Aptio Setup Utility –<br>Advanced          | Copyright (C) 2017 American  | Megatrends, Inc.                                                                                                    |
|--------------------------------------------|------------------------------|----------------------------------------------------------------------------------------------------|
| CPU Power Management Configuration<br>EIST | [Enabled]                    | Enable∕Disable Intel SpeedStep                                                                                                    |
|                                            |                              | <pre> ++: Select Screen  f↓: Select Item Enter: Select +/-: Change Opt. F1: General Help F2: Previous Values F3: Optimized Defaults F4: Save &amp; Exit ESC: Exit</pre> |
| Version 2.18.1263. C                       | opyright (C) 2017 American M | egatrends, Inc.                                                                                                    |

#### **CPU Power Management Screen**

| <b>BIOS Setting</b> | Options                 | Description/Purpose                |
|---------------------|-------------------------|------------------------------------|
| EIST                | - Disabled<br>- Enabled | Enable or Disable Intel SpeedStep. |

# 5.4.5 Advanced - F81946 Super IO Configuration

Menu Path

Advanced > F81946 Super IO Configuration

| Aptio Setup Utility<br>Advanced                                                                                                    | – Copyright (C) 2017  | American Megatrends, Inc.                                                                                                    |
|----------------------------------------------------------------------------------------------------|-----------------------|----------------------------------------------------------------------------------------------------|
| F81946 Super IO Configuration                                                                                                    |                       | View and Set Basic properties                                                                                                    |
| Super IO Chip<br>> Serial Port 1 Configuration<br>> Serial Port 2 Configuration<br>> Serial Port 3 Configuration<br>> Serial Port 4 Configuration | F81946                | Like IO Base, IRQ Range, DMA<br>Channel and Device Mode.                                                                                                    |
|                                                                                                    |                       | <pre>++: Select Screen 1↓: Select Item Enter: Select +/-: Change Opt. F1: General Help F2: Previous Values F3: Optimized Defaults F4: Save &amp; Exit ESC: Exit</pre> |
| Version 2.18.1263.                                                                                                    | Copyright (C) 2017 Am | erican Megatrends, Inc.                                                                                                    |

F81946 Super IO Configuration Screen

| BIOS Setting                | Options  | Description/Purpose                          |
|-----------------------------|----------|----------------------------------------------|
| Serial Port 1 Configuration | Sub-menu | Sets the parameters of Serial Port 1 (COMA). |
| Serial Port 2 Configuration | Sub-menu | Sets the parameters of Serial Port 2 (COMB). |
| Serial Port 3 Configuration | Sub-menu | Sets the parameters of Serial Port 3 (COMC). |
| Serial Port 4 Configuration | Sub-menu | Sets the parameters of Serial Port 4 (COMD). |

#### Menu Path

Advanced > F81946 Super IO Configuration > Serial Port 1 Configuration

| Aptio Setup U<br>Advanced      | ∣tility – Copyright   | (C) 2017 American  | Megatrends, Inc.                                                                                                    |
|--------------------------------|-----------------------|--------------------|----------------------------------------------------------------------------------------------------|
| Serial Port 1 Configuration    | I.                    |                    | Enable or Disable this Logical<br>Device                                                                                                    |
| Serial Port<br>Device Settings | [Enabled]<br>IO=3F8h; | IRQ=4;             |                                                                                                    |
| Change Settings<br>Mode        | [Auto]<br>[RS-232]    |                    |                                                                                                    |
|                                |                       |                    | <pre>→+: Select Screen  ↑↓: Select Item Enter: Select +/-: Change Opt. F1: General Help F2: Previous Values F3: Optimized Defaults F4: Save &amp; Exit ESC: Exit</pre> |
| Version 2.18                   | .1263. Copyright (C   | ) 2017 American Me | egatrends, Inc.                                                                                                    |

Serial Port 1 Configuration Screen

| <b>BIOS Setting</b> | Options                                                                                                    | <b>Description/Purpose</b>                                          |
|---------------------|----------------------------------------------------------------------------------------------------|---------------------------------------------------------------------|
| Serial Port         | - Disabled<br>- Enabled                                                                                                    | Enables or Disables Serial<br>Port 1.                               |
| Device settings     | No changeable options                                                                                                    | Displays the current settings of Serial Port 1.                     |
| Change Settings     | - Auto<br>- IO=3F8h; IRQ=4;<br>- IO=3F8h; IRQ=3,4,5,6,7,10,11;<br>- IO=2F8h; IRQ=3,4,5,6,7,10,11;<br>- IO=3E8h; IRQ=3,4,5,6,7,10,11;<br>- IO=2E8h; IRQ=3,4,5,6,7,10,11; | Allows you to select specific IO address and IRQ for Serial Port 1. |
| Mode                | - RS-232<br>- RS-422<br>- RS-485                                                                                                    | Selects COM mode.                                                   |
Advanced > F81946 Super IO Configuration > Serial Port 2 Configuration

|                  | Aptio Setup Utility – (<br>Advanced | Copyright             | (C) 2017 American  | Megatrends, Inc.                                                                                                    |
|------------------|-------------------------------------|-----------------------|--------------------|----------------------------------------------------------------------------------------------------|
| Serial           | Port 2 Configuration                |                       |                    | Enable or Disable this Logical<br>Device.                                                                                                    |
| Serial<br>Device | Port<br>Settings                    | [Enabled]<br>IO=2F8h; | IRQ=6;             |                                                                                                    |
| Change<br>Mode   | Settings                            | [Auto]<br>[RS-232]    |                    |                                                                                                    |
|                  |                                     |                       |                    | <pre> ++: Select Screen  1↓: Select Item Enter: Select +/-: Change Opt. F1: General Help F2: Previous Values F3: Optimized Defaults F4: Save &amp; Exit ESC: Exit</pre> |
|                  | Version 2.18.1263. Co               | pyright (C            | ) 2017 American Me | egatrends, Inc.                                                                                                    |

Serial Port 2 Configuration Screen

| <b>BIOS Setting</b> | Options                                                                                                    | <b>Description/Purpose</b>                                          |
|---------------------|----------------------------------------------------------------------------------------------------|---------------------------------------------------------------------|
| Serial Port         | - Disabled<br>- Enabled                                                                                                    | Enables or Disables Serial Port 2.                                  |
| Device Settings     | No changeable options                                                                                                    | Displays the current settings of Serial Port 2.                     |
| Change Settings     | - Auto<br>- IO=2F8h; IRQ=6;<br>- IO=3F8h; IRQ=3,4,5,6,7,10,11;<br>- IO=2F8h; IRQ=3,4,5,6,7,10,11;<br>- IO=3E8h; IRQ=3,4,5,6,7,10,11;<br>- IO=2E8h; IRQ=3,4,5,6,7,10,11; | Allows you to select specific IO address and IRQ for Serial Port 2. |
| Mode                | - RS-232<br>- RS-422<br>- RS-485                                                                                                    | Selects COM mode.                                                   |

## Advanced > F81946 Super IO Configuration > Serial Port 3 Configuration

| Aptio Setup Utility –<br>Advanced | Copyright (C) 2017 American  | Megatrends, Inc.                                      |
|-----------------------------------|------------------------------|-------------------------------------------------------|
| Serial Port 3 Configuration       |                              | Enable or Disable this Logical                        |
| Serial Port<br>Device Settings    | [Enabled]<br>IO=3E8h; IRQ=7; |                                                       |
| Change Settings                   | [Auto]                       |                                                       |
|                                   |                              |                                                       |
|                                   |                              |                                                       |
|                                   |                              | <pre>→+: Select Screen<br/>↑↓: Select Item</pre>      |
|                                   |                              | Enter: Select<br>+/-: Change Opt.<br>E1: General Hain |
|                                   |                              | F2: Previous Values<br>F3: Optimized Defaults         |
|                                   |                              | F4: Save & Exit<br>ESC: Exit                          |
|                                   |                              |                                                       |
| Version 2.18.1263. Co             | pyright (C) 2017 American M  | egatrends, Inc.                                       |

Serial Port 3 Configuration Screen

| <b>BIOS Setting</b> | Options                                                                                                    | Description/Purpose                                                       |
|---------------------|----------------------------------------------------------------------------------------------------|---------------------------------------------------------------------------|
| Serial Port         | - Disabled<br>- Enabled                                                                                                    | Enables or Disables Serial<br>Port 3.                                     |
| Device Settings     | No changeable options                                                                                                    | Displays the current settings of Serial Port 3.                           |
| Change Settings     | - Auto<br>- IO=3E8h; IRQ=7;<br>- IO=3E8h; IRQ=3,4,5,6,7,10,11;<br>- IO=2E8h; IRQ=3,4,5,6,7,10,11;<br>- IO=2F0h; IRQ=3,4,5,6,7,10,11;<br>- IO=2E0h; IRQ=3,4,5,6,7,10,11; | Allows you to select specific<br>IO address and IRQ for Serial<br>Port 3. |

Advanced > F81946 Super IO Configuration > Serial Port 4 Configuration

| Aptio Setup Utility –<br>Advanced | Copyright (C) 2017 American   | Megatrends, Inc.                                      |
|-----------------------------------|-------------------------------|-------------------------------------------------------|
| Serial Port 4 Configuration       |                               | Enable or Disable this Logical                        |
| Serial Port<br>Device Settings    | [Enabled]<br>IO=2E8h; IRQ=10; |                                                       |
| Change Settings                   | [Auto]                        |                                                       |
|                                   |                               |                                                       |
|                                   |                               |                                                       |
|                                   |                               | <pre>→+: Select Screen<br/>↑↓: Select Item</pre>      |
|                                   |                               | Enter: Select<br>+/-: Change Opt.<br>E1: General Helm |
|                                   |                               | F2: Previous Values<br>F3: Optimized Defaults         |
|                                   |                               | F4: Save & Exit<br>ESC: Exit                          |
|                                   |                               |                                                       |
| Version 2.18.1263. Co             | pyright (C) 2017 American M   | egatrends, Inc.                                       |

Serial Port 4 Configuration Screen

| <b>BIOS Setting</b> | Options                                                                                                    | <b>Description/Purpose</b>                                                |
|---------------------|----------------------------------------------------------------------------------------------------|---------------------------------------------------------------------------|
| Serial Port         | - Disabled<br>- Enabled                                                                                                    | Enables or Disables Serial<br>Port 4.                                     |
| Device Settings     | No changeable options                                                                                                    | Displays the current settings of Serial Port 4.                           |
| Change Settings     | - Auto<br>- IO=2E8h; IRQ=10;<br>- IO=3E8h; IRQ=3,4,5,6,7,10,11;<br>- IO=2E8h; IRQ=3,4,5,6,7,10,11;<br>- IO=2F0h; IRQ=3,4,5,6,7,10,11;<br>- IO=2E0h; IRQ=3,4,5,6,7,10,11; | Allows you to select specific<br>IO address and IRQ for Serial<br>Port 4. |

## 5.4.6 Advanced – Network Stack Configuration

Menu Path Advanced > Network Stack Configuration

The **Network Stack Configuration** allows users to enable/disable UEFI Network Stack, IPv4/IPv6 PXE (Pre-Boot Execution) support and configure PXE boot wait time and detects the media presence.

PXE allows a workstation to boot from a server on a network prior to booting the operating system on the local hard drive. A PXE-enabled workstation connects its NIC to the LAN via a jumper, which keeps the workstation connected to the network even when the power is turned off.

| Aptio Setup Utility –<br>Advanced                                                                 | Copyright (C) 2017 American       | Megatrends, Inc.                                                                                                    |
|---------------------------------------------------------------------------------------------------|-----------------------------------|----------------------------------------------------------------------------------------------------|
| Network Stack<br>Ipv4 PXE Support<br>Ipv6 PXE Support<br>PXE boot wait time<br>Media detect count | [Enabled]<br>[Disabled]<br>0<br>1 | Enable/Disable UEFI Network<br>Stack<br>**: Select Screen<br>fl: Select Item<br>Enter: Select<br>+/-: Change Opt.<br>F1: General Help<br>F2: Previous Values<br>F3: Optimized Defaults<br>F4: Save & Exit<br>ESC: Exit |
| Version 2.18.1263. Co                                                                             | pyright (C) 2017 American M       | egatrends, Inc.                                                                                                    |

Network Stack Configuration Screen

| BIOS Setting       | Options        | Description/Purpose                         |
|--------------------|----------------|---------------------------------------------|
| Network Stack      | - Disabled     | Enables or Disables LIEEI Network Stack     |
| Network Stack      | - Enabled      | Enables of Disables OEFT Network Stack.     |
| Inv 1 DVE Support  | - Disabled     | Enables IPv4 PXE Boot Support. If disabled, |
| IPV4 PAE Support   | - Enabled      | IPv4 PXE boot option will not be created.   |
| Invi DVE Support   | - Disabled     | Enables IPv6 PXE Boot Support. If disabled, |
| IPVO PAE Support   | - Enabled      | IPv6 PXE boot option will not be created.   |
| DVE hoot wait time | Numeric        | Number of seconds to wait for PXE boot to   |
| PAE boot wait time | (from 0 to 5)  | abort after the Esc key is pressed.         |
| Madia dataat agunt | Numeric        | Number of times that the media presence     |
|                    | (from 1 to 50) | will be checked.                            |

## 5.4.7 Advanced - USB Configuration

Menu Path Advanced > USB Configuration

The **USB Configuration** allows users to configure advanced USB settings such as USB mass storage driver support.

| Aptio Setup Utility -<br>Advanced                                 | Copyright (C)  | 2017 American    | Megatrends, Inc.                                                                                                    |
|-------------------------------------------------------------------|----------------|------------------|----------------------------------------------------------------------------------------------------|
| USB Configuration                                                 |                |                  | Enable/Disable USB Mass<br>Storage Driver Support.                                                                                                    |
| USB Module Version                                                | 17             |                  | ator ago of itor capper th                                                                                                    |
| USB Controllers:<br>1 XHCI<br>USB Devices:<br>1 Keyboard, 1 Mouse |                |                  |                                                                                                    |
| USB Mass Storage Driver Support                                   | [Enabled]      |                  |                                                                                                    |
|                                                                   |                |                  | <pre>++: Select Screen  t↓: Select Item Enter: Select +/-: Change Opt. F1: General Help F2: Previous Values F3: Optimized Defaults F4: Save &amp; Exit ESC: Exit</pre> |
| Version 2.18.1263. C                                              | opyright (C) 2 | 2017 American Me | egatrends, Inc.                                                                                                    |

**USB Configuration Screen** 

| BIOS Setting     | Options    | Description/Purpose                  |
|------------------|------------|--------------------------------------|
| USB Mass Storage | - Disabled | Enables or Disables USB Mass Storage |
| Driver Support   | - Enabled  | Driver Support.                      |

## 5.4.8 Advanced - Platform Trust Technology

Menu Path Advanced > Platform Trust Technology

The **Platform Trust Technology** allows users to configure advanced TPM settings such as fTPM.

| Aptio Setup Ut<br>Advanced | tility – Copyright (C) 2017 Ameri | ican Megatrends, Inc.                                                                                                    |
|----------------------------|-----------------------------------|----------------------------------------------------------------------------------------------------|
| TPM Configuration<br>fTPM  | [Disabled]                        | Enable/Disable fTPM<br>If discrete TPM is used, this<br>item must be disabled.                                                                                        |
|                            |                                   | <pre>++: Select Screen fl: Select Item Enter: Select +/-: Change Opt. F1: General Help F2: Previous Values F3: Optimized Defaults F4: Save &amp; Exit ESC: Exit</pre> |
| Version 2.18.              | .1263. Copyright (C) 2017 America | an Megatrends, Inc.                                                                                                    |

Platform Trust Technology Screen

| BIOS Setting | Options                 | Description/Purpose                                                            |
|--------------|-------------------------|--------------------------------------------------------------------------------|
| fTPM         | - Disabled<br>- Enabled | Enables or Disables fTPM.<br>It must be disabled when discrete TPM is<br>used. |

## 5.5 Chipset

Menu Path

Chipset

This menu allows users to configure advanced Chipset settings such as North Bridge and South Bridge configuration parameters..

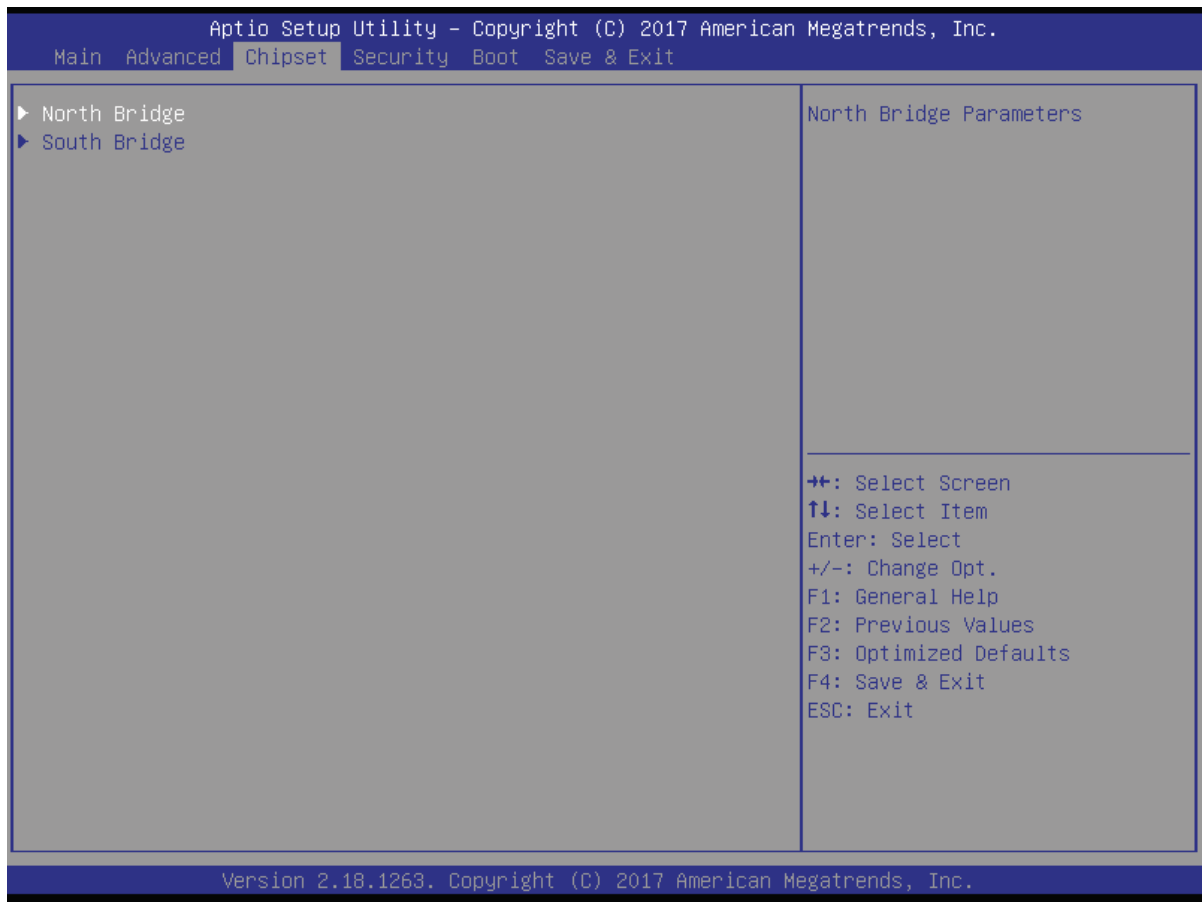

**Chipset Screen** 

| BIOS Setting | Options  | Description/Purpose      |  |
|--------------|----------|--------------------------|--|
| North Bridge | Sub-menu | North Bridge Parameters. |  |
| South Bridge | Sub-menu | South Bridge Parameters. |  |

## 5.5.1 Chipset –North Bridge

Menu Path

*Chipset > North Bridge* 

|              | Aptio Setup Utility –<br>Chipset | Copyright (C | ) 2017 American | Megatrends,                                                                                                    | Inc.                                                                    |
|--------------|----------------------------------|--------------|-----------------|----------------------------------------------------------------------------------------------------|-------------------------------------------------------------------------|
| Memory Infor | mation                           |              |                 |                                                                                                    |                                                                         |
| Total Memory |                                  | 2048 MB      |                 |                                                                                                    |                                                                         |
| SO-DIMM#1    |                                  | 2048 MB      |                 |                                                                                                    |                                                                         |
|              |                                  |              |                 |                                                                                                    |                                                                         |
|              |                                  |              |                 |                                                                                                    |                                                                         |
|              |                                  |              |                 |                                                                                                    |                                                                         |
|              |                                  |              |                 | ++: Select S<br>↑↓: Select Select<br>Enter: Select<br>+/-: Change<br>F1: General<br>F2: Previous<br>F3: Optimize<br>F4: Save & F<br>ESC: Exit | Screen<br>Item<br>ot<br>Opt.<br>Help<br>s Values<br>ed Defaults<br>Exit |
|              | Version 2.18.1263. Co            | pyright (C)  | 2017 American M | egatrends, In                                                                                                    | nc.                                                                     |

#### North Bridge Screen

| BIOS Setting | Options               | Description/Purpose                                                           |
|--------------|-----------------------|-------------------------------------------------------------------------------|
| Total Memory | No changeable options | Displays the current amount and type of memory on the system, e.g. "2048 MB". |
| SO-DIMM#1    | No changeable options | Displays the current size of SO-DIMM#1 on the system, e.g. "2048 MB".         |

## 5.5.2 Chipset –South Bridge

```
Menu Path
```

*Chipset* > *South Bridge* 

| Aptio Setup Utility – Copyright (C) 2017 American<br>Chipset                                                                                                    | Megatrends, Inc.                                                                                                    |
|----------------------------------------------------------------------------------------------------|----------------------------------------------------------------------------------------------------|
| <ul> <li>HD-Audio Configuration</li> <li>LPSS Configuration</li> <li>PCI Express Configuration</li> <li>SATA Drives</li> <li>Miscellaneous Configuration</li> </ul> | HD-Audio Configuration Settings                                                                                                    |
|                                                                                                    | <pre> ++: Select Screen  1↓: Select Item Enter: Select +/-: Change Opt. F1: General Help F2: Previous Values F3: Optimized Defaults F4: Save &amp; Exit ESC: Exit</pre> |
| Version 2.18.1263. Copyright (C) 2017 American Me                                                                                                    | egatrends, Inc.                                                                                                    |

#### South Bridge Screen

| BIOS Setting                 | Options  | Description/Purpose                    |
|------------------------------|----------|----------------------------------------|
| HD-Audio Configuration       | Sub-menu | HD-Audio Configuration Settings        |
| LPSS Configuration           | Sub-menu | LPSS Configuration Settings.           |
| PCI Express Configuration    | Sub-menu | PCI Express Configuration Settings.    |
| SATA Drives                  | Sub-menu | SATA Device Configuration Settings.    |
| Miscellaneous Configurations | Sub-menu | Miscellaneous Configurations Settings. |

## 5.5.2.1 Chipset –South Bridge- HD-Audio Configuration

#### Menu Path Chipset > South Bridge > HD-Audio Configuration

| Aptio S<br>Chip                           | etup Utility – Copyright<br>set | (C) 2017 American  | Megatrends, Inc.                                                                                                    |
|-------------------------------------------|---------------------------------|--------------------|----------------------------------------------------------------------------------------------------|
| HD-Audio Configuratio<br>HD-Audio Support | n<br>[Enabled]                  |                    | Enable/Disable HD-Audio Support                                                                                                    |
|                                           |                                 |                    | <pre> ++: Select Screen  1↓: Select Item Enter: Select +/-: Change Opt. F1: General Help F2: Previous Values F3: Optimized Defaults F4: Save &amp; Exit ESC: Exit</pre> |
| Versio                                    | n 2.18.1263. Copyright (C       | ) 2017 American Me | egatrends, Inc.                                                                                                    |

#### HD-Audio Configuration Screen

| BIOS Setting           | Options                 | <b>Description/Purpose</b>            |
|------------------------|-------------------------|---------------------------------------|
| HD-Audio Configuration | - Disabled<br>- Enabled | Enables or Disables HD-Audio support. |

## 5.5.2.2 Chipset –South Bridge- LPSS Configuration

#### Menu Path

Chipset > South Bridge > LPSS Configuration

| Low Power Sub System<br>I2C1 Support<br>Set I2C1 Speed<br>I2C2 Support | [Enabled]<br>[Fast Mode] | Enable/Disable I2C1 Support                                                                                                    |
|------------------------------------------------------------------------|--------------------------|----------------------------------------------------------------------------------------------------|
| Set I2C2 Speed                                                         | [Enabled]<br>[Fast Mode] |                                                                                                    |
|                                                                        |                          | <pre>++: Select Screen f↓: Select Item Enter: Select +/-: Change Opt. F1: General Help F2: Previous Values F3: Optimized Defaults F4: Save &amp; Exit ESC: Exit</pre> |

#### LPSS Configuration Screen

| BIOS Setting   | Options                                                                                               | Description/Purpose               |
|----------------|----------------------------------------------------------------------------------------------------|-----------------------------------|
| I2C1 Support   | - Disabled<br>- Enabled                                                                               | Enables or Disables I2C1 Support. |
| Set I2C1 Speed | - Standard Mode<br>- Fast Mode<br>- Fast Plus Mode<br>- High Speed Mode                               | Selects I2C1 Speed.               |
| I2C2 Support   | - Disabled<br>- Enabled                                                                               | Enables or Disables I2C2 Support. |
| Set I2C2 Speed | <ul> <li>Standard Mode</li> <li>Fast Mode</li> <li>Fast Plus Mode</li> <li>High Speed Mode</li> </ul> | Selects I2C2 Speed.               |

## 5.5.2.3 Chipset –South Bridge- PCI Express Configuration

#### Menu Path

Chipset > South Bridge > PCI Express Configuration

| Aptio Setup Utility – Copyright (C) 2017 American<br><mark>Chipset</mark>                                                                        | Megatrends, Inc.                                                                                                    |
|----------------------------------------------------------------------------------------------------|----------------------------------------------------------------------------------------------------|
| <pre>PCI Express Configuration &gt; PCI Express Root Port 0 (LAN 1) &gt; PCI Express Root Port 1 (LAN 2) &gt; Mini-PCI Express Root Port 1</pre> | Control the PCI Express Root<br>Port.<br>AUTO: To disable unused root<br>port automatically for the<br>most optimum power savings.<br>Enable: Enable PCIe root port<br>Disable: Disable PCIe root port |
|                                                                                                    | <pre>++: Select Screen 11: Select Item Enter: Select +/-: Change Opt. F1: General Help F2: Previous Values F3: Optimized Defaults F4: Save &amp; Exit ESC: Exit</pre>                                  |
| Version 2.18.1263. Copyright (C) 2017 American Me                                                                                                | egatrends, Inc.                                                                                                    |

#### **PCI Express Configuration Screen**

| BIOS Setting                       | Options  | Description/Purpose                         |
|------------------------------------|----------|---------------------------------------------|
| PCI Express Root Port 0<br>(LAN 1) | Sub-menu | PCI Express Root Port 0 (LAN 1) parameters  |
| PCI Express Root Port 1<br>(LAN 2) | Sub-menu | PCI Express Root Port 1 (LAN 2) parameters. |
| Mini PCI Express Port 1            | Sub-menu | Mini PCI Express Port 1 parameters.         |

Chipset > South Bridge > PCI Express Configuration > PCI Express Root Port 0 (LAN 1)

| Aptio Setup Utility -<br>Chipset | Copyright (  | (C) 2017 American | Megatrends, Inc.                                                                                                    |
|----------------------------------|--------------|-------------------|----------------------------------------------------------------------------------------------------|
| PCI Express Root Port 0 (LAN 1)  | [Auto]       |                   | Control the PCI Express Root<br>Port.<br>AUTO: To disable unused root<br>port automatically for the<br>most optimum power savings.<br>Enable: Enable PCIe root port<br>Disable: Disable PCIe root port<br>**: Select Screen<br>14: Select Item<br>Enter: Select<br>+/-: Change Opt.<br>F1: General Help<br>F2: Previous Values<br>F3: Optimized Defaults<br>F4: Save & Exit<br>ESC: Exit |
| Version 2.18.1263. C             | opyright (C) | 2017 American Me  | egatrends, Inc.                                                                                                    |

PCI Express Root Port 0 (LAN 1) Configuration Screen

| BIOS Setting                       | Options                                    | Description/Purpose                                                                                                    |
|------------------------------------|--------------------------------------------|----------------------------------------------------------------------------------------------------|
| PCI Express Root Port 0<br>(LAN 1) | - Disabled<br>- Enabled<br>-Auto (default) | <ul> <li>Enables or Disables PCI Express Root<br/>Port 0 (LAN 1).</li> <li>AUTO: To disable the unused Root<br/>Port automatically for saving<br/>the most optimum power.</li> <li>Enable: Enable PCI Express Root<br/>Port 0 (LAN 1).</li> <li>Disable: Disable PCI Express Root<br/>Port 0 (LAN 1).</li> </ul> |

Chipset > South Bridge > PCI Express Configuration > PCI Express Root Port 1 (LAN 2)

| Aptio Setup Utility -<br>Chipset | Copyright (  | (C) 2017 American  | Megatrends, Inc.                                                                                                    |
|----------------------------------|--------------|--------------------|----------------------------------------------------------------------------------------------------|
| PCI Express Root Port 1 (LAN 2)  | [Auto]       |                    | Control the PCI Express Root<br>Port.<br>AUTO: To disable unused root<br>port automatically for the<br>most optimum power savings.<br>Enable: Enable PCIe root port<br>Disable: Disable PCIe root port |
|                                  |              |                    | <pre> ++: Select Screen  1↓: Select Item Enter: Select +/-: Change Opt. F1: General Help F2: Previous Values F3: Optimized Defaults F4: Save &amp; Exit ESC: Exit</pre>                                |
| Version 2.18.1263. C             | opyright (C) | ) 2017 American Me | egatrends, Inc.                                                                                                    |

PCI Express Root Port 1 (LAN 2) Configuration Screen

| <b>BIOS Setting</b>                | Options                                     | Description/Purpose                                                                                                    |
|------------------------------------|---------------------------------------------|----------------------------------------------------------------------------------------------------|
| PCI Express Root Port 1<br>(LAN 2) | - Disabled<br>- Enabled<br>- Auto (default) | <ul> <li>Enables or Disables PCI Express Root<br/>Port 0 (LAN 1).</li> <li>AUTO: To disable the unused Root<br/>Port automatically for saving<br/>the most optimum power.</li> <li>Enable: Enable PCI Express Root<br/>Port 1 (LAN 2).</li> <li>Disable: Disable PCI Express Root<br/>Port 1 (LAN 2).</li> </ul> |

Chipset > South Bridge > PCI Express Configuration > Mini PCI Express Port 1

| Apti<br>C                                                            | o Setup Utility –<br>Chipset | Copyright (C)                                             | 2017 American       | Megatrends, Inc.                                                                                                    |
|----------------------------------------------------------------------|------------------------------|-----------------------------------------------------------|---------------------|----------------------------------------------------------------------------------------------------|
| Mini-PCI Express R<br>ASPM<br>L1 Substates<br>Hot Plug<br>PCIe Speed | Root Port 1                  | [Auto]<br>[Auto]<br>[L1.1 & L1.2]<br>[Disabled]<br>[Auto] |                     | Control the PCI Express Root<br>Port.<br>AUTO: To disable unused root<br>port automatically for the<br>most optimum power savings.<br>Enable: Enable PCIe root port<br>Disable: Disable PCIe root port<br>#*: Select Screen<br>fl: Select Item<br>Enter: Select<br>+/-: Change Opt.<br>F1: General Help<br>F2: Previous Values<br>F3: Optimized Defaults<br>F4: Save & Exit<br>ESC: Exit |
| Ver                                                                  | sion 2.18.1263. Co           | pyright (C) 20                                            | )<br>17 American Mu | egatrends, Inc.                                                                                                    |

Mini PCI Express Port 1 Configuration Screen

| <b>BIOS Setting</b>     | Options                                          | <b>Description/Purpose</b>                                                                                                    |
|-------------------------|--------------------------------------------------|----------------------------------------------------------------------------------------------------|
| Mini PCI Express Port 1 | - Disabled<br>- Enabled<br>-Auto (default)       | <ul> <li>Enables or Disables the Mini PCI Express<br/>Root Port 1.</li> <li>AUTO: To disable the unused Root Port<br/>automatically for saving the most<br/>optimum power.</li> <li>Enable: Enable Mini PCI Express Root<br/>Port 1.</li> <li>Disable: Disable Mini PCI Express Root<br/>Port 1.</li> </ul> |
| ASPM                    | - Disabled<br>- L0s<br>- L1<br>- L0sL1<br>- Auto | PCI Express Active State Power<br>Management settings.                                                                                                    |
| L1 Substates            | - Disabled<br>- L1.1<br>- L1.2<br>- L1.1 & L1.2  | PCI Express L1 Substates settings.                                                                                                    |

| Hot Plug   | - Disabled<br>- Enabled    | Enables or Disables PCI Express Hot<br>Plug. |
|------------|----------------------------|----------------------------------------------|
| PCIe Speed | - Auto<br>- Gen1<br>- Gen2 | Selects PCI Express Port Speed.              |

## 5.5.2.4 Chipset –South Bridge- SATA Drives

*Chipset > South Bridge > SATA Drives* 

| Aptio Setup Utility –<br>Chipset                      | Copyright (C) 2017 American  | Megatrends, Inc.                                                                                                    |
|-------------------------------------------------------|------------------------------|----------------------------------------------------------------------------------------------------|
| SATA Drives                                           |                              | Enables or Disables the                                                                                                    |
| Chipset–SATA Controller Configuration<br>Chipset SATA | n<br>[Enabled]               | Chipset Shin Controller.                                                                                                    |
| SATA Port 1<br>Port 1                                 | [Not Installed]<br>[Enabled] |                                                                                                    |
| mSATA Port 1<br>Port 1                                | [Not Installed]<br>[Enabled] |                                                                                                    |
|                                                       |                              | <pre>++: Select Screen f↓: Select Item Enter: Select +/-: Change Opt. F1: General Help F2: Previous Values F3: Optimized Defaults F4: Save &amp; Exit ESC: Exit</pre> |
| Version 2.18.1263. Co                                 | pyright (C) 2017 American M  | egatrends, Inc.                                                                                                    |

#### SATA Drives Screen

| BIOS Setting | Options                 | Description/Purpose                                                             |
|--------------|-------------------------|---------------------------------------------------------------------------------|
| Chipset SATA | - Disabled<br>- Enabled | Enables or Disables the Chipset SATA Controller.                                |
| SATA Port 1  | No changeable options   | Display SATA drive branding<br>information if device exists on<br>SATA Port 1   |
| Port 1       | - Disabled<br>- Enabled | Enables or Disables SATA Port 1                                                 |
| mSATA Port 1 | No changeable options   | Display mSATA drive branding<br>information if device exists on<br>mSATA Port 1 |
| Port 1       | - Disabled<br>- Enabled | Enables or Disables mSATA Port 1                                                |

## 5.5.2.5 Chipset –South Bridge- Miscellaneous Configuration

Menu Path

Chipset > South Bridge > Miscellaneous Configuration

| Aptio<br>Chi                                          | Setup Utility – Copyright ()<br><mark>pset</mark> | C) 2017 American | Megatrends, Inc.                                                                                                    |
|-------------------------------------------------------|---------------------------------------------------|------------------|----------------------------------------------------------------------------------------------------|
| Miscellaneous Config<br>State After G3<br>Wake On Lan | uration<br>[S5 State]<br>[Enabled]                |                  | Specify what state to go to<br>when power is re-applied after<br>a power failure (G3 state).<br>SO State: System will boot<br>directly as soon as power<br>applied.<br>SS State: System keeps in<br>power-off state until power<br>button is pressed. |
|                                                       |                                                   |                  | <pre>++: Select Screen f↓: Select Item Enter: Select +/-: Change Opt. F1: General Help F2: Previous Values F3: Optimized Defaults F4: Save &amp; Exit ESC: Exit</pre>                                                                                 |
| Versi                                                 | on 2.18.1263. Copyright (C)                       | 2017 American Me | egatrends, Inc.                                                                                                    |

#### Miscellaneous Configuration Screen

| BIOS Setting   | Options                  | Description/Purpose                                                                                                    |
|----------------|--------------------------|----------------------------------------------------------------------------------------------------|
| State After G3 | - S0 State<br>- S5 State | <ul> <li>Specify what state to go to when power is re-applied after power failure (G3 state).</li> <li>S0 State: System will boot directly as soon as power applied.</li> <li>S5 State: System keeps in power-off state until power button is pressed.</li> </ul> |
| Wake On Lan    | - Disabled<br>- Enabled  | Enables or Disables the Wake on Lan (WOL).                                                                                                    |

## 5.6 Security

| Menu Path | Security |  |  |
|-----------|----------|--|--|

From the **Security** menu, you are allowed to create, change or clear the administrator password. You will be asked to enter the configured administrator password before you can access the Setup Utility.

By setting an administrator password, you will prevent other users from changing your BIOS settings. You can configure an Administrator password and then configure a user password. An administrator has much more privileges over the settings in the Setup utility than a user. Heed that a user password does not provide access to most of the features in the Setup utility.

| Aptio Setup Ut<br>Main Advanced Chipset Se                                                                                                    | ility – Copyright (C) 2017 Amer.<br>curity <mark>–</mark> Boot – Save & Exit                                    | ican Megatrends, Inc.                                                                                                    |
|----------------------------------------------------------------------------------------------------|----------------------------------------------------------------------------------------------------|----------------------------------------------------------------------------------------------------|
| Password Description<br>If ONLY the Administrator's<br>then this only limits access<br>only asked for when entering<br>If ONLY the User's password<br>is a power on password and m<br>boot or enter Setup. In Setu<br>have Administrator rights.<br>The password length must be<br>in the following range:<br>Minimum length | bassword is set,<br>to Setup and is<br>Setup.<br>is set, then this<br>ust be entered to<br>b the User will<br>3 | Set Setup Administrator<br>Password                                                                                                    |
| Maximum length<br>Setup Administrator Password<br>User Password                                                                                                    | 20                                                                                                    | <pre>++: Select Screen fl: Select Item Enter: Select +/-: Change Opt. F1: General Help F2: Previous Values F3: Optimized Defaults F4: Save &amp; Exit ESC: Exit</pre> |

**Security Screen** 

| BIOS Setting                    | Options                                       | Description/Purpose                   |
|---------------------------------|-----------------------------------------------|---------------------------------------|
| Setup Administrator<br>Password | Password can be 3-20 alphanumeric characters. | Specifies the administrator password. |
| User Password                   | Password can be 3-20 alphanumeric characters. | Specifies the user password.          |

#### **Create an Administrator or User Password**

- 1. Select the **Administrator Password** / **User Password** option from the Security menu and press <Enter>, and the password dialog entry box appears.
- 2. Enter the password you want to create. A password can be 3-20 alphanumeric characters. After you have configured the password, press <Enter> to confirm.
- 3. Type the new password again and press <Enter>.

#### Change an Administrator or User Password

- 1. Select the **Administrator Password** / **User Password** option from the Security menu and press <Enter>, and the password dialog entry box appears.
- 2. Select the Administrator Password or User Password that you want to change. A password can be 3-20 alphanumeric characters. After you have changed the password, press <Enter> to confirm.
- 3. Type the changed password again and press <Enter>.

#### Remove an Administrator or User Password

- 1. Select the **Administrator Password** / **User Password** option from the Security menu and press <Enter>, and the password dialog entry box appears.
- 2. Select the configured Administrator Password or User Password that you want to delete. Leave the dialog box blank and press <Enter>.
- 3. Press <Enter> again when the password confirmation box appears.

## 5.7 Boot

Menu Path Boot

This menu provides control items for system boot configuration such as setting setup prompt timeout, enabling/disabling quiet boot and fast boot, changing the boot order from the available bootable device(s).

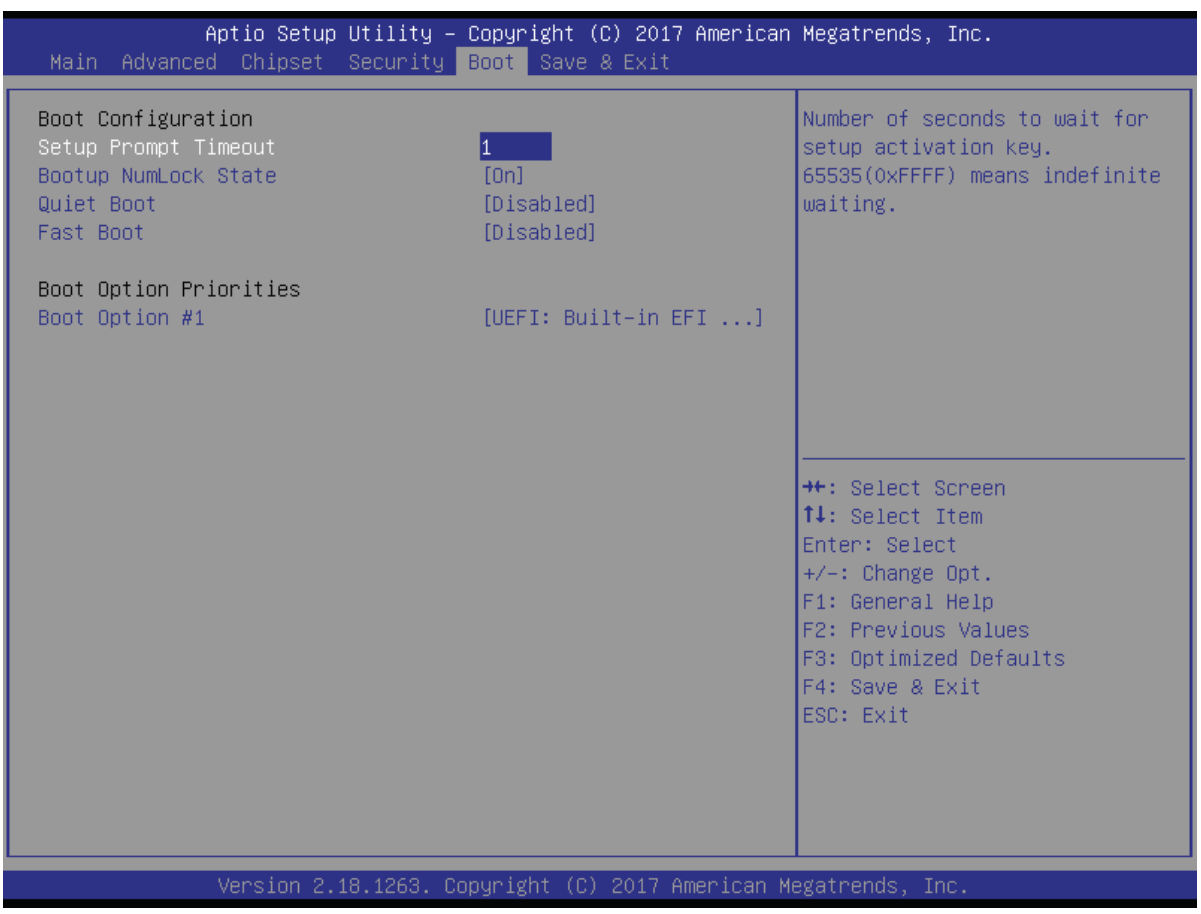

#### **Boot Screen**

| <b>BIOS Setting</b>     | Options                   | Description/Purpose                                                                                                    |
|-------------------------|---------------------------|----------------------------------------------------------------------------------------------------|
| Setup Prompt<br>Timeout | Numeric (from 1 to 65535) | Number of seconds to wait for setup activation key.                                                                                                    |
| Bootup<br>NumLock State | - On<br>- Off             | <ul> <li>Selects the NumLock sate after the system is powered on.</li> <li>On: Enables the NumLock function automatically after the system is powered on.</li> <li>Off: Disables the NumLock function after the system is powered on.</li> </ul> |

| BIOS Setting         | Options                    | Description/Purpose                                                                                                    |
|----------------------|----------------------------|----------------------------------------------------------------------------------------------------|
| Quiet Boot           | - Disabled<br>- Enabled    | Enables or Disables Quiet Boot options.<br>When this option is set to "Disabled",<br>BIOS will display normal POST<br>messages.                                                                          |
| Fast Boot            | - Disabled<br>- Enabled    | Enables or Disables Fast Boot option.<br>It allows users to reduce the system<br>startup time and start up the system in a<br>fast manner.                                                               |
| Boot Option<br>#1~#n | - [Drive(s)]<br>- Disabled | Allows users to change the boot order<br>from the available device(s).<br>Note that in the menu displayed, you will<br>only see the device with the highest<br>priority for a specific boot device type. |

## 5.8 Save & Exit

| Menu Path | Save & Exit  |  |
|-----------|--------------|--|
|           | Sure a Linit |  |

The **Save & Exit** allows users to save or discard changed BIOS settings as well as load factory default settings.

#### Save Changed BIOS Settings

To save and validate the changed BIOS settings, select **Save Changes** from the **Save & Exit** menu, or you can select **Save Changes and Exit** (or press **F4**) to validate the changes and then exit the system. Select **Save Changes and Reset** to validate the changed BIOS settings and then restart the system

#### **Discard Changed BIOS Settings**

To cancel the BIOS settings you have previously configured, select **Discard Changes and Exit** from this menu, or simply press **Esc** to exit the BIOS setup. You can also select **Discard Changes and Reset** to discard any changes you have made and restore the factory BIOS defaults.

#### **Load User Defaults**

You may simply press **F3** at any time to load the **Optimized Values** which resets all BIOS settings to the factory defaults.

| Aptio Setup Utility – Copyright (C) 2017 American<br>Main Advanced Chipset Security Boot <mark>Save &amp; Exit</mark> | Megatrends, Inc.                                                                      |
|----------------------------------------------------------------------------------------------------|---------------------------------------------------------------------------------------|
| Save Options<br>Save Changes and Exit<br>Discard Changes and Exit                                                     | Exit system setup after saving<br>the changes.                                        |
| Save Changes and Reset<br>Discard Changes and Reset                                                                   |                                                                                       |
| Save Changes<br>Discard Changes                                                                                       |                                                                                       |
| Default Options<br>Restore Defaults<br>Save as User Defaults                                                          |                                                                                       |
| Restore User Defaults                                                                                                 | ↔: Select Screen<br>†↓: Select Item<br>Enter: Select                                  |
| UEFI: Built-in EFI Shell                                                                                              | +/-: Change Opt.<br>F1: General Help<br>F2: Previous Values<br>F3: Optimized Defaults |
|                                                                                                    | F4: Save & Exit<br>ESC: Exit                                                          |
|                                                                                                    |                                                                                       |
| Version 2.18.1263. Copyright (C) 2017 American Me                                                                     | egatrends, Inc.                                                                       |

Save & Exit Screen

| BIOS Setting                 | Options               | Description/Purpose                                                       |
|------------------------------|-----------------------|---------------------------------------------------------------------------|
| Save Changes<br>and Exit     | No changeable options | Exits the system and saves the changes in NVRAM.                          |
| Discard Changes<br>and Exit  | No changeable options | Exits the system without saving any changes configured in BIOS settings.  |
| Save Changes<br>and Reset    | No changeable options | Saves the changes in NVRAM and resets the system.                         |
| Discard Changes<br>and Reset | No changeable options | Resets the system without saving any changes configured in BIOS settings. |
| Save Changes                 | No changeable options | Saves the changes done so far to any of the setup options.                |
| Discard Changes              | No changeable options | Discards the changes done so far to any of the BIOS settings.             |
| Restore Defaults             | No changeable options | Loads the optimized defaults for BIOS settings.                           |
| Save as User<br>Defaults     | No changeable options | Saves the changes done so far as User Defaults.                           |
| Restore User<br>Defaults     | No changeable options | Restores the User Defaults to all the BIOS settings.                      |
| Boot Override                | - [Drive(s)]          | Forces to boot the system from selected [drive(s)].                       |

# Appendix A System Diagrams

This appendix includes the exploded diagrams of the system and the parts list as well as the part numbers of the EL1093 system.

- EL1093 Bottom Cover Exploded Diagram
- Heat Sink Exploded Diagram
- Front & Rear I/O Panel Installation Exploded Diagram
- Mother Board Exploded Diagram
- HDD Module Exploded Diagram
- Packing Exploded Diagram

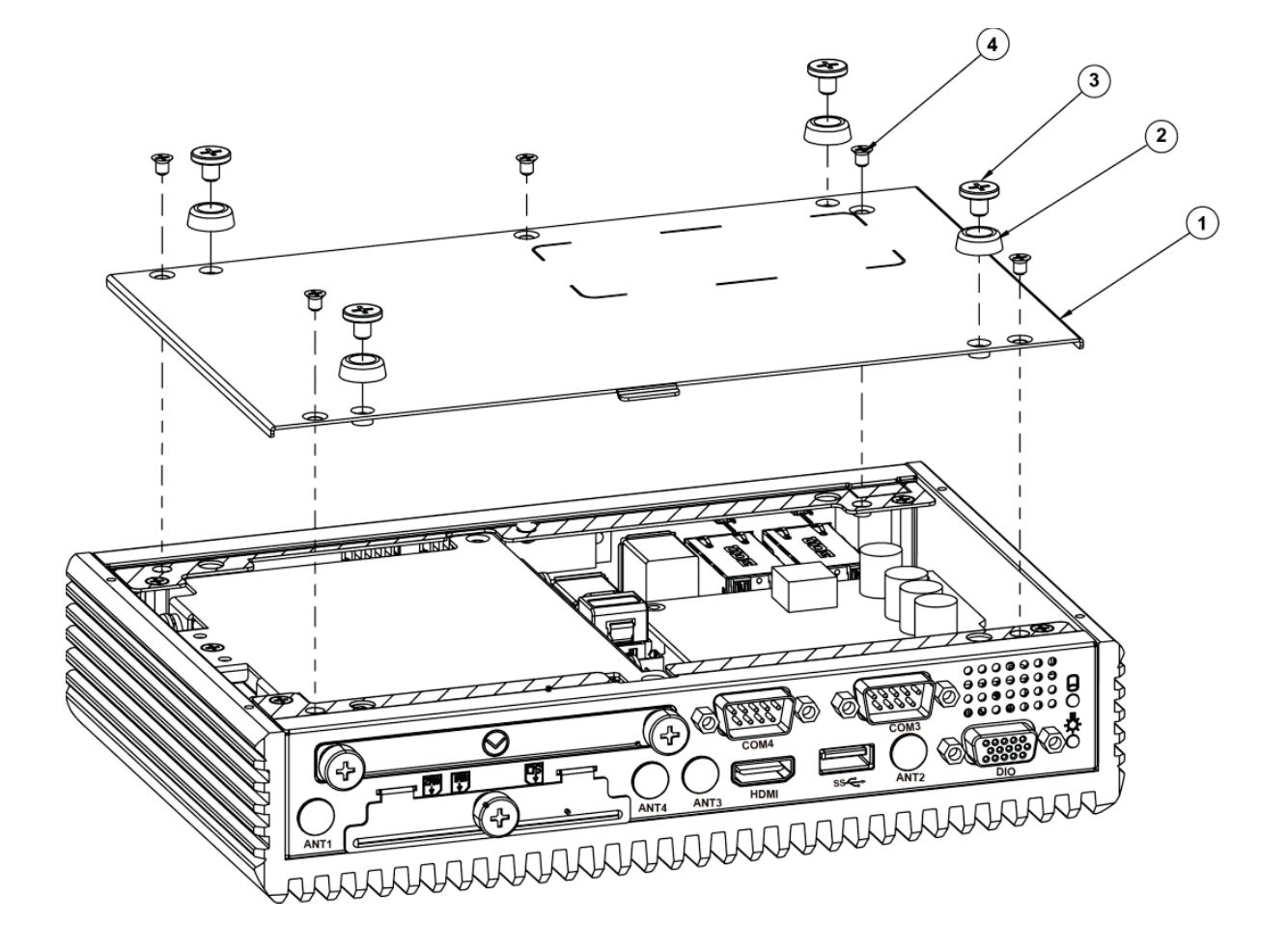

EL1093 Bottom Cover Exploded Diagram

| No. | <b>Component Name</b>                    |                 | Part No.        | Q'ty |
|-----|------------------------------------------|-----------------|-----------------|------|
| 1   | Pottom Cover (w/Daint)                   | Silver          | 20-004-03062401 | 1    |
|     | Bottom Cover (w/Faint)                   | Blue            | 20-004-03061401 | 1    |
| 2   | Rubber Foot ( $\Phi$ 11.1x3.96mm)(Black) |                 | 90-004-01400000 | 4    |
| 3   | Flat Head Screw-M4 x0.7                  | 22-215-40006011 | 4               |      |
| 4   | Flat Head Screw#2/M3x0                   | .5Px5mm         | 22-215-30005011 | 5    |

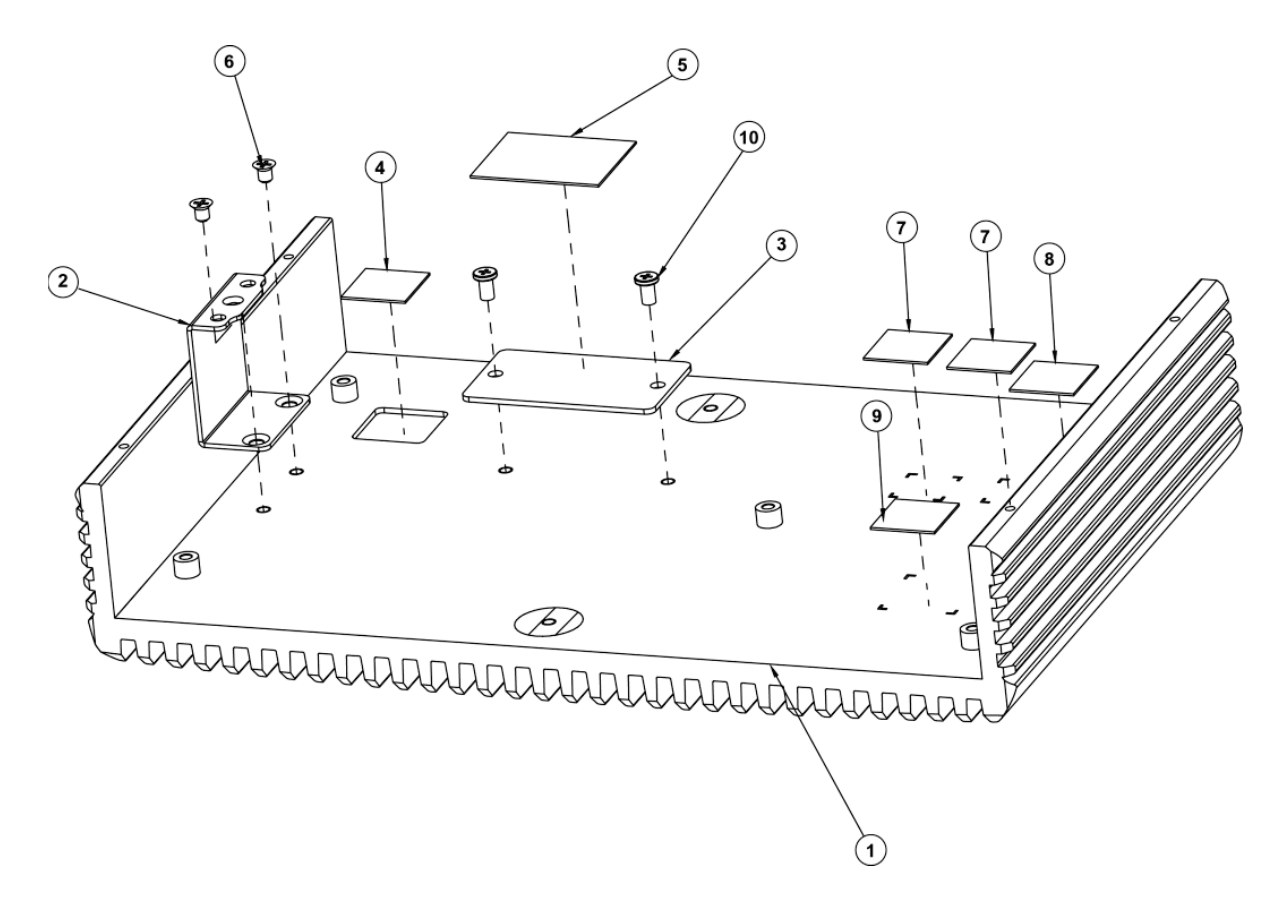

## Heat Sink Exploded Diagram

| No. | Component 1                        | Part No.               | Q'ty            |     |
|-----|------------------------------------|------------------------|-----------------|-----|
| 1   | Heat Sink Main Case                | Black                  | 81-002-10841001 | 1   |
| 1   | (207.5x140.6x32mm)                 | Silver                 | 81-002-10841002 | 1   |
| 2   | HDD Support Side Brack             | et                     | 20-006-03002401 | 1   |
| 3   | CPU Conduction Block               | E3950<br>(45x25x1.2mm) | 81-002-24525001 | - 1 |
|     |                                    | N3350<br>(45x25x2.2mm) | 81-002-24525002 |     |
| 4   | Choke Thermal Pad (15x1            | 81-006-81515007        | 1               |     |
| 5   | CPU Thermal Pad (13x13             | x1mm)                  | 81-006-81313003 | 1   |
| 6   | Flat Head Screw-M3x0.5Px4mm(Black) |                        | 22-215-30004011 | 2   |
| 7   | LAN Thermal Pad (10x10x4.0mm)      |                        | 81-006-81010005 | 2   |
| 8   | Audio Thermal Pad (7x7x            | 81-006-80707001        | 1               |     |
| 9   | PCH Thermal Pad (15x15             | 81-006-81515006        | 1               |     |
| 10  | Fillister Head Screw#2/M           | 3x0.5Px5mm             | 22-272-30049015 | 2   |

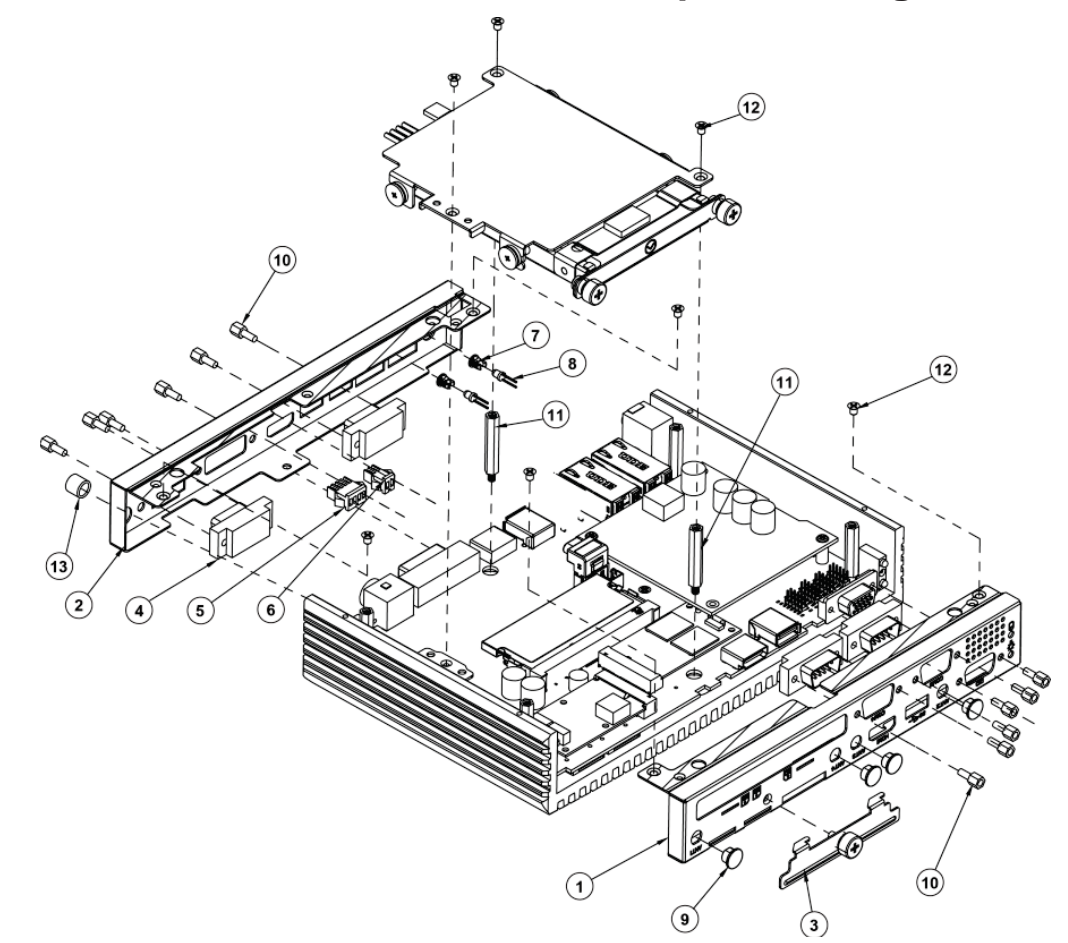

| From        | nt 8. | Poar |     | Danol | Installation  | Evoloded | Diagram |
|-------------|-------|------|-----|-------|---------------|----------|---------|
| <b>FIUI</b> | ια    | real | I/U | ranei | IIIStallation | Exploded | Diagram |

| No. | Component Name                      | Part No.        | Q'ty            |   |
|-----|-------------------------------------|-----------------|-----------------|---|
| 1   | Front I/O Plata                     | Blue            | 20-005-03063401 | 1 |
| 1   | FIGHT I/O Flate                     | Silver          | 20-005-03064401 | 1 |
| 2   | Paals I/O Plata (w/Paint)           | Blue            | 20-005-03061401 | 1 |
|     | Dack 1/O Flate (w/Fallit)           | Silver          | 20-005-03062401 | 1 |
| 2   | SD & SIM I/O Cover (w/Paint)        | Blue            | 20-004-03063401 | 1 |
| 3   | SD & SINI I/O Cover (w/Paint)       | Silver          | 20-004-03064401 | 1 |
| 4   | COM Port Cable                      |                 |                 | 4 |
| 5   | I2C Cable                           |                 |                 | 1 |
| 6   | Remote SW. Cable                    |                 | 1               |   |
| 7   | LED Housing (Black)                 |                 | 30-014-04100165 | 2 |
| 8   | PoE LED Cable L=75mm (GREE)         | N)              | 27-018-40102071 | 2 |
| 9   | Hole Plug ( $\Phi$ 6.6mm) (Black)   |                 | 90-067-01100000 | 4 |
| 10  | HEX CU Boss UNC No.4-40, L=4        | 22-692-40048051 | 12              |   |
| 11  | HEX Boss(NI) M3x0.5Px4.5L, H=       | 22-252-30029901 | 2               |   |
| 12  | Flat Head Screw M3x0.5Px4mm (Black) |                 | 22-215-30004011 | 3 |
| 13  | Switch Expanding Cover              |                 | 30-001-28100099 | 1 |

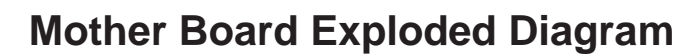

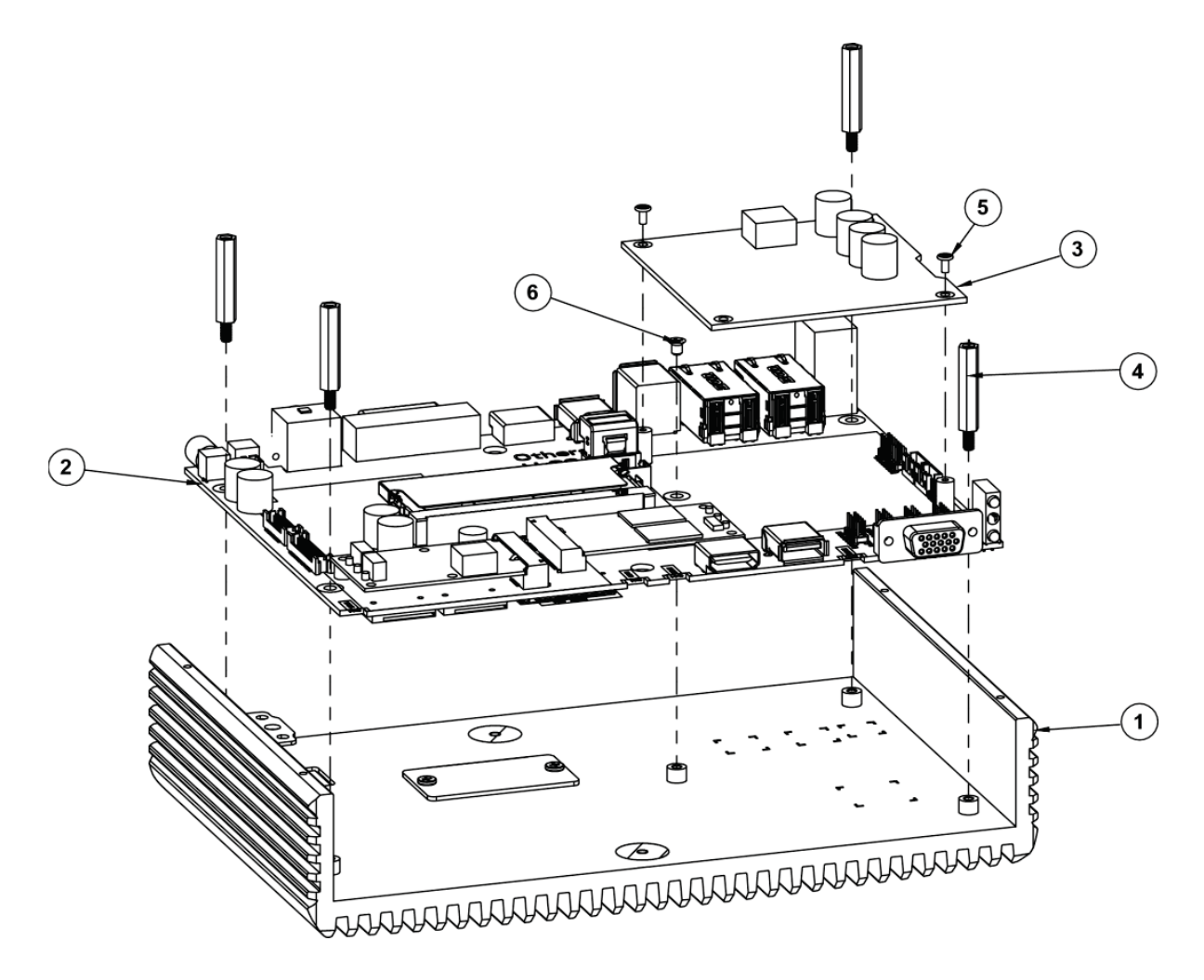

| No. | Component                           | Part No. | Q'ty            |   |
|-----|-------------------------------------|----------|-----------------|---|
| 1   | Heat Sink Assembly                  | Black    |                 | 1 |
| 1   | Silver                              |          |                 | 1 |
| 2   | EL1093 M/B                          |          |                 | 1 |
| 3   | PoE Board                           |          | SR-8134RB-D0N   | 1 |
| 4   | HEX Boss(NI) M3x0.5Px6L,H=24.7mm    |          | 22-252-30025901 | 4 |
| 5   | Fillister Head Screw #1/M2x0.4Px4mm |          | 22-272-20004011 | 2 |
| 6   | Flat Head Screw #2/M3x              | 0.5Px5mm | 22-215-30005001 | 1 |

## HDD Module Exploded Diagram

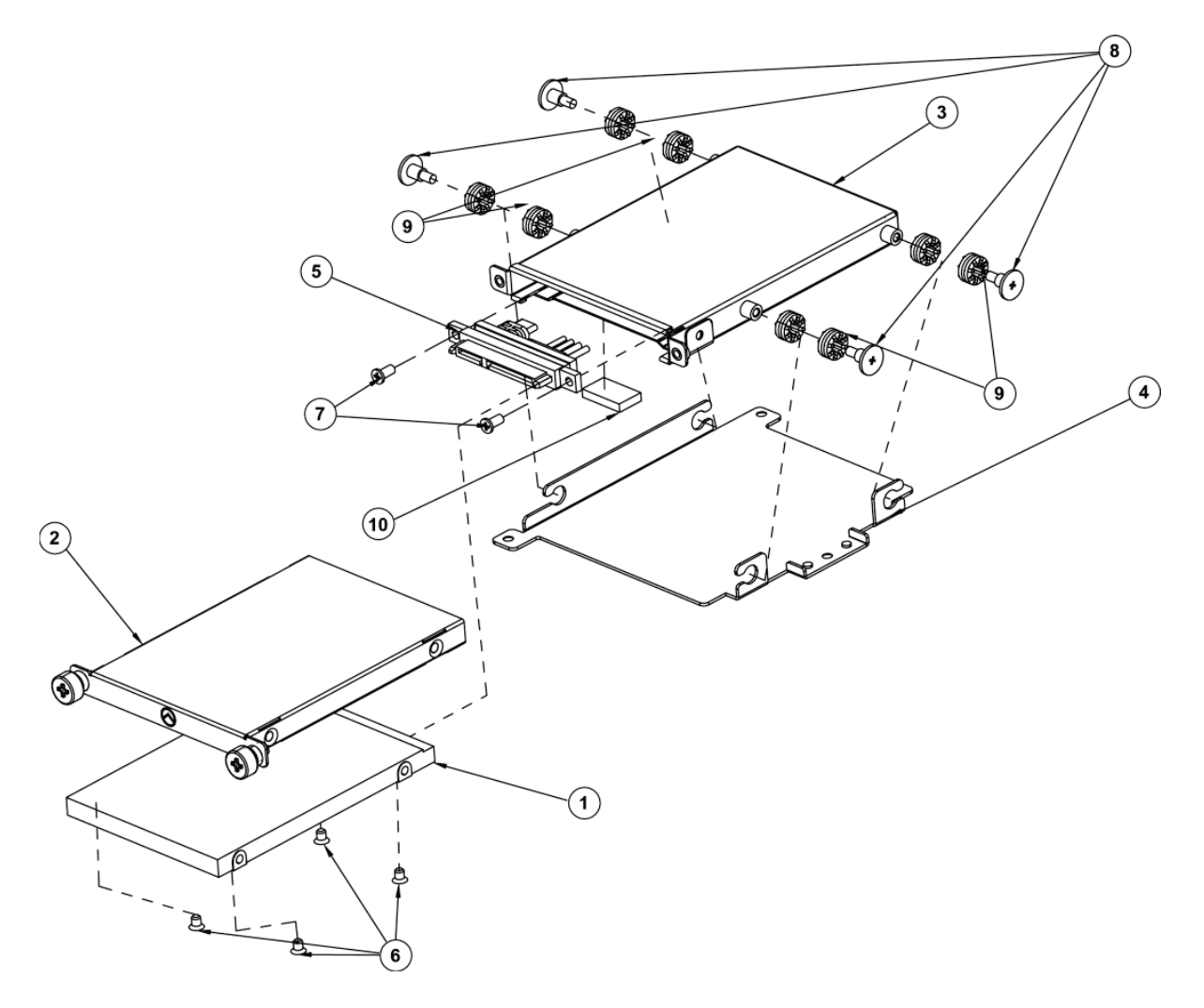

| No. | Component Name                      | Part No.        | Q'ty |
|-----|-------------------------------------|-----------------|------|
| 1   | 2.5" HDD / SDD                      |                 | 1    |
| 2   | HDD Troy (w/Point)                  | 20-054-03061401 | 1    |
|     | HDD Hay (w/Paint)                   | 20-054-03062401 | 1    |
| 3   | HDD Cable Holder Asm                | 20-029-03001401 | 1    |
| 4   | HDD Support Bracket                 | 20-006-03001401 | 1    |
| 5   | HDD Cable                           |                 | 1    |
| 6   | Flat Head Screw #2/M3x0.5Px5mm      | 22-215-30005011 | 4    |
| 7   | Fillister Head Screw #2/M3x0.5Px5mm | 22-272-30049015 | 2    |
| 8   | Fillister Head Screw M3x0.5Px4.8mm  | 82-272-30005013 | 4    |
| 9   | Rubber Washer                       | 22 680 20580062 | 0    |
|     | (OD=φ 9.62mm,ID=φ 3.9mmx5.8T)       | 23-080-39380903 | 0    |
| 10  | EMI Shielding Gasket (10x3x17mm)    | 30-050-31700000 | 1    |

# 

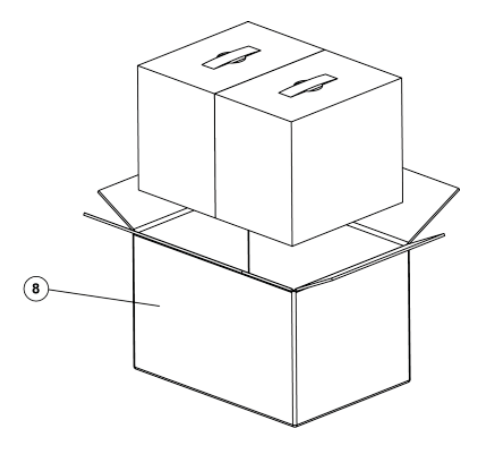

| No. | Component Name                                                 | Part No.        | Q'ty |
|-----|----------------------------------------------------------------|-----------------|------|
| 1   | Accessories Box 234X155X45mm for<br>PS8830X with Compact Stand | 34-003-01301026 | 1    |
| 2   | EL1093                                                         |                 | 1    |
| 3   | EPE-R(260x140x60mm)                                            | 94-016-00301248 | 1    |
| 4   | EPE-L(260x140x60mm)                                            | 94-016-00302248 | 1    |
| 5   | PE Bag_38X20.5                                                 | 34-010-00201040 | 1    |
| 6   | Silica Gel 1gm                                                 | 34-005-00010007 | 2    |
| 7   | Outer Carton (280x146x267mm)                                   | 94-001-01301205 | 1    |
| 8   | Outer Carton (310x290x290mm)                                   | 34-001-01401205 | 1/2  |

Accessories Box 234X155X45mm for PS8830X with Compact Stand (1):

| No. | Component Name    | Part No.        | Q'ty |
|-----|-------------------|-----------------|------|
| 1   | Mini Jumper 2.0mm | 10-611-00200023 | 1    |
| 2   | CD Driver         | -               | 1    |
| 3   | Quick Manual      | -               | 1    |

# Packing Exploded Diagram

## Appendix B Technical Summary

This appendix will give you a brief introduction of the allocation maps for the system resources.

The following topics are included:

- System Block Diagram
- Interrupt Map
- I/O Map
- Memory Map
- Configuring WatchDog Timer
- Flash BIOS Update

## System Block Diagram

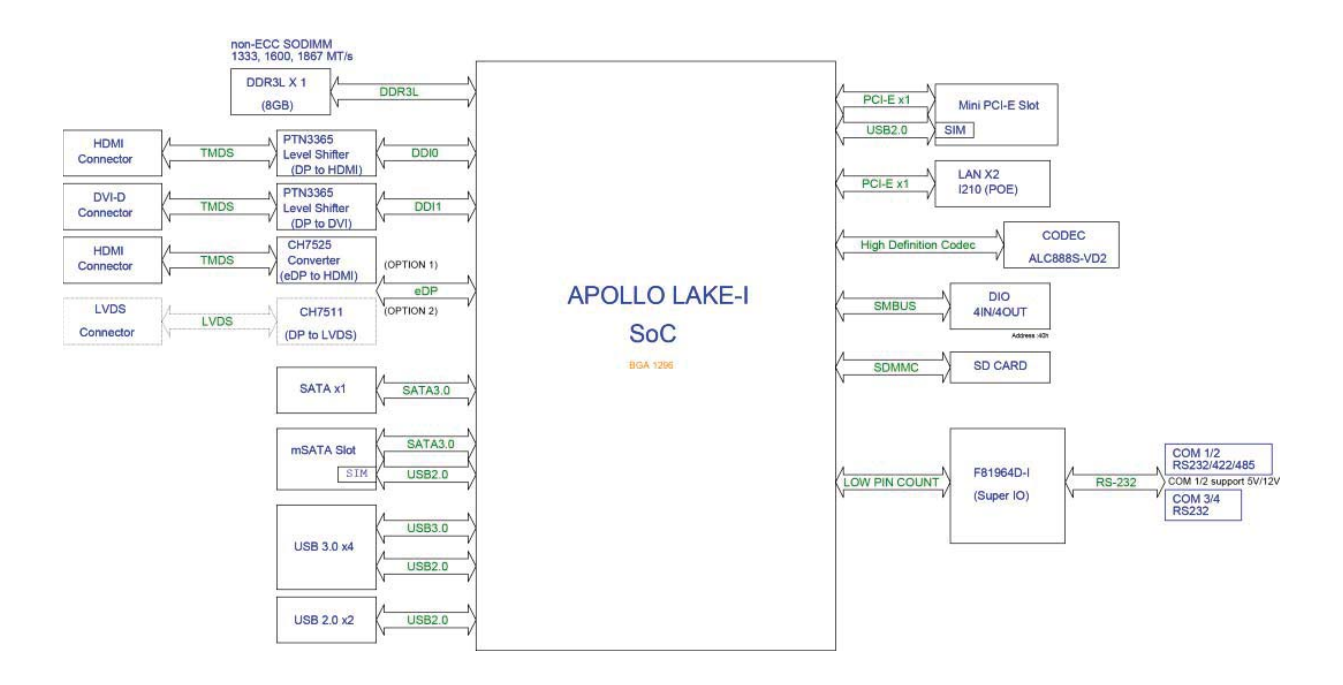

## Interrupt Map

| IRQ    | ASSIGNMENT                                           |
|--------|------------------------------------------------------|
| IRQ 0  | System timer                                         |
| IRQ 3  | Intel SD Host Controller                             |
| IRQ 4  | Communications Port (COM1)                           |
| IRQ 6  | Communications Port (COM2)                           |
| IRQ 7  | Communications Port (COM3)                           |
| IRQ 8  | System CMOS/real time clock                          |
| IRQ 10 | Communications Port (COM4)                           |
| IRQ 14 | Intel(R) Serial IO GPIO Host Controller -<br>INT3452 |
| IRQ 25 | High Definition Audio Controller                     |
| IRQ 31 | Intel(R) Serial IO I2C Host Controller - 5AB4        |
| IRQ 32 | Intel(R) Serial IO I2C Host Controller - 5AB6        |
| IRQ 54 | Microsoft ACPI-Compliant System                      |
| IRQ 55 | Microsoft ACPI-Compliant System                      |
| IRQ 56 | Microsoft ACPI-Compliant System                      |
| IRQ 57 | Microsoft ACPI-Compliant System                      |
| IRQ 58 | Microsoft ACPI-Compliant System                      |
| IRQ 59 | Microsoft ACPI-Compliant System                      |
| IRQ 60 | Microsoft ACPI-Compliant System                      |
| IRQ 61 | Microsoft ACPI-Compliant System                      |
| IRQ 62 | Microsoft ACPI-Compliant System                      |
| IRQ 63 | Microsoft ACPI-Compliant System                      |
| IRQ 64 | Microsoft ACPI-Compliant System                      |
| IRQ 65 | Microsoft ACPI-Compliant System                      |
| IRQ 66 | Microsoft ACPI-Compliant System                      |
| IRQ 67 | Microsoft ACPI-Compliant System                      |
| IRQ 68 | Microsoft ACPI-Compliant System                      |
| IRQ 69 | Microsoft ACPI-Compliant System                      |

| IRQ    | ASSIGNMENT                      |
|--------|---------------------------------|
| IRQ 70 | Microsoft ACPI-Compliant System |
| IRQ 71 | Microsoft ACPI-Compliant System |
| IRQ 72 | Microsoft ACPI-Compliant System |
| IRQ 73 | Microsoft ACPI-Compliant System |
| IRQ 74 | Microsoft ACPI-Compliant System |
| IRQ 75 | Microsoft ACPI-Compliant System |
| IRQ 76 | Microsoft ACPI-Compliant System |
| IRQ 77 | Microsoft ACPI-Compliant System |
| IRQ 78 | Microsoft ACPI-Compliant System |
| IRQ 79 | Microsoft ACPI-Compliant System |
| IRQ 80 | Microsoft ACPI-Compliant System |
| IRQ 81 | Microsoft ACPI-Compliant System |
| IRQ 82 | Microsoft ACPI-Compliant System |
| IRQ 83 | Microsoft ACPI-Compliant System |
| IRQ 84 | Microsoft ACPI-Compliant System |
| IRQ 85 | Microsoft ACPI-Compliant System |
| IRQ 86 | Microsoft ACPI-Compliant System |
| IRQ 87 | Microsoft ACPI-Compliant System |
| IRQ 88 | Microsoft ACPI-Compliant System |
| IRQ 89 | Microsoft ACPI-Compliant System |
| IRQ 90 | Microsoft ACPI-Compliant System |
| IRQ 91 | Microsoft ACPI-Compliant System |
| IRQ 92 | Microsoft ACPI-Compliant System |
| IRQ 93 | Microsoft ACPI-Compliant System |
| IRQ 94 | Microsoft ACPI-Compliant System |
| IRQ 95 | Microsoft ACPI-Compliant System |
| IRQ 96 | Microsoft ACPI-Compliant System |
| IRQ 97 | Microsoft ACPI-Compliant System |
| IRQ 98 | Microsoft ACPI-Compliant System |
| IRQ 99 | Microsoft ACPI-Compliant System |

| IRQ     | ASSIGNMENT                      |
|---------|---------------------------------|
| IRQ 100 | Microsoft ACPI-Compliant System |
| IRQ 101 | Microsoft ACPI-Compliant System |
| IRQ 102 | Microsoft ACPI-Compliant System |
| IRQ 103 | Microsoft ACPI-Compliant System |
| IRQ 104 | Microsoft ACPI-Compliant System |
| IRQ 105 | Microsoft ACPI-Compliant System |
| IRQ 106 | Microsoft ACPI-Compliant System |
| IRQ 107 | Microsoft ACPI-Compliant System |
| IRQ 108 | Microsoft ACPI-Compliant System |
| IRQ 109 | Microsoft ACPI-Compliant System |
| IRQ 110 | Microsoft ACPI-Compliant System |
| IRQ 111 | Microsoft ACPI-Compliant System |
| IRQ 112 | Microsoft ACPI-Compliant System |
| IRQ 113 | Microsoft ACPI-Compliant System |
| IRQ 114 | Microsoft ACPI-Compliant System |
| IRQ 115 | Microsoft ACPI-Compliant System |
| IRQ 116 | Microsoft ACPI-Compliant System |
| IRQ 117 | Microsoft ACPI-Compliant System |
| IRQ 118 | Microsoft ACPI-Compliant System |
| IRQ 119 | Microsoft ACPI-Compliant System |
| IRQ 120 | Microsoft ACPI-Compliant System |
| IRQ 121 | Microsoft ACPI-Compliant System |
| IRQ 122 | Microsoft ACPI-Compliant System |
| IRQ 123 | Microsoft ACPI-Compliant System |
| IRQ 124 | Microsoft ACPI-Compliant System |
| IRQ 125 | Microsoft ACPI-Compliant System |
| IRQ 126 | Microsoft ACPI-Compliant System |
| IRQ 127 | Microsoft ACPI-Compliant System |
| IRQ 128 | Microsoft ACPI-Compliant System |
| IRQ 129 | Microsoft ACPI-Compliant System |
| IRQ     | ASSIGNMENT                      |
|---------|---------------------------------|
| IRQ 130 | Microsoft ACPI-Compliant System |
| IRQ 131 | Microsoft ACPI-Compliant System |
| IRQ 132 | Microsoft ACPI-Compliant System |
| IRQ 133 | Microsoft ACPI-Compliant System |
| IRQ 134 | Microsoft ACPI-Compliant System |
| IRQ 135 | Microsoft ACPI-Compliant System |
| IRQ 136 | Microsoft ACPI-Compliant System |
| IRQ 137 | Microsoft ACPI-Compliant System |
| IRQ 138 | Microsoft ACPI-Compliant System |
| IRQ 139 | Microsoft ACPI-Compliant System |
| IRQ 140 | Microsoft ACPI-Compliant System |
| IRQ 141 | Microsoft ACPI-Compliant System |
| IRQ 142 | Microsoft ACPI-Compliant System |
| IRQ 143 | Microsoft ACPI-Compliant System |
| IRQ 144 | Microsoft ACPI-Compliant System |
| IRQ 145 | Microsoft ACPI-Compliant System |
| IRQ 146 | Microsoft ACPI-Compliant System |
| IRQ 147 | Microsoft ACPI-Compliant System |
| IRQ 148 | Microsoft ACPI-Compliant System |
| IRQ 149 | Microsoft ACPI-Compliant System |
| IRQ 150 | Microsoft ACPI-Compliant System |
| IRQ 151 | Microsoft ACPI-Compliant System |
| IRQ 152 | Microsoft ACPI-Compliant System |
| IRQ 153 | Microsoft ACPI-Compliant System |
| IRQ 154 | Microsoft ACPI-Compliant System |
| IRQ 155 | Microsoft ACPI-Compliant System |
| IRQ 156 | Microsoft ACPI-Compliant System |
| IRQ 157 | Microsoft ACPI-Compliant System |
| IRQ 158 | Microsoft ACPI-Compliant System |
| IRQ 159 | Microsoft ACPI-Compliant System |

| IRQ     | ASSIGNMENT                      |
|---------|---------------------------------|
| IRQ 160 | Microsoft ACPI-Compliant System |
| IRQ 161 | Microsoft ACPI-Compliant System |
| IRQ 162 | Microsoft ACPI-Compliant System |
| IRQ 163 | Microsoft ACPI-Compliant System |
| IRQ 164 | Microsoft ACPI-Compliant System |
| IRQ 165 | Microsoft ACPI-Compliant System |
| IRQ 166 | Microsoft ACPI-Compliant System |
| IRQ 167 | Microsoft ACPI-Compliant System |
| IRQ 168 | Microsoft ACPI-Compliant System |
| IRQ 169 | Microsoft ACPI-Compliant System |
| IRQ 170 | Microsoft ACPI-Compliant System |
| IRQ 171 | Microsoft ACPI-Compliant System |
| IRQ 172 | Microsoft ACPI-Compliant System |
| IRQ 173 | Microsoft ACPI-Compliant System |
| IRQ 174 | Microsoft ACPI-Compliant System |
| IRQ 175 | Microsoft ACPI-Compliant System |
| IRQ 176 | Microsoft ACPI-Compliant System |
| IRQ 177 | Microsoft ACPI-Compliant System |
| IRQ 178 | Microsoft ACPI-Compliant System |
| IRQ 179 | Microsoft ACPI-Compliant System |
| IRQ 180 | Microsoft ACPI-Compliant System |
| IRQ 181 | Microsoft ACPI-Compliant System |
| IRQ 182 | Microsoft ACPI-Compliant System |
| IRQ 183 | Microsoft ACPI-Compliant System |
| IRQ 184 | Microsoft ACPI-Compliant System |
| IRQ 185 | Microsoft ACPI-Compliant System |
| IRQ 186 | Microsoft ACPI-Compliant System |
| IRQ 187 | Microsoft ACPI-Compliant System |
| IRQ 188 | Microsoft ACPI-Compliant System |
| IRQ 189 | Microsoft ACPI-Compliant System |

| IRQ     | ASSIGNMENT                      |
|---------|---------------------------------|
| IRQ 190 | Microsoft ACPI-Compliant System |
| IRQ 191 | Microsoft ACPI-Compliant System |
| IRQ 192 | Microsoft ACPI-Compliant System |
| IRQ 193 | Microsoft ACPI-Compliant System |
| IRQ 194 | Microsoft ACPI-Compliant System |
| IRQ 195 | Microsoft ACPI-Compliant System |
| IRQ 196 | Microsoft ACPI-Compliant System |
| IRQ 197 | Microsoft ACPI-Compliant System |
| IRQ 198 | Microsoft ACPI-Compliant System |
| IRQ 199 | Microsoft ACPI-Compliant System |
| IRQ 200 | Microsoft ACPI-Compliant System |
| IRQ 201 | Microsoft ACPI-Compliant System |
| IRQ 202 | Microsoft ACPI-Compliant System |
| IRQ 203 | Microsoft ACPI-Compliant System |
| IRQ 204 | Microsoft ACPI-Compliant System |
| IRQ 256 | Microsoft ACPI-Compliant System |
| IRQ 257 | Microsoft ACPI-Compliant System |
| IRQ 258 | Microsoft ACPI-Compliant System |
| IRQ 259 | Microsoft ACPI-Compliant System |
| IRQ 260 | Microsoft ACPI-Compliant System |
| IRQ 261 | Microsoft ACPI-Compliant System |
| IRQ 262 | Microsoft ACPI-Compliant System |
| IRQ 263 | Microsoft ACPI-Compliant System |
| IRQ 264 | Microsoft ACPI-Compliant System |
| IRQ 265 | Microsoft ACPI-Compliant System |
| IRQ 266 | Microsoft ACPI-Compliant System |
| IRQ 267 | Microsoft ACPI-Compliant System |
| IRQ 268 | Microsoft ACPI-Compliant System |
| IRQ 269 | Microsoft ACPI-Compliant System |
| IRQ 270 | Microsoft ACPI-Compliant System |

| IRQ     | ASSIGNMENT                      |
|---------|---------------------------------|
| IRQ 271 | Microsoft ACPI-Compliant System |
| IRQ 272 | Microsoft ACPI-Compliant System |
| IRQ 273 | Microsoft ACPI-Compliant System |
| IRQ 274 | Microsoft ACPI-Compliant System |
| IRQ 275 | Microsoft ACPI-Compliant System |
| IRQ 276 | Microsoft ACPI-Compliant System |
| IRQ 277 | Microsoft ACPI-Compliant System |
| IRQ 278 | Microsoft ACPI-Compliant System |
| IRQ 279 | Microsoft ACPI-Compliant System |
| IRQ 280 | Microsoft ACPI-Compliant System |
| IRQ 281 | Microsoft ACPI-Compliant System |
| IRQ 282 | Microsoft ACPI-Compliant System |
| IRQ 283 | Microsoft ACPI-Compliant System |
| IRQ 284 | Microsoft ACPI-Compliant System |
| IRQ 285 | Microsoft ACPI-Compliant System |
| IRQ 286 | Microsoft ACPI-Compliant System |
| IRQ 287 | Microsoft ACPI-Compliant System |
| IRQ 288 | Microsoft ACPI-Compliant System |
| IRQ 289 | Microsoft ACPI-Compliant System |
| IRQ 290 | Microsoft ACPI-Compliant System |
| IRQ 291 | Microsoft ACPI-Compliant System |
| IRQ 292 | Microsoft ACPI-Compliant System |
| IRQ 293 | Microsoft ACPI-Compliant System |
| IRQ 294 | Microsoft ACPI-Compliant System |
| IRQ 295 | Microsoft ACPI-Compliant System |
| IRQ 296 | Microsoft ACPI-Compliant System |
| IRQ 297 | Microsoft ACPI-Compliant System |
| IRQ 298 | Microsoft ACPI-Compliant System |
| IRQ 299 | Microsoft ACPI-Compliant System |
| IRQ 300 | Microsoft ACPI-Compliant System |

| IRQ     | ASSIGNMENT                      |
|---------|---------------------------------|
| IRQ 301 | Microsoft ACPI-Compliant System |
| IRQ 302 | Microsoft ACPI-Compliant System |
| IRQ 303 | Microsoft ACPI-Compliant System |
| IRQ 304 | Microsoft ACPI-Compliant System |
| IRQ 305 | Microsoft ACPI-Compliant System |
| IRQ 306 | Microsoft ACPI-Compliant System |
| IRQ 307 | Microsoft ACPI-Compliant System |
| IRQ 308 | Microsoft ACPI-Compliant System |
| IRQ 309 | Microsoft ACPI-Compliant System |
| IRQ 310 | Microsoft ACPI-Compliant System |
| IRQ 311 | Microsoft ACPI-Compliant System |
| IRQ 312 | Microsoft ACPI-Compliant System |
| IRQ 313 | Microsoft ACPI-Compliant System |
| IRQ 314 | Microsoft ACPI-Compliant System |
| IRQ 315 | Microsoft ACPI-Compliant System |
| IRQ 316 | Microsoft ACPI-Compliant System |
| IRQ 317 | Microsoft ACPI-Compliant System |
| IRQ 318 | Microsoft ACPI-Compliant System |
| IRQ 319 | Microsoft ACPI-Compliant System |
| IRQ 320 | Microsoft ACPI-Compliant System |
| IRQ 321 | Microsoft ACPI-Compliant System |
| IRQ 322 | Microsoft ACPI-Compliant System |
| IRQ 323 | Microsoft ACPI-Compliant System |
| IRQ 324 | Microsoft ACPI-Compliant System |
| IRQ 325 | Microsoft ACPI-Compliant System |
| IRQ 326 | Microsoft ACPI-Compliant System |
| IRQ 327 | Microsoft ACPI-Compliant System |
| IRQ 328 | Microsoft ACPI-Compliant System |
| IRQ 329 | Microsoft ACPI-Compliant System |
| IRQ 330 | Microsoft ACPI-Compliant System |

| IRQ     | ASSIGNMENT                      |
|---------|---------------------------------|
| IRQ 331 | Microsoft ACPI-Compliant System |
| IRQ 332 | Microsoft ACPI-Compliant System |
| IRQ 333 | Microsoft ACPI-Compliant System |
| IRQ 334 | Microsoft ACPI-Compliant System |
| IRQ 335 | Microsoft ACPI-Compliant System |
| IRQ 336 | Microsoft ACPI-Compliant System |
| IRQ 337 | Microsoft ACPI-Compliant System |
| IRQ 338 | Microsoft ACPI-Compliant System |
| IRQ 339 | Microsoft ACPI-Compliant System |
| IRQ 340 | Microsoft ACPI-Compliant System |
| IRQ 341 | Microsoft ACPI-Compliant System |
| IRQ 342 | Microsoft ACPI-Compliant System |
| IRQ 343 | Microsoft ACPI-Compliant System |
| IRQ 344 | Microsoft ACPI-Compliant System |
| IRQ 345 | Microsoft ACPI-Compliant System |
| IRQ 346 | Microsoft ACPI-Compliant System |
| IRQ 347 | Microsoft ACPI-Compliant System |
| IRQ 348 | Microsoft ACPI-Compliant System |
| IRQ 349 | Microsoft ACPI-Compliant System |
| IRQ 350 | Microsoft ACPI-Compliant System |
| IRQ 351 | Microsoft ACPI-Compliant System |
| IRQ 352 | Microsoft ACPI-Compliant System |
| IRQ 353 | Microsoft ACPI-Compliant System |
| IRQ 354 | Microsoft ACPI-Compliant System |
| IRQ 355 | Microsoft ACPI-Compliant System |
| IRQ 356 | Microsoft ACPI-Compliant System |
| IRQ 357 | Microsoft ACPI-Compliant System |
| IRQ 358 | Microsoft ACPI-Compliant System |
| IRQ 359 | Microsoft ACPI-Compliant System |
| IRQ 360 | Microsoft ACPI-Compliant System |

| IRQ     | ASSIGNMENT                      |
|---------|---------------------------------|
| IRQ 361 | Microsoft ACPI-Compliant System |
| IRQ 362 | Microsoft ACPI-Compliant System |
| IRQ 363 | Microsoft ACPI-Compliant System |
| IRQ 364 | Microsoft ACPI-Compliant System |
| IRQ 365 | Microsoft ACPI-Compliant System |
| IRQ 366 | Microsoft ACPI-Compliant System |
| IRQ 367 | Microsoft ACPI-Compliant System |
| IRQ 368 | Microsoft ACPI-Compliant System |
| IRQ 369 | Microsoft ACPI-Compliant System |
| IRQ 370 | Microsoft ACPI-Compliant System |
| IRQ 371 | Microsoft ACPI-Compliant System |
| IRQ 372 | Microsoft ACPI-Compliant System |
| IRQ 373 | Microsoft ACPI-Compliant System |
| IRQ 374 | Microsoft ACPI-Compliant System |
| IRQ 375 | Microsoft ACPI-Compliant System |
| IRQ 376 | Microsoft ACPI-Compliant System |
| IRQ 377 | Microsoft ACPI-Compliant System |
| IRQ 378 | Microsoft ACPI-Compliant System |
| IRQ 379 | Microsoft ACPI-Compliant System |
| IRQ 380 | Microsoft ACPI-Compliant System |
| IRQ 381 | Microsoft ACPI-Compliant System |
| IRQ 382 | Microsoft ACPI-Compliant System |
| IRQ 383 | Microsoft ACPI-Compliant System |
| IRQ 384 | Microsoft ACPI-Compliant System |
| IRQ 385 | Microsoft ACPI-Compliant System |
| IRQ 386 | Microsoft ACPI-Compliant System |
| IRQ 387 | Microsoft ACPI-Compliant System |
| IRQ 388 | Microsoft ACPI-Compliant System |
| IRQ 389 | Microsoft ACPI-Compliant System |
| IRQ 390 | Microsoft ACPI-Compliant System |

| IRQ     | ASSIGNMENT                      |
|---------|---------------------------------|
| IRQ 391 | Microsoft ACPI-Compliant System |
| IRQ 392 | Microsoft ACPI-Compliant System |
| IRQ 393 | Microsoft ACPI-Compliant System |
| IRQ 394 | Microsoft ACPI-Compliant System |
| IRQ 395 | Microsoft ACPI-Compliant System |
| IRQ 396 | Microsoft ACPI-Compliant System |
| IRQ 397 | Microsoft ACPI-Compliant System |
| IRQ 398 | Microsoft ACPI-Compliant System |
| IRQ 399 | Microsoft ACPI-Compliant System |
| IRQ 400 | Microsoft ACPI-Compliant System |
| IRQ 401 | Microsoft ACPI-Compliant System |
| IRQ 402 | Microsoft ACPI-Compliant System |
| IRQ 403 | Microsoft ACPI-Compliant System |
| IRQ 404 | Microsoft ACPI-Compliant System |
| IRQ 405 | Microsoft ACPI-Compliant System |
| IRQ 406 | Microsoft ACPI-Compliant System |
| IRQ 407 | Microsoft ACPI-Compliant System |
| IRQ 408 | Microsoft ACPI-Compliant System |
| IRQ 409 | Microsoft ACPI-Compliant System |
| IRQ 410 | Microsoft ACPI-Compliant System |
| IRQ 411 | Microsoft ACPI-Compliant System |
| IRQ 412 | Microsoft ACPI-Compliant System |
| IRQ 413 | Microsoft ACPI-Compliant System |
| IRQ 414 | Microsoft ACPI-Compliant System |
| IRQ 415 | Microsoft ACPI-Compliant System |
| IRQ 416 | Microsoft ACPI-Compliant System |
| IRQ 417 | Microsoft ACPI-Compliant System |
| IRQ 418 | Microsoft ACPI-Compliant System |
| IRQ 419 | Microsoft ACPI-Compliant System |
| IRQ 420 | Microsoft ACPI-Compliant System |

| IRQ     | ASSIGNMENT                      |
|---------|---------------------------------|
| IRQ 421 | Microsoft ACPI-Compliant System |
| IRQ 422 | Microsoft ACPI-Compliant System |
| IRQ 423 | Microsoft ACPI-Compliant System |
| IRQ 424 | Microsoft ACPI-Compliant System |
| IRQ 425 | Microsoft ACPI-Compliant System |
| IRQ 426 | Microsoft ACPI-Compliant System |
| IRQ 427 | Microsoft ACPI-Compliant System |
| IRQ 428 | Microsoft ACPI-Compliant System |
| IRQ 429 | Microsoft ACPI-Compliant System |
| IRQ 430 | Microsoft ACPI-Compliant System |
| IRQ 431 | Microsoft ACPI-Compliant System |
| IRQ 432 | Microsoft ACPI-Compliant System |
| IRQ 433 | Microsoft ACPI-Compliant System |
| IRQ 434 | Microsoft ACPI-Compliant System |
| IRQ 435 | Microsoft ACPI-Compliant System |
| IRQ 436 | Microsoft ACPI-Compliant System |
| IRQ 437 | Microsoft ACPI-Compliant System |
| IRQ 438 | Microsoft ACPI-Compliant System |
| IRQ 439 | Microsoft ACPI-Compliant System |
| IRQ 440 | Microsoft ACPI-Compliant System |
| IRQ 441 | Microsoft ACPI-Compliant System |
| IRQ 442 | Microsoft ACPI-Compliant System |
| IRQ 443 | Microsoft ACPI-Compliant System |
| IRQ 444 | Microsoft ACPI-Compliant System |
| IRQ 445 | Microsoft ACPI-Compliant System |
| IRQ 446 | Microsoft ACPI-Compliant System |
| IRQ 447 | Microsoft ACPI-Compliant System |
| IRQ 448 | Microsoft ACPI-Compliant System |
| IRQ 449 | Microsoft ACPI-Compliant System |
| IRQ 450 | Microsoft ACPI-Compliant System |

| IRQ     | ASSIGNMENT                      |
|---------|---------------------------------|
| IRQ 451 | Microsoft ACPI-Compliant System |
| IRQ 452 | Microsoft ACPI-Compliant System |
| IRQ 453 | Microsoft ACPI-Compliant System |
| IRQ 454 | Microsoft ACPI-Compliant System |
| IRQ 455 | Microsoft ACPI-Compliant System |
| IRQ 456 | Microsoft ACPI-Compliant System |
| IRQ 457 | Microsoft ACPI-Compliant System |
| IRQ 458 | Microsoft ACPI-Compliant System |
| IRQ 459 | Microsoft ACPI-Compliant System |
| IRQ 460 | Microsoft ACPI-Compliant System |
| IRQ 461 | Microsoft ACPI-Compliant System |
| IRQ 462 | Microsoft ACPI-Compliant System |
| IRQ 463 | Microsoft ACPI-Compliant System |
| IRQ 464 | Microsoft ACPI-Compliant System |
| IRQ 465 | Microsoft ACPI-Compliant System |
| IRQ 466 | Microsoft ACPI-Compliant System |
| IRQ 467 | Microsoft ACPI-Compliant System |
| IRQ 468 | Microsoft ACPI-Compliant System |
| IRQ 469 | Microsoft ACPI-Compliant System |
| IRQ 470 | Microsoft ACPI-Compliant System |
| IRQ 471 | Microsoft ACPI-Compliant System |
| IRQ 472 | Microsoft ACPI-Compliant System |
| IRQ 473 | Microsoft ACPI-Compliant System |
| IRQ 474 | Microsoft ACPI-Compliant System |
| IRQ 475 | Microsoft ACPI-Compliant System |
| IRQ 476 | Microsoft ACPI-Compliant System |
| IRQ 477 | Microsoft ACPI-Compliant System |
| IRQ 478 | Microsoft ACPI-Compliant System |
| IRQ 479 | Microsoft ACPI-Compliant System |
| IRQ 480 | Microsoft ACPI-Compliant System |

| IRQ     | ASSIGNMENT                      |
|---------|---------------------------------|
| IRQ 481 | Microsoft ACPI-Compliant System |
| IRQ 482 | Microsoft ACPI-Compliant System |
| IRQ 483 | Microsoft ACPI-Compliant System |
| IRQ 484 | Microsoft ACPI-Compliant System |
| IRQ 485 | Microsoft ACPI-Compliant System |
| IRQ 486 | Microsoft ACPI-Compliant System |
| IRQ 487 | Microsoft ACPI-Compliant System |
| IRQ 488 | Microsoft ACPI-Compliant System |
| IRQ 489 | Microsoft ACPI-Compliant System |
| IRQ 490 | Microsoft ACPI-Compliant System |
| IRQ 491 | Microsoft ACPI-Compliant System |
| IRQ 492 | Microsoft ACPI-Compliant System |
| IRQ 493 | Microsoft ACPI-Compliant System |
| IRQ 494 | Microsoft ACPI-Compliant System |
| IRQ 495 | Microsoft ACPI-Compliant System |
| IRQ 496 | Microsoft ACPI-Compliant System |
| IRQ 497 | Microsoft ACPI-Compliant System |
| IRQ 498 | Microsoft ACPI-Compliant System |
| IRQ 499 | Microsoft ACPI-Compliant System |
| IRQ 500 | Microsoft ACPI-Compliant System |
| IRQ 501 | Microsoft ACPI-Compliant System |
| IRQ 502 | Microsoft ACPI-Compliant System |
| IRQ 503 | Microsoft ACPI-Compliant System |
| IRQ 504 | Microsoft ACPI-Compliant System |
| IRQ 505 | Microsoft ACPI-Compliant System |
| IRQ 506 | Microsoft ACPI-Compliant System |
| IRQ 507 | Microsoft ACPI-Compliant System |
| IRQ 508 | Microsoft ACPI-Compliant System |
| IRQ 509 | Microsoft ACPI-Compliant System |
| IRQ 510 | Microsoft ACPI-Compliant System |

| IRQ            | ASSIGNMENT                                        |
|----------------|---------------------------------------------------|
| IRQ 511        | Microsoft ACPI-Compliant System                   |
| IRQ 1024       | Intel SD Host Controller                          |
| IRQ 4294967277 | Intel(R) HD Graphics                              |
| IRQ 4294967278 | Intel(R) I210 Gigabit Network Connection #2       |
| IRQ 4294967279 | Intel(R) I210 Gigabit Network Connection #2       |
| IRQ 4294967280 | Intel(R) I210 Gigabit Network Connection #2       |
| IRQ 4294967281 | Intel(R) I210 Gigabit Network Connection #2       |
| IRQ 4294967282 | Intel(R) I210 Gigabit Network Connection #2       |
| IRQ 4294967283 | Intel(R) I210 Gigabit Network Connection #2       |
| IRQ 4294967284 | Intel(R) I210 Gigabit Network Connection          |
| IRQ 4294967285 | Intel(R) I210 Gigabit Network Connection          |
| IRQ 4294967286 | Intel(R) I210 Gigabit Network Connection          |
| IRQ 4294967287 | Intel(R) I210 Gigabit Network Connection          |
| IRQ 4294967288 | Intel(R) I210 Gigabit Network Connection          |
| IRQ 4294967289 | Intel(R) I210 Gigabit Network Connection          |
| IDO 4204067200 | Intel(R) USB 3.0 eXtensible Host Controller - 1.0 |
| 1KQ 429496/290 | (Microsoft)                                       |
| IRQ 4294967291 | Intel(R) Trusted Execution Engine Interface       |
| IRQ 4294967292 | Standard SATA AHCI Controller                     |
| IRQ 4294967293 | Intel(R) Celeron(R)/Pentium(R) Processor PCI      |
|                | Express Root Port - 5AD9                          |
| IDO 4204067204 | Intel(R) Celeron(R)/Pentium(R) Processor PCI      |
| IKQ 429490/294 | Express Root Port - 5AD8                          |

# I/O MAP

| I/O                   | ASSIGNMENT                        |
|-----------------------|-----------------------------------|
| 0x00000A00-0x00000A0F | Motherboard resources             |
| 0x00000A10-0x00000A1F | Motherboard resources             |
| 0x00000A20-0x00000A2F | Motherboard resources             |
| 0x0000002E-0x0000002F | Motherboard resources             |
| 0x0000004E-0x0000004F | Motherboard resources             |
| 0x0000061-0x00000061  | Motherboard resources             |
| 0x0000063-0x0000063   | Motherboard resources             |
| 0x0000065-0x0000065   | Motherboard resources             |
| 0x0000067-0x0000067   | Motherboard resources             |
| 0x0000070-0x00000070  | Motherboard resources             |
| 0x0000070-0x00000070  | System CMOS/real time clock       |
| 0x0000080-0x000008F   | Motherboard resources             |
| 0x00000092-0x00000092 | Motherboard resources             |
| 0x000000B2-0x000000B3 | Motherboard resources             |
| 0x00000680-0x0000069F | Motherboard resources             |
| 0x00000400-0x0000047F | Motherboard resources             |
| 0x00000500-0x000005FE | Motherboard resources             |
| 0x00000600-0x0000061F | Motherboard resources             |
| 0x0000164E-0x0000164F | Motherboard resources             |
| 0x0000F040-0x0000F05F | Intel(R) Celeron(R)/Pentium(R)    |
|                       | Processor SMBUS - 5AD4            |
| 0x0000D000-0x0000DFFF | Intel(R) Celeron(R)/Pentium(R)    |
|                       | Processor PCI Express Root Port - |
|                       | 5AD9                              |
| 0x000003F8-0x000003FF | Communications Port (COM1)        |
| 0x000002F8-0x000002FF | Communications Port (COM2)        |
| 0x000003E8-0x000003EF | Communications Port (COM3)        |
| 0x000002E8-0x000002EF | Communications Port (COM4)        |

EL1093 SERIES USER MANUAL

Appendix B Technical Summary

| I/O                   | ASSIGNMENT                        |
|-----------------------|-----------------------------------|
| 0x0000F000-0x0000F03F | Intel(R) HD Graphics              |
|                       | Intel(R) Celeron(R)/Pentium(R)    |
| 0x0000E000-0x0000EFFF | Processor PCI Express Root Port - |
|                       | 5AD8                              |
| 0x0000000-0x0000006F  | PCI Express Root Complex          |
| 0x00000078-0x00000CF7 | PCI Express Root Complex          |
| 0x00000D00-0x0000FFFF | PCI Express Root Complex          |
| 0x0000020-0x00000021  | Programmable interrupt controller |
| 0x0000024-0x00000025  | Programmable interrupt controller |
| 0x0000028-0x00000029  | Programmable interrupt controller |
| 0x0000002C-0x0000002D | Programmable interrupt controller |
| 0x0000030-0x00000031  | Programmable interrupt controller |
| 0x00000034-0x00000035 | Programmable interrupt controller |
| 0x00000038-0x00000039 | Programmable interrupt controller |
| 0x000003C-0x000003D   | Programmable interrupt controller |
| 0x000000A0-0x000000A1 | Programmable interrupt controller |
| 0x000000A4-0x000000A5 | Programmable interrupt controller |
| 0x000000A8-0x000000A9 | Programmable interrupt controller |
| 0x000000AC-0x000000AD | Programmable interrupt controller |
| 0x000000B0-0x000000B1 | Programmable interrupt controller |
| 0x000000B4-0x000000B5 | Programmable interrupt controller |
| 0x000000B8-0x000000B9 | Programmable interrupt controller |
| 0x000000BC-0x000000BD | Programmable interrupt controller |
| 0x000004D0-0x000004D1 | Programmable interrupt controller |
| 0x0000F090-0x0000F097 | Standard SATA AHCI Controller     |
| 0x0000F080-0x0000F083 | Standard SATA AHCI Controller     |
| 0x0000F060-0x0000F07F | Standard SATA AHCI Controller     |
| 0x00000040-0x00000043 | System timer                      |
| 0x00000050-0x00000053 | System timer                      |

#### **Memory Map**

| MEMORY MAP                                    | ASSIGNMENT                        |  |
|-----------------------------------------------|-----------------------------------|--|
| 0xE0000000-0xEFFFFFFF                         | Motherboard resources             |  |
| 0xE0000000-0xEFFFFFFF                         | PCI Express Root Complex          |  |
| 0xFEA00000-0xFEAFFFFF                         | Motherboard resources             |  |
| 0xFED01000-0xFED01FFF                         | Motherboard resources             |  |
| 0xFED03000-0xFED03FFF                         | Motherboard resources             |  |
| 0xFED06000-0xFED06FFF                         | Motherboard resources             |  |
| 0xFED08000-0xFED09FFF                         | Motherboard resources             |  |
| 0xFED80000-0xFEDBFFFF                         | Motherboard resources             |  |
| 0xFED1C000-0xFED1CFFF                         | Motherboard resources             |  |
| 0xFEE00000-0xFEEFFFFF                         | Motherboard resources             |  |
| 0x91310000-0x91313FFF                         | High Definition Audio Controller  |  |
| 0x91000000-0x910FFFFF                         | High Definition Audio Controller  |  |
| $0_{\rm w}01216000$ $0_{\rm w}012160{\rm EE}$ | Intel(R) Celeron(R)/Pentium(R)    |  |
| 0X91310000-0X913100FF                         | Processor SMBUS - 5AD4            |  |
| 0x91180000-0x911FFFFF                         | Intel(R) I210 Gigabit Network     |  |
|                                               | Connection                        |  |
| 0x9117C000-0x9117FFFF                         | Intel(R) I210 Gigabit Network     |  |
|                                               | Connection                        |  |
| 0x91100000-0x911FFFFF                         | Intel(R) Celeron(R)/Pentium(R)    |  |
|                                               | Processor PCI Express Root Port - |  |
|                                               | 5AD9                              |  |
| 0x9131C000-0x9131CFFF                         | Intel(R) Serial IO I2C Host       |  |
|                                               | Controller - 5AB4                 |  |
| 0x9131B000-0x9131BFFF                         | Intel(R) Serial IO I2C Host       |  |
|                                               | Controller - 5AB4                 |  |
| 0xFED00000-0xFED003FF                         | High precision event timer        |  |
| 0x91300000-0x9130FFFF                         | Intel(R) USB 3.0 eXtensible Host  |  |
|                                               | Controller - 1.0 (Microsoft)      |  |

Appendix B Technical Summary

| MEMORY MAP                    | ASSIGNMENT                        |  |
|-------------------------------|-----------------------------------|--|
| 0x9000000-0x90FFFFFF          | Intel(R) HD Graphics              |  |
| 0x80000000-0x8FFFFFFF         | Intel(R) HD Graphics              |  |
| 0x80000000-0x8FFFFFFF         | PCI Express Root Complex          |  |
|                               | Intel(R) Celeron(R)/Pentium(R)    |  |
| 0x91200000-0x912FFFFF         | Processor PCI Express Root Port - |  |
|                               | 5AD8                              |  |
| 0x9131A000-0x9131AFFF         | Intel(R) Serial IO I2C Host       |  |
|                               | Controller - 5AB6                 |  |
| $0_{v}01210000 0_{v}01210FEE$ | Intel(R) Serial IO I2C Host       |  |
| 0X91319000-0X91319FFF         | Controller - 5AB6                 |  |
| 0x7C000001-0x7FFFFFFF         | PCI Express Root Complex          |  |
| 0x7B800001-0x7BFFFFFF         | PCI Express Root Complex          |  |
| 0x91321000-0x91321FFF         | Intel(R) Trusted Execution Engine |  |
|                               | Interface                         |  |
| 0xD0C00000-0xD0C00653         | Intel(R) Serial IO GPIO Host      |  |
|                               | Controller - INT3452              |  |
| 0xCFFFF000-0xCFFFFFFF         | Intel SD Host Controller          |  |
| 0xCFFFE000-0xCFFFEFFF         | Intel SD Host Controller          |  |
| 0x91314000-0x91315FFF         | Standard SATA AHCI Controller     |  |
| 0x9131E000-0x9131E0FF         | Standard SATA AHCI Controller     |  |
| 0x9131D000-0x9131D7FF         | Standard SATA AHCI Controller     |  |
| 0x91280000-0x912FFFFF         | Intel(R) I210 Gigabit Network     |  |
|                               | Connection #2                     |  |
| 0x9127C000-0x9127FFFF         | Intel(R) I210 Gigabit Network     |  |
|                               | Connection #2                     |  |

# Configuring WatchDog Timer

The I/O port address of the watchdog timer is 2E (hex) and 2F (hex). 2E (hex) is the address port. 2F (hex) is the data port. User must first assign the address of register by writing address value into address port 2E (hex), then write/read data to/from the assigned register through data port 2F (hex).

## **Configuration Sequence**

To program F81946 configuration registers, the following configuration sequence must be followed:

## (1) Enter the extended function mode

To place the chip into the Extended Function Mode, two successive writes of 0x87 must be applied to Extended Function Enable Registers (EFERs, i.e. 2Eh or 4Eh).

## (2) Configure the configuration registers

The chip selects the Logical Device and activates the desired Logical Devices through Extended Function Index Register (EFIR) and Extended Function Data Register (EFDR). The EFIR is located at the same address as the EFER, and the EFDR is located at address (EFIR+1). First, write the Logical Device Number (i.e. 0x07) to the EFIR and then write the number of the desired Logical Device to the EFDR. If accessing the Chip (Global) Control Registers, this step is not required. Secondly, write the address of the desired configuration register within the Logical Device to the EFIR and then write (or read) the desired configuration register through the EFDR.

# (3) Exit the extended function mode

To exit the Extended Function Mode, writing 0xAA to the EFER is required. Once the chip exits the Extended Function Mode, it is in the normal running mode and is ready to enter the configuration mode.

| Code example    | for watch dog tim     | er                        |
|-----------------|-----------------------|---------------------------|
| Enable watchdog | timer and set timeou  | t interval to 30 seconds. |
| ;               | -Enter to extended fu | nction mode               |
| mov             | dx,                   | 2eh                       |
| mov             | al,                   | 87h                       |
| out             | dx,                   | al                        |
| out             | dx,                   | al                        |
| ;Se             | elect Logical Device  | 7 of watchdog timer       |
| mov             | al,                   | 07h                       |
| out             | dx,                   | al                        |
| inc             | dx                    |                           |
| mov             | al,                   | 07h                       |
| out             | dx,                   | al                        |
| ;               | Enable Watch do       | g feature                 |
| mov             | al,                   | 030h                      |
| out             | dx,                   | al                        |
| inc             | dx                    |                           |
| mov             | al,                   | 01h                       |
| out             | dx,                   | al                        |
| ·               | Enable Watch          | h PME                     |
| dec             | dx                    |                           |
| mov             | al,                   | 0FAh                      |
| out             | dx,                   | al                        |
| inc             | dx                    |                           |
| in              | al,                   | dx                        |
| and             | al,                   | 51h                       |
| out             | dx,                   | al                        |
| ·               | Set timeout inter     | eval to 30                |
| dec             | dx                    |                           |
| mov             | al,                   | 0F6h                      |
| out             | dx,                   | al                        |
| inc             | dx                    |                           |

|     |                     | Appendix B Technical Summary |
|-----|---------------------|------------------------------|
| mov | al,                 | 1Eh                          |
| out | dx,                 | al                           |
| ;   | Set second as count | ing unit and start counting  |
| dec | dx                  |                              |
| mov | al,                 | 0F5h                         |
| out | dx,                 | al                           |
| inc | dx                  |                              |
| in  | al,                 | dx                           |
| and | al,                 | 30h                          |
| out | dx,                 | al                           |
| ;   | Exit the exte       | ended function mode          |
| dec | dx                  |                              |
| mov | al,                 | 0AAh                         |
| out | dx,                 | al                           |

#### Flash BIOS Update

#### I. Prerequisites

- *1* Prepare a bootable media (e.g. USB storage device) which can boot system to DOS prompt.
- **2** Download and save the BIOS file (e.g. 81340PM1.bin) to the bootable device.
- *3* Copy AMI flash utility –AFUEFIx64.exe (v5.09.01) into bootable device.
- 4 Make sure the target system can first boot to the bootable device.
  - (1) Connect the bootable USB device.
  - (2) Turn on the computer and press <ESC> or <DEL> during boot to enter BIOS Setup.
  - (3) The system will go into the BIOS setup menu.
  - (4) Select [Boot] menu.
  - (5) Select [UEFI: Built-in EFI Shell] as the 1<sup>st</sup> boot device.
  - (6) Press **F4** to save the configuration and exit the BIOS setup menu.

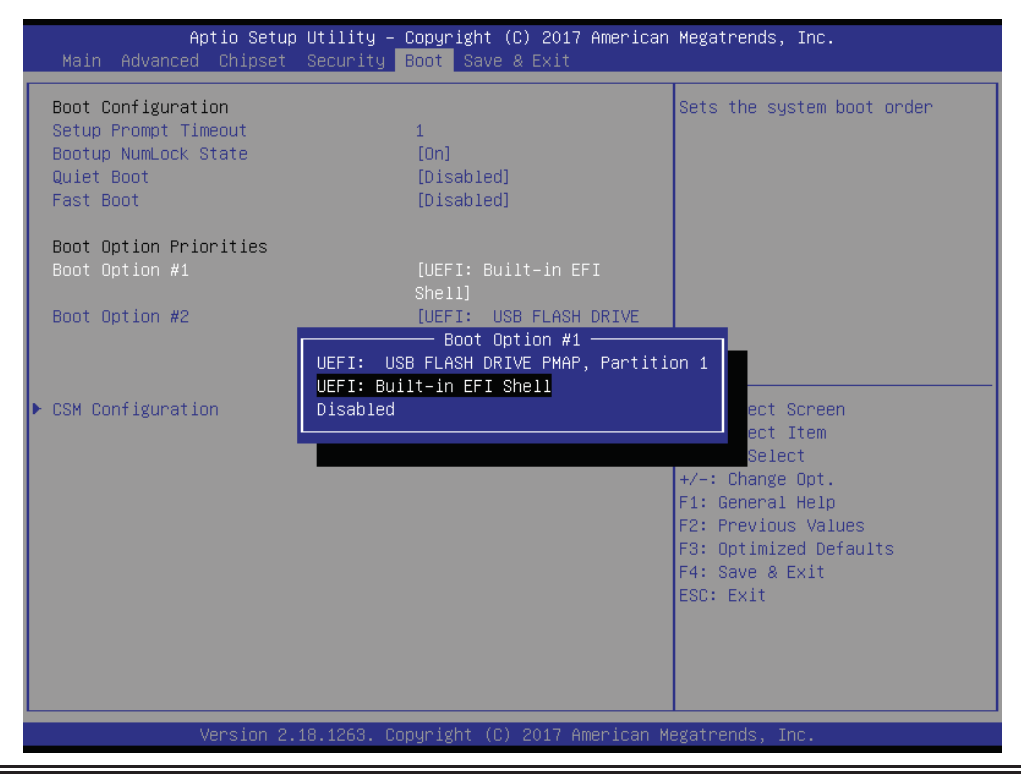

EL1093 SERIES USER MANUAL

Page: B-25

## AFUEFIx64 command for system BIOS update

AFUEFIx64.efi is the AMI firmware update utility; the command line is shown as below:

# AFUEFIx64 <ROM File Name> [option1] [option2]....

Users can type "AFUEFIx64 /?" to see all the definition of each control options. The recommended options for BIOS ROM update include following parameters:

- **/P**: Program main BIOS image.
- **/B**: Program Boot Block.
- **/N**: Program NVRAM.
- **/X**: Don't check ROM ID.

#### **II. BIOS Update Procedure**

*1* Use the bootable USB storage to boot up the system into the DOS command prompt.

Shell> fs0: fs0:\> cd afuefix64

2 Type "AFUEFIx64 8134xxxx.bin /p /b /n /x" and press Enter to start the flash procedure.

(Note that xxxx means the BIOS revision part, e.g. 0PD1...)

- **3** During the BIOS update procedure, you will see the BIOS update process status and its percentage. Beware! Do not turn off the system power or reset your computer when the entire update procedure are not complete; otherwise, the BIOS ROM may be crashed and the system will be unable to boot up next time.
- 4 After the BIOS update procedure is completed, the following messages will be shown:

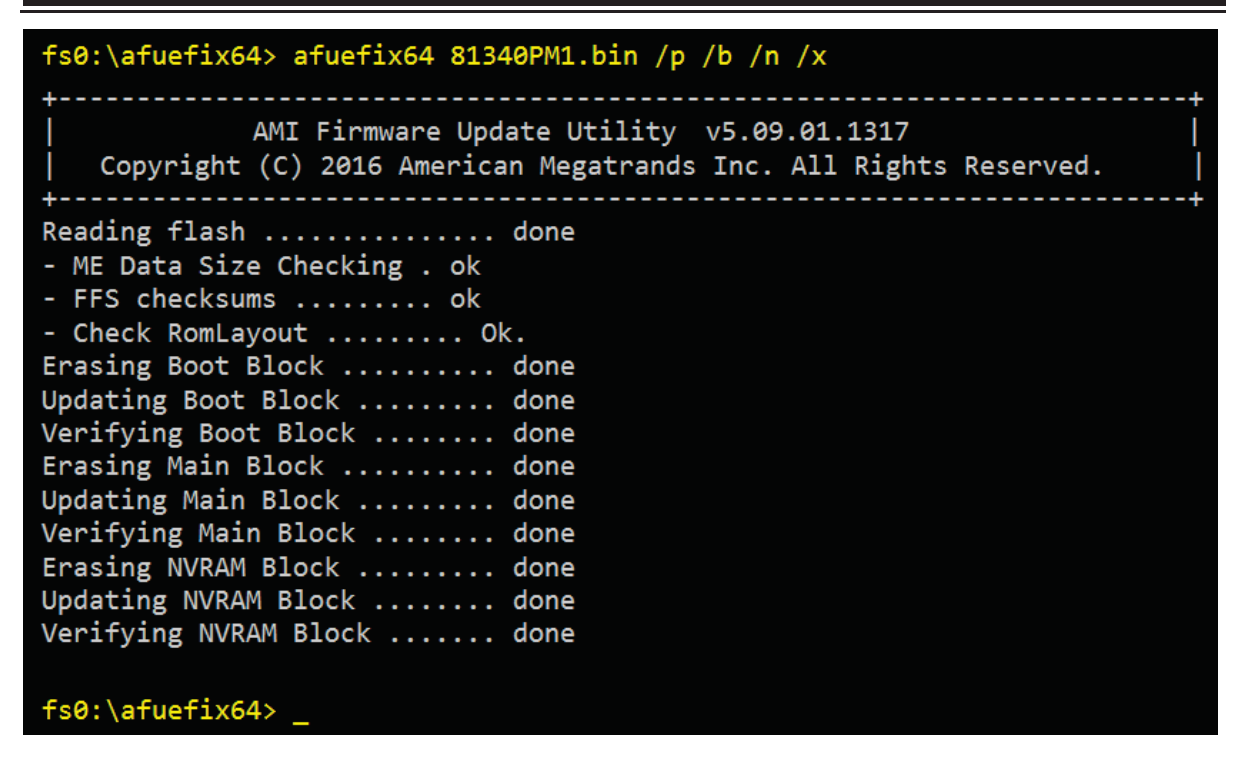

- 5. Restart the system and boot up with the new BIOS configurations.
- 6. The BIOS Update is completed after the system is restarted.
- 7. Reboot the system and verify if the BIOS version shown on the initialization screen has been updated.

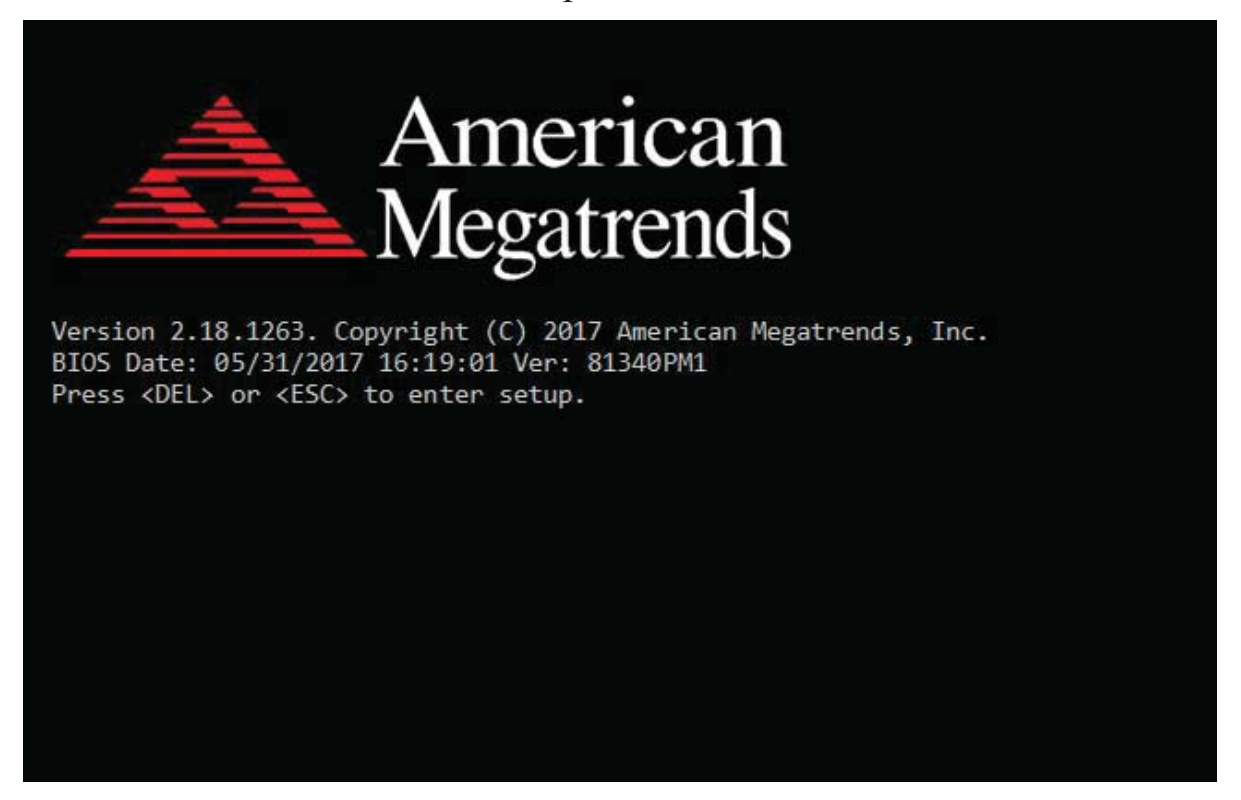